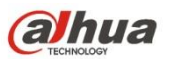

# Dahua Gigabit Industrial Managed Switch Command Line

**Reference Manual** 

Version 1.0.0 ZHEJIANG DAHUA VISION TECHNOLOGY CO., LTD.

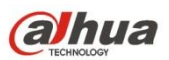

# Legal Statement

### Copyright

© 2017 ZHEJIANG DAHUA VISION TECHNOLOGY CO., LTD. All rights reserved.

Any or full contents of the user's manual cannot be copied, transmitted, distributed or stored, partially or wholly, by any means, without the prior written notice of ZHEJIANG DAHUA VISION TECHNOLOGY CO.,LTD. (hereinafter "Dahua").

Dahua or the third party may reserve the right of the product described in this user's manual. Without the prior written approval of the corresponding party, any person cannot copy, distribute, amend, abstract, reverse compile, disassemble, decode, reverse engineering, rent, transfer or sub-license the software.

#### Trademark

# (a)hua, (a)hua, and HDCVI are the trademarks or registered trademarks of

the Dahua in various jurisdictions.

HDMI logo, HDMI and High-Definition Multimedia Interface are trademarks or registered trademarks of HDMI Licensing LLC. This product has been authorized by HDMI Licensing LLC to use HDMI technology.

VGA is the trademark of IBM.

Windows logo and Windows are trademarks or registered trademarks of Microsoft.

Other trademarks and company names mentioned are the properties of their respective owners

### About this Document

This document is for reference only. Please refer to the actual product for more details.

This document serves as a reference for multiple types of products, whose specific operations won't be enumerated. Please operate according to actual products.

The user shall undertake any losses resulting from violation of guidance in the document.

In case that PDF document cannot be opened, please upgrade the reading tool to the latest version or use other mainstream reading tools.

This company reserves rights to revise any information in the document anytime; and the revised contents will be added to the new version without prior announcement. Some functions of the products may be slightly different before and after revision.

The document may include technically inaccurate contents, inconsistencies with product functions and operations, or misprint. Final explanations of the company shall prevail.

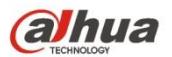

### Overview

The manual is to introduce the command line of each feature for the gigabit industrial managed switch in details, which includes the function, parameter, command mode and example etc. of each command.

### **Applicable Models**

| Name                                                                | Model             |
|---------------------------------------------------------------------|-------------------|
| 8 RJ45 Ports 2 Fiber Ports Gigabit<br>Industrial Managed PoE Switch | DH-PFS4210-8GT-DP |
| 6 RJ 45 Ports 4 Fiber Ports Industrial<br>Managed PoE Switch        | DH-PFS4410-6GT-DP |

### **Applicable Readers**

**Network Engineer** 

### **Command Line Format**

The following symbols may appear in the manual, please refer to the following table for more details.

| Symbol                   | Note                                                           |
|--------------------------|----------------------------------------------------------------|
|                          | Command line parameter (it has to be replaced by the actual    |
|                          | value in the command) adopts <> to represent.                  |
| []                       | "[]" means optional during command config.                     |
| {x   y  }                | It means selecting one from two or several options.            |
| <x y=""  =""></x>        | It means selecting one or none from two or several options.    |
| ر<br>الالمالية           | It means selecting several or at least one from two or several |
| { <b>^</b>   <b>y</b>  } | options; it is to select all the options at most.              |
|                          | "()" means repetition for several times.                       |
| //                       | The line which starts with "//" means comment line.            |

#### lcon

| Icon | Note                                                                                                    |
|------|----------------------------------------------------------------------------------------------------|
|      | The icon and related description mean layer two and three Ethernet switch and the devices which operate layer-two protocol. |

### **Port SN Example**

The port SN which appears in the manual is only used as an example, which doesn't means the device is equipped with the port of the serial number. Please refer to the actual port SN during application.

# **Table of Contents**

| Legal Statement | .i |
|-----------------|----|
| Preface         | ii |

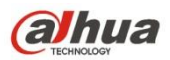

| 1 | Log  | in Dev                  | ice1                               |
|---|------|-------------------------|------------------------------------|
|   | 1.1  | De                      | vice Login Mode Introduction1      |
|   | 1.2  | Lo                      | gin System Introduction1           |
|   | 1.3  | Firs                    | st Login via Console Port1         |
|   | 1.4  | Lo                      | g in Device via Telnet (Optional)4 |
|   | 1.5  | Lo                      | g in Device via SSH (Optional)4    |
|   | 1.6  | Lo                      | g in Device via WEB (Optional)5    |
| 2 | Get  | Familia                 | ar with Command Line7              |
|   | 2.1  | Co                      | mmand Line Interface Introduction7 |
|   | 2.2  | Co                      | mmand Mode8                        |
|   |      | 2.2.1<br>2.2.2<br>2.2.3 | Command Mode Introduction          |
|   | 2.3  | Us                      | e Command Line Online Help10       |
|   | 2.4  | NC                      | Form of Command11                  |
|   | 2.5  | Co                      | mmand Line Input11                 |
|   |      | 2.5.1<br>2.5.2          | Edit Command Line                  |
|   | 2.6  | Со                      | mmon Input Error Prompt Info12     |
|   | 2.7  | Us                      | e History Command12                |
|   | 2.8  | Ch                      | eck Display Info Conveniently13    |
| 3 | Syst | tem Sta                 | atus Command14                     |
|   | 3.1  | Мо                      | de Instruction14                   |
|   | 3.2  | Sy                      | stem Info15                        |
|   |      | 3.2.1<br>3.2.2          | Function Introduction              |
|   |      |                         | iii                                |

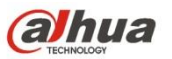

4

|      | 3.2.3          | Show Clock                                           | 15       |
|------|----------------|------------------------------------------------------|----------|
| 3.3  | Sys            | stem Log                                             | 15       |
|      | 3.3.1          | Function Introduction                                | 15       |
|      | 3.3.2          | Show Logging                                         | 16       |
| 3.4  | Po             | rt Statistics                                        | 16       |
|      | 3.4.1          | Function Introduction                                | 16       |
|      | 3.4.2          | Show Interface                                       | 16       |
| 3.5  | De             | tail Statistics                                      | 18       |
|      | 3.5.1          | Function Introduction                                | 18       |
| 2.0  | 3.5.2          |                                                      | 10       |
| 3.0  | AC             |                                                      | 19       |
|      | 3.6.1<br>3.6.2 | Function Introduction<br>Show Access-List ACE-Status | 19<br>19 |
| 37   |                | CP Status                                            | 20       |
| 0.1  | 371            | Function Introduction                                | 20       |
|      | 3.7.2          | Show LACP                                            | 20       |
| 3.8  | ST             | P Status                                             | 21       |
|      | 3.8.1          | Function Introduction                                | 21       |
|      | 3.8.2          | Show Spanning Tree                                   | 21       |
| 3.9  | LLI            | DP Neighbor                                          | 22       |
|      | 3.9.1          | Function Introduction                                | 22       |
|      | 3.9.2          | Show LLDP                                            | 22       |
| 3.10 | ) Lay          | /er Two Forwarding Table                             | 22       |
|      | 3.10.1         | Function Introduction                                | 22       |
| 0    | 5.10.2         |                                                      | 22       |
| Syst | em Se          | tting Command                                        | 24       |
| 4.1  | IP             | Config                                               | 24       |
|      | 4.1.1          | Function Introduction                                | 24       |
|      | 4.1.2          | Show Up Interface Brief                              | 24<br>24 |
| 12   |                | n Config                                             | 27       |
| 4.∠  |                | Function Introduction                                | 25<br>25 |
|      | 4.2.1<br>4.2.2 | Logging On                                           | 25<br>25 |
|      | 4.2.3          | Logging Host                                         | 25       |
|      |                |                                                      |          |

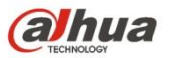

|   |      | 4.2.4  | Logging Level               | 26 |
|---|------|--------|-----------------------------|----|
|   | 4.3  | Us     | er Config                   | 26 |
|   |      | 4.3.1  | Function Introduction       |    |
|   |      | 4.3.2  | Username name               |    |
|   |      | 4.3.3  | Show Users                  | 27 |
|   | 4.4  | NT     | P Config                    | 27 |
|   |      | 4.4.1  | Function Introduction       | 27 |
|   |      | 4.4.2  | NTP                         |    |
|   |      | 4.4.3  | NTP Server                  |    |
| 5 | Port | Config | Command                     | 29 |
|   | 5.1  | Po     | rt Config                   | 29 |
|   |      | 5.1.1  | Function Introduction       | 29 |
|   |      | 5.1.2  | Duplex                      | 29 |
|   |      | 5.1.3  | Speed                       |    |
|   |      | 5.1.4  | Flow Control                |    |
|   |      | 5.1.5  | mtu                         | 31 |
|   |      | 5.1.6  | Shutdown                    | 31 |
|   | 5.2  | Po     | rt Mirror                   | 31 |
|   |      | 5.2.1  | Function Description        |    |
|   |      | 5.2.2  | Monitor Session Destination | 32 |
|   |      | 5.2.3  | Monitor Session Source      |    |
|   | 5.3  | Ba     | ndwidth Strategy            |    |
|   |      | 5.3.1  | Function Introduction       |    |
|   |      | 5.3.2  | Access-list rate-limiter    |    |
| 6 | Adva | anced  | Config Command              | 34 |
|   | 6.1  | Lin    | k Aggregation               | 34 |
|   |      | 6.1.1  | Function Introduction       |    |
|   |      | 6.1.2  | Aggregation Mode            |    |
|   |      | 6.1.3  | Aggregation Group           |    |
|   |      | 6.1.4  | LACP                        | 35 |
|   |      | 6.1.5  | LACP Key                    |    |
|   |      | 6.1.6  | LACP Port-Priority          |    |
|   |      | 6.1.7  | LACP Role                   | 37 |
|   |      | 6.1.8  | LACP Timeout                | 37 |
|   |      | 6.1.9  | Link Aggregation Example    |    |
|   | 6.2  | VL     | AN Management               |    |

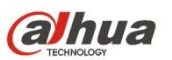

|            | 6.2.1                                                                                                    | Function Introduction                                                                                                    | 39                                                                   |
|------------|----------------------------------------------------------------------------------------------------|----------------------------------------------------------------------------------------------------|----------------------------------------------------------------------|
|            | 6.2.2                                                                                                    | VLAN                                                                                                    | 40                                                                   |
|            | 6.2.3                                                                                                    | Name                                                                                                    | 40                                                                   |
|            | 6.2.4                                                                                                    | Switch Port Mode                                                                                                    | 41                                                                   |
|            | 6.2.5                                                                                                    | Switch Port Access VLAN                                                                                                    | 41                                                                   |
|            | 6.2.6                                                                                                    | Switch Port Forbidden VLAN                                                                                                    | 42                                                                   |
|            | 6.2.7                                                                                                    | Switch port hybrid acceptable-frame-type                                                                                                    | 42                                                                   |
|            | 6.2.8                                                                                                    | Switch port hybrid egress-tag                                                                                                    | 43                                                                   |
|            | 6.2.9                                                                                                    | Switch port hybrid native                                                                                                    | 43                                                                   |
|            | 6.2.10                                                                                                    | Switch port trunk allowed                                                                                                    | 43                                                                   |
|            | 6.2.11                                                                                                    | Show VLAN                                                                                                    | 44                                                                   |
|            | 6.2.12                                                                                                    | VLAN Management Example                                                                                                    | 44                                                                   |
|            | 6.2.13<br>Exam                                                                                                | Link Aggregation Unvarnished Transmission VLAN Management<br>ple 45                                                                                                    |                                                                      |
| 63         | VC                                                                                                    | L Config                                                                                                    | <i>4</i> 7                                                           |
| 0.0        | 624                                                                                                    |                                                                                                    | +1<br>17                                                             |
|            | 6.3.1                                                                                                    |                                                                                                    | 47                                                                   |
|            | 0.3.Z                                                                                                    | Switch Port VLAN MAC                                                                                                    | 4/                                                                   |
|            | 0.3.3                                                                                                    | Switch Port VLAN IP-Subnet                                                                                                    | 48                                                                   |
|            | 0.3.4                                                                                                    | VI AN Protocol                                                                                                    | 49                                                                   |
|            | 0.3.5                                                                                                    | VEAN FIOLOCOL                                                                                                    | 49                                                                   |
| ~ 4        | 0.3.0                                                                                                    |                                                                                                    |                                                                      |
| 6.4        | DH                                                                                                    | CP Shooping                                                                                                    | 53                                                                   |
|            | 6.4.1                                                                                                    | Function Introduction                                                                                                    | 53                                                                   |
|            | 6.4.2                                                                                                    | IP DHCP Snooping                                                                                                    | 54                                                                   |
|            | 6.4.3                                                                                                    | IP DHCP Snooping Trust                                                                                                    | 54                                                                   |
|            | 6.4.4                                                                                                    | Show IP DHCP Snooping Table                                                                                                    | 55                                                                   |
|            | 6.4.5                                                                                                    | Show IP DHCP Snooping Interface                                                                                                    |                                                                      |
|            |                                                                                                    |                                                                                                    | 55                                                                   |
|            | 6.4.6                                                                                                    | Snooping Example                                                                                                    | 55<br>55                                                             |
| 6.5        | 6.4.6<br>DH                                                                                                   | Snooping Example                                                                                                    | 55<br>55<br>56                                                       |
| 6.5        | 6.4.6<br>DH<br>6.5.1                                                                                          | Snooping Example<br>CP Server<br>Function Introduction                                                                                                    | 55<br>55<br>56<br>57                                                 |
| 6.5        | 6.4.6<br>DH<br>6.5.1<br>6.5.2                                                                                 | Snooping Example<br>CP Server<br>Function Introduction<br>IP DHCP Server                                                                                                    | 55<br>55<br>56<br>57<br>57                                           |
| 6.5        | 6.4.6<br>DH<br>6.5.1<br>6.5.2<br>6.5.3                                                                        | Snooping Example<br>CP Server<br>Function Introduction<br>IP DHCP Server<br>IP DHCP Pool                                                                                                    | 55<br>55<br>56<br>57<br>57<br>58                                     |
| 6.5        | 6.4.6<br>DH<br>6.5.1<br>6.5.2<br>6.5.3<br>6.5.4                                                               | Snooping Example<br>CP Server<br>Function Introduction<br>IP DHCP Server<br>IP DHCP Pool<br>Host/Network                                                                                                    | 55<br>55<br>56<br>57<br>57<br>58<br>58                               |
| 6.5        | 6.4.6<br>DH<br>6.5.1<br>6.5.2<br>6.5.3<br>6.5.4<br>6.5.5                                                      | Snooping Example<br>CP Server<br>Function Introduction<br>IP DHCP Server<br>IP DHCP Pool<br>Host/Network<br>IP DHCP Excluded-address                                                                                                   | 55<br>55<br>56<br>57<br>57<br>58<br>58<br>59                         |
| 6.5        | 6.4.6<br>DH<br>6.5.1<br>6.5.2<br>6.5.3<br>6.5.4<br>6.5.5<br>6.5.6                                             | Snooping Example<br>CP Server<br>Function Introduction<br>IP DHCP Server<br>IP DHCP Pool<br>Host/Network<br>IP DHCP Excluded-address<br>Lease Time                                                                                     | 55<br>55<br>56<br>57<br>57<br>58<br>58<br>59<br>59                   |
| 6.5        | 6.4.6<br>DH<br>6.5.1<br>6.5.2<br>6.5.3<br>6.5.4<br>6.5.5<br>6.5.6<br>6.5.7                                    | Snooping Example<br>CP Server<br>Function Introduction<br>IP DHCP Server<br>IP DHCP Pool<br>Host/Network<br>IP DHCP Excluded-address<br>Lease Time<br>DNS                                                                              | 55<br>55<br>57<br>57<br>57<br>58<br>58<br>59<br>59<br>60             |
| 6.5        | 6.4.6<br>DH<br>6.5.1<br>6.5.2<br>6.5.3<br>6.5.4<br>6.5.5<br>6.5.6<br>6.5.7<br>6.5.8                           | Snooping Example<br>CP Server<br>Function Introduction<br>IP DHCP Server<br>IP DHCP Pool<br>Host/Network<br>IP DHCP Excluded-address<br>Lease Time<br>DNS<br>Default-router                                                            | 55<br>55<br>57<br>57<br>57<br>58<br>58<br>59<br>59<br>60<br>60       |
| 6.5        | 6.4.6<br>DH<br>6.5.1<br>6.5.2<br>6.5.3<br>6.5.4<br>6.5.5<br>6.5.6<br>6.5.7<br>6.5.8<br>6.5.9                  | Snooping Example<br>CP Server<br>Function Introduction<br>IP DHCP Server<br>IP DHCP Pool<br>Host/Network<br>IP DHCP Excluded-address<br>Lease Time<br>DNS<br>Default-router<br>Show IP DHCP                                            | 55<br>55<br>56<br>57<br>57<br>58<br>59<br>59<br>60<br>60<br>60       |
| 6.5        | 6.4.6<br>DH<br>6.5.1<br>6.5.2<br>6.5.3<br>6.5.4<br>6.5.5<br>6.5.6<br>6.5.7<br>6.5.8<br>6.5.9<br>6.5.10        | Snooping Example<br>CP Server<br>Function Introduction<br>IP DHCP Server<br>IP DHCP Pool<br>Host/Network<br>IP DHCP Excluded-address<br>Lease Time<br>DNS<br>Default-router<br>Show IP DHCP<br>UHCP Server Example                     | 55<br>55<br>57<br>57<br>57<br>58<br>59<br>59<br>60<br>60<br>61       |
| 6.5<br>6.6 | 6.4.6<br>DH<br>6.5.1<br>6.5.2<br>6.5.3<br>6.5.4<br>6.5.5<br>6.5.6<br>6.5.7<br>6.5.8<br>6.5.9<br>6.5.10<br>IGN | Snooping Example<br>CP Server<br>Function Introduction<br>IP DHCP Server.<br>IP DHCP Pool<br>Host/Network.<br>IP DHCP Excluded-address<br>Lease Time.<br>DNS<br>Default-router<br>Show IP DHCP<br>DHCP Server Example.<br>//P Snooping | 55<br>55<br>57<br>57<br>57<br>58<br>59<br>60<br>60<br>60<br>61<br>62 |

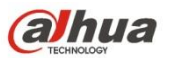

|   |      | 6.6.2   | IP IGMP Snooping                 | 62  |
|---|------|---------|----------------------------------|-----|
|   |      | 6.6.3   | IP IGMP Snooping VLAN            | 62  |
|   |      | 6.6.4   | IP IGMP Unknown-flooding         | 63  |
|   |      | 6.6.5   | ip igmp-snooping immediate-leave | 63  |
|   |      | 6.6.6   | Show ip igmp snooping            | 64  |
|   |      | 6.6.7   | IGMP Snooping Example            | 64  |
|   | 6.7  | M۷      | /R Config                        | 65  |
|   |      | 6.7.1   | Function Description             | 65  |
|   |      | 6.7.2   | MVR                              | 66  |
|   |      | 6.7.3   | MVR VLAN                         |     |
|   |      | 6.7.4   | MVR Name/VLAN Type               |     |
|   |      | 6.7.5   | MVR Immediate-leave              | 67  |
|   |      | 0.7.0   | Show MVR                         |     |
|   |      | 6.7.7   | MVR Config Example               |     |
|   | 6.8  | Po      | E                                | 69  |
|   |      | 6.8.1   | Function Introduction            | 69  |
|   |      | 6.8.2   | PoE Management Mode              | 70  |
|   |      | 6.8.3   | PoE Supply                       | 70  |
|   |      | 6.8.4   | PoE System-Power-Reserve         | 70  |
|   |      | 6.8.5   | PoE Mode                         | 71  |
|   |      | 6.8.6   | Show PoE Interface               | 71  |
| 7 | Netv | vork Se | ecurity Command                  | 72  |
|   | 7.1  | MA      | C Address Table                  | 72  |
|   |      | 7.1.1   | Function Introduction            | 72  |
|   |      | 7.1.2   | MAC Address-table Learning       | 72  |
|   |      | 7.1.3   | MAC Address-table Static         | 72  |
|   |      | 7.1.4   | MAC Address-table Aging-time     | 73  |
|   |      | 7.1.5   | Show MAC Address-table           | 73  |
|   | 7.2  | Po      | rt Isolation                     | 74  |
|   |      | 7.2.1   | Function Introduction            | 74  |
|   |      | 7.2.2   | PVLAN Isolation                  | 74  |
|   | 7.3  | Str     | om Restrain                      | 75  |
|   |      | 731     | Eunction Introduction            | 75  |
|   |      | 7.3.2   | QoS Storm                        | 75  |
|   | 7 /  | , .o.2  | Source Distoction                | 75  |
|   | 1.4  |         |                                  |     |
|   |      | 7.4.1   |                                  |     |
|   |      | 7.4.2   | IP Verify Source.                |     |
|   |      | 1.4.3   | IP veniy Source I ranslate       |     |
|   |      |         |                                  | vii |

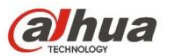

|     | 7.4.4  | IP Verify Source Limit            | .77 |
|-----|--------|-----------------------------------|-----|
|     | 7.4.5  | IP Source Binding Interface       | .77 |
|     | 7.4.6  | Show IP Verify Source             | 78  |
|     |        |                                   | -   |
| 1.5 | AR     | P Detection Config                | .78 |
|     | 7.5.1  | Function Introduction             | 78  |
|     | 7.5.2  | IP ARP Inspection                 | 78  |
|     | 7.5.3  | IP ARP Inspection Trust           | 79  |
|     | 7.5.4  | IP ARP Inspection Logging         | .79 |
|     | 7.5.5  | IP ARP Inspection Entry Interface | .80 |
|     | 7.5.6  | IP ARP Inspection Translate       | .80 |
|     | 7.5.7  | Show IP ARP Inspection            | 81  |
|     |        |                                   | ~ . |
| 7.6 | AC     | L Config                          | .81 |
|     | 7.6.1  | Function Introduction             | 81  |
|     | 7.6.2  | Access-list ACE                   | 81  |
|     | 7.6.3  | Show Access-list                  | .82 |
|     | от     |                                   | 00  |
| 1.1 | 51     | P Config                          | .82 |
|     | 7.7.1  | Function Introduction             | 83  |
|     | 7.7.2  | Spanning -tree                    | .83 |
|     | 7.7.3  | Spanning-tree Mode                | 84  |
|     | 7.7.4  | Spanning-tree MST 0 Priority      | .84 |
|     | 7.7.5  | Spanning-tree MST Forward-time    | .84 |
|     | 7.7.6  | Spanning-tree MST Hello-time      | 85  |
|     | 7.7.7  | Spanning-tree Auto-edge           | 85  |
|     | 7.7.8  | Spanning-tree BPDU-guard          | 86  |
|     | 7.7.9  | Spanning-tree Edge                | 86  |
|     | 7.7.10 | ) Spanning-tree Link-type         | 86  |
|     | 7.7.11 | Spanning-tree MST                 | 87  |
|     | 7.7.12 | 2 Spanning-tree Restricted-role   | 88  |
|     | 7.7.13 | 3 Spanning-tree Restricted-tcn    | 88  |
|     | 7.7.14 | Show Spanning-tree                | .89 |
|     | 7.7.15 | 5 STP Config Example              | .89 |
| 78  |        | an Protection                     | 01  |
| 7.0 | LUC    |                                   | .71 |
|     | 7.8.1  | Function Introduction             | .92 |
|     | 7.8.2  | Loop-protect                      | .92 |
|     | 7.8.3  | Loop-protect tx-mode              | .92 |
|     | 7.8.4  | Loop-protect shutdown-time        | .93 |
|     | 7.8.5  | Loop-protect Transmit-time        | .93 |
|     | 7.8.6  | Show Loop-protect Interface       | .93 |
|     | 7.8.7  | Show Loop-protect                 | .94 |
|     | 7.8.8  | Loop Protection Example           | .94 |

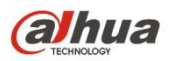

| 8.1 SSH Config                                                                                              | 97             |
|----------------------------------------------------------------------------------------------------|----------------|
| 8.1.1 Function Introduction                                                                                 |                |
| 8.1.2 IP SSH                                                                                                |                |
| 8.2 HTTPS Config                                                                                            | 97             |
| 8.2.1 Function Introduction                                                                                 |                |
| 8.2.2 IP HTTP Secure-server                                                                                 |                |
| 8.2.3 IP HTTP Secure-redirect                                                                               |                |
| 8.2.4 IP HTTP Secure-certificate                                                                            |                |
| 8.3 LLDP Config                                                                                             |                |
| 8.3.1 Function Introduction                                                                                 |                |
| 8.3.2 IIDP                                                                                                  |                |
| 8.3.3 LLDP Holdtime                                                                                         |                |
| 8.3.4 LLDP Transmission-delay                                                                               |                |
| 8.3.5 LLDP Timer                                                                                            |                |
| 8.3.6 LLDP Reinit                                                                                           |                |
| 8.3.7 Show LLDP Neighbors                                                                                   |                |
| 8.4 802.1x Config                                                                                           |                |
| 8.4.1 Function Introduction                                                                                 |                |
| 8.4.2 dot1x system-auth-control                                                                             |                |
| 8.4.3 Radius-Server Host                                                                                    |                |
| 8.4.4 dot1x port-control                                                                                    |                |
| 8.4.5 dot1x re-authentication                                                                               |                |
| 8.4.6 dot1x authentication timer re-authenticate                                                            |                |
| 8.4.7 show dot1x statistics                                                                                 |                |
| 8.4.8 802.1x Config Example                                                                                 |                |
| 8.5 SNMP Config                                                                                             |                |
| 8.5.1 Function Introduction                                                                                 |                |
| 8.5.2 SNMP-Server                                                                                           |                |
| 8.5.3 SNMP-Server Trap                                                                                      |                |
| 8.5.4 SNMP-Server Community                                                                                 |                |
| 8.5.5 SNMP-Server Host                                                                                      |                |
| 8.5.6 Host                                                                                                  |                |
|                                                                                                    |                |
| 8.5.7 SNMP Config Example                                                                                   |                |
| 8.5.7 SNMP Config Example<br>8.6 RMON Config                                                                |                |
| <ul> <li>8.5.7 SNMP Config Example</li> <li>8.6 RMON Config</li> <li>8.6.1 Function Introduction</li> </ul> |                |
| <ul> <li>8.5.7 SNMP Config Example</li> <li>8.6 RMON Config</li> <li>8.6.1 Function Introduction</li></ul>  | 110<br>110<br> |

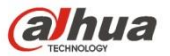

|   |      | 8.6.4<br>8.6.5 | RMON Alarm<br>RMON Collection Stats                         | 112<br>113 |
|---|------|----------------|-------------------------------------------------------------|------------|
| 9 | Syst | em Ma          | intenance Command                                           | 114        |
|   | 9.1  | De             | vice Reboot                                                 | 114        |
|   |      | 9.1.1<br>9.1.2 | Function Introduction<br>Reload Cold                        | 114<br>114 |
|   | 9.2  | Fa             | ctory Default                                               | 114        |
|   |      | 9.2.1<br>9.2.2 | Function Introduction<br>Reload Defaults                    | 114<br>114 |
|   | 9.3  | Sa             | ve Config                                                   | 115        |
|   |      | 9.3.1<br>9.3.2 | Function Introduction<br>Copy Running-Config Startup-config | 115<br>115 |
|   | 9.4  | Pin            | ıg Test                                                     | 115        |
|   |      | 9.4.1<br>9.4.2 | Function Introduction<br>Ping IP                            | 115<br>115 |

# 1 Log in Device

### 1.1 Device Login Mode Introduction

The device supports two login modes which are CLI (Command Line Interface) and WEB.

- It can directly input command line to configure and manage device after logging in the device via CLI. The login mode can be different according to the login port and login interface under CLI mode, which consists of Console port, Telnet and SSH. It can only log in via Console port if it is the first time to log in the device via CLI. It can log in the device via Telnet or SSH only when logging in the device via Console port and make corresponding config.
- Users can visually manage and maintain network device by using WEB interface after logging in device via WEB.

### 1.2 Login System Introduction

It can log in device via Console port when the users need to configure the device which is powered on for the first time.

Console port is a type of communication serial port, which is provided by the main control panel of the device. One main control panel provides one Console port. The users' terminal serial port can be directly connected to the device Console port, which can realize local config for the device.

## 1.3 First Login via Console Port

The most basic way to log in device is to log in locally via Console port, which is basis of logging in device via other modes.

Please operate according to the following steps when logging in the device via Console port.

#### Step 1

Power off the PC. Please do not plug the serial port line into or out of PC when it is powered on, because PC serial port fails to support hot plug.

#### Step 2

Please use the default config port cable to connect PC and device. Please first insert the DB-9 plug of config port cable into the 9-pin serial port of the PC, and then insert the RJ-45 plug into the device Console, which is shown in Figure 1-1.

#### Note

- Please confirm the symbol on the port during connection in case that it plugs into other ports.
- Please first plug out RJ-45 when removing config port cable, and then plug out DB-9.
- It needs a USB to serial port cable if there is no serial port interface on the laptop, please prepare by yourself.

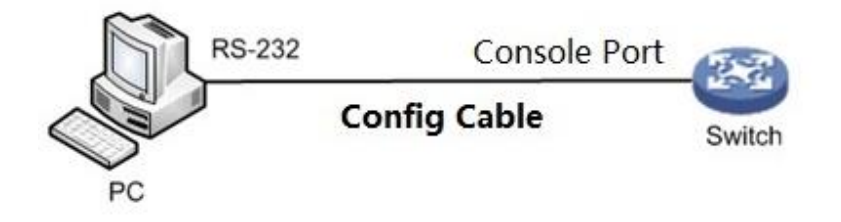

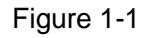

#### Step 3

Power on the PC.

#### Step 4

Operate terminal simulated program on the PC, select the serial port which is to connect to device and set terminal communication parameters. The parameter value has to be in accordance with that of the device, the default is shown as follows:

Baud rate: 115200

Data bit: 8

Stop bit: 1

Parity: None

Flow control: None

#### Note

If the PC uses Windows Server 2003 operating system, then please add super terminal program in the Windows module and then log in and manage the device according to the description in the text; if the PC uses Windows Server 2008, Windows Vista, Windows 7 or other operating system, please prepare third-party terminal control software, please refer to the use guidance or online help of software for the application method. Here it is to use SecureCRT as an example to make introduction.

#### Step 5

Power on the device, it will display self-inspection info on the terminal, it will prompt the users to press Enter after self-inspection is over, and then it will display username and password input prompt.

#### Step 6

Input username, it is admin by default, press Enter button.

#### Step 7

Input password, it is admin by default, press Enter button.

#### Step 8

It will display prompt symbol of command line (SWITCH#) after clicking Enter button, which is shown as follows.

+M25PXX : Init device with JEDEC ID 0xC22018. Luton10 board detected (VSC7428 Rev. D).

RedBoot(tm) bootstrap and debug environment [ROMRAM] Non-certified release, version 1\_31-4752 - built 17:29:35, Jul 29 2017

Copyright (C) 2000, 2001, 2002, 2003, 2004, 2005, 2006, 2007, 2008, 2009 Free Software Foundation, Inc.

RedBoot is free software, covered by the eCos license, derived from the

GNU General Public License. You are welcome to change it and/or distribute copies of it under certain conditions. Under the license terms, RedBoot's source code and full license terms must have been made available to you. Redboot comes with ABSOLUTELY NO WARRANTY.

Platform: VCore-III (MIPS32 24KEc) LUTON26 RAM: 0x8000000-0x88000000 [0x80028f20-0x87fdfffc available] FLASH: 0x4000000-0x40ffffff, 256 x 0x10000 blocks == Executing boot script in 3.000 seconds - enter ^C to abort RedBoot> diag -p RedBoot> fis load -x linux MD5 signature validated Stage1: 0x80100000, length 4641272 bytes Initrd: 0x80600000, length 188416 bytes Kernel command line: init=/usr/bin/stage2-loader loglevel=4 RedBoot> exec Now booting linux kernel: Base address 0x80080000 Entry 0x80100000 Cmdline : init=/usr/bin/stage2-loader loglevel=4 Active fis: linux [ 0.374113] vcfw\_uio vcfw\_uio: UIO driver loading [ 0.378957] vcfw uio vcfw uio: Invalid memory resource [ 0.384141] iounmap: bad address (null) 00:00:00 Stage 1 booted 00:00:00 Using device: /dev/mtd7 00:00:01 Mounted /dev/mtd7 00:00:01 Loading stage2 from NAND file 'n6G5Xw' 00:00:05 Overall: 4195 ms, ubifs = 748 ms, rootfs 3422 ms of which xz = 0 ms of which untar = 0 ms Starting application...wuxuwuxu Using existing mount point for /switch/ system time:2017-10-14 17:59:53 W icfg 18:00:22 71/icfg commit tftp load and trigger#2695: Warning: TFTP get bringup-config: Operation timed out.

Press ENTER to get started

Username: admin Password: SWITCH#

#### Step 9

Enter command, configure device or check device operation status, please enter ? anytime if you need help.

## 1.4 Log in Device via Telnet (Optional)

The Telnet server function of device is disabled by default. Therefore, it needs to log in the device via Console first before logging in device via Telnet, enable Telnet server function and then make corresponding config over authentication method, user role and public attribute, which is to guarantee that it can log in the device normally via Telnet.

#### **Enable Telnet Server Function**

aaa authentication login telnet local, enable Telnet function. no aaa authentication login telnet, disable Telnet function.

#### Add New Telnet User

You can use default username (admin) and password (admin) to log in device, also you can add a new Telnet user to log in the device. The operation of adding new Telnet user is shown as follows:

//Add a new user which is called telnet, the password is admin123456.

Username telnet privilege 15 password unencrypted admin123456

#### **Result Display**

The device will display the following login interface when the user is to log in device via Telnet again after config is completed.

Username:

Input username and password to log in the device.

### 1.5 Log in Device via SSH (Optional)

SSH is able to utilize encryption and powerful authentication function to provide safety guarantee and protect the device from being attacked by IP address fraud and cleartext password interception etc. The SSH Server function of device is disabled by default, therefore it needs to log in the device via Console port when logging in device by SSH. It is to enable device SSH server function and make corresponding config over authentication mode and other attributes, which is to make sure that it can log in device normally via SSH.

#### **Enable SSH Server Function**

IP SSH, enable SSH function.

No IP SSH, disable SSH function, at this moment it fails to use SSH mode to manage switch. Please refer to "8.1.2 IP SSH" for more details.

#### Add New SSH User

You can use default username (admin) and password (admin) to log in device, also you can add a new SSH user to log in device.

The operation of adding new SSH user is shown as follows:

//Add a new user which is called ssh, the password is admin123456.

Username SSH privilege 15 password unencrypted admin123456

#### **Result Display**

It is to input username and password to log in when the user is to log in device via SSH after config is completed.

SWITCH#

### 1.6 Log in Device via WEB (Optional)

It can log in the device via WEB, after it is successfully logged in, please refer to the corresponding WEB operation manual or user manual for more details. The operation steps of logging in device via WEB are shown as follows:

#### Step 1

Open browser, input device IP address in the address bar, the device IP is 192.168.1.110 by default, press **Enter** button.

The system will display the login interface, which is shown in Figure 1-2.

| ahua     |         |        |  |
|----------|---------|--------|--|
| Username |         |        |  |
| Password | English |        |  |
| Language | Login   | Cancel |  |

Figure 1-2

#### Step 2

Input username and password. The username and password are admin and admin by default. **Step 3** 

Click "Login".

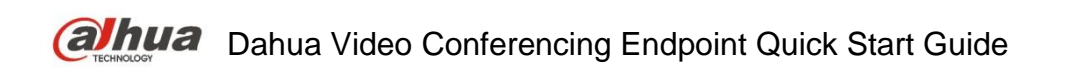

# 2 Get Familiar with Command Line

### 2.1 Command Line Interface Introduction

CLI is a type of text command interactive interface between user and device. Users input text command and submit device corresponding command via clicking enter button, then it is to configure and manage device and confirm config result via checking output info. The device supports several modes to enter the interface of command line interface, for example, it is to enter command line interface after logging in device via Console port/Telnet/SSH. The interface of CLI is shown as follows:

> +M25PXX : Init device with JEDEC ID 0xC22018. Luton10 board detected (VSC7428 Rev. D).

RedBoot(tm) bootstrap and debug environment [ROMRAM] Non-certified release, version 1\_31-4752 - built 17:29:35, Jul 29 2017

Copyright (C) 2000, 2001, 2002, 2003, 2004, 2005, 2006, 2007, 2008, 2009 Free Software Foundation, Inc.

RedBoot is free software, covered by the eCos license, derived from the GNU General Public License. You are welcome to change it and/or distribute copies of it under certain conditions. Under the license terms, RedBoot's source code and full license terms must have been made available to you. Redboot comes with ABSOLUTELY NO WARRANTY.

Platform: VCore-III (MIPS32 24KEc) LUTON26 RAM: 0x8000000-0x88000000 [0x80028f20-0x87fdfffc available] FLASH: 0x4000000-0x40ffffff. 256 x 0x10000 blocks == Executing boot script in 3.000 seconds - enter ^C to abort RedBoot> diag -p RedBoot> fis load -x linux MD5 signature validated Stage1: 0x80100000, length 4641272 bytes Initrd: 0x80600000, length 188416 bytes Kernel command line: init=/usr/bin/stage2-loader loglevel=4 RedBoot> exec Now booting linux kernel: Base address 0x80080000 Entry 0x80100000 Cmdline : init=/usr/bin/stage2-loader loglevel=4 Active fis: linux 0.374113] vcfw uio vcfw uio: UIO driver loading

[ 0.378957] vcfw\_uio vcfw\_uio: Invalid memory resource [ 0.384141] iounmap: bad address (null) 00:00:00 Stage 1 booted 00:00:00 Using device: /dev/mtd7 00:00:01 Mounted /dev/mtd7 00:00:01 Loading stage2 from NAND file 'n6G5Xw' 00:00:05 Overall: 4195 ms, ubifs = 748 ms, rootfs 3422 ms of which xz = 0 ms of which untar = 0 ms Starting application...wuxuwuxu Using existing mount point for /switch/ system time:2017-10-14 17:59:53 W icfg 18:00:22 71/icfg commit tftp load and trigger#2695: Warning: TFTP get bringup-config: Operation timed out. Press ENTER to get started Username: admin Password: SWITCH#

### 2.2 Command Mode

#### 2.2.1 Command Mode Introduction

The device provides various functions; different functions are corresponding to different config and query commands. The device divides these commands into different organizations according to functions in order to make it convenient for users to use these commands. The function classification is corresponding to command mode. First it needs to enter the mode of the command when it has to configure some command of some function. Each mode is equipped with unique and clear prompt symbol. For example, the prompt symbol SWITCH (config) # means that the current command mode is global mode, you can configure port/VLAN (Virtual Local Area Network) in this mode and other attributes.

Command mode adopts layered structure, which is shown in Figure 2-1.

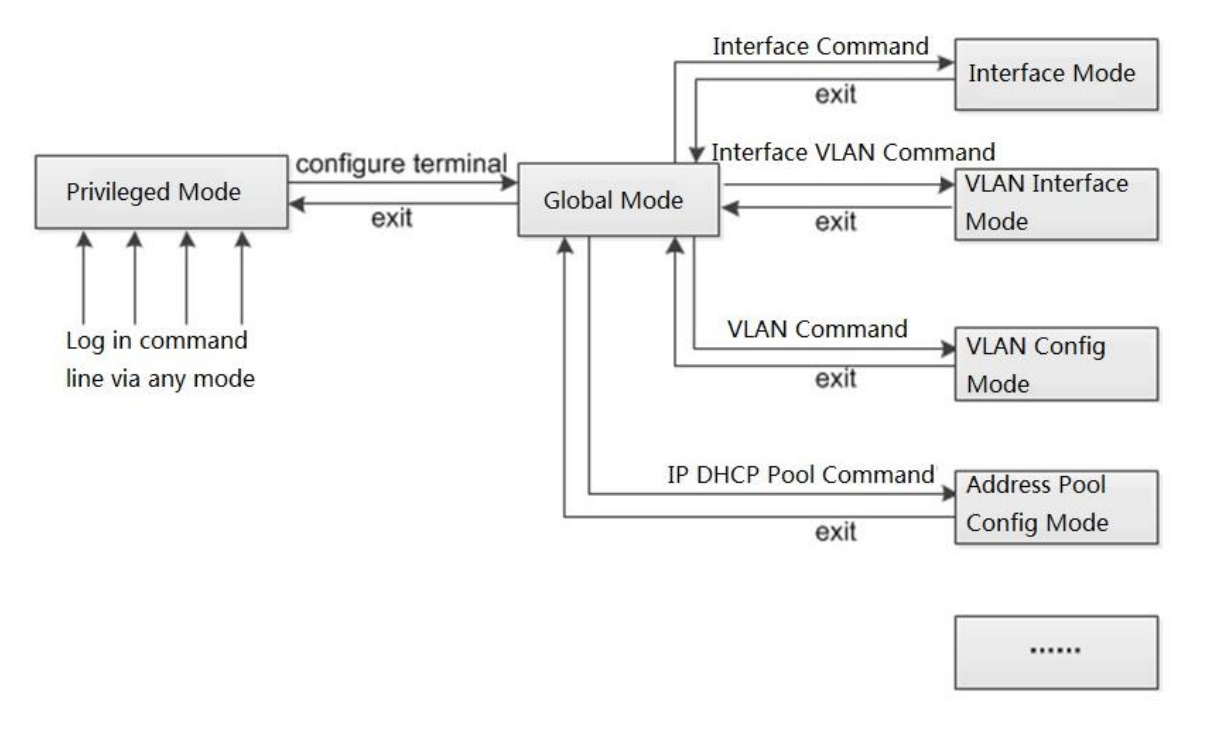

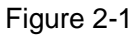

- It will enter privileged mode directly after users log in device. At this moment the prompt symbol which is displayed on the screen is device name #. The operations which can be implemented under privileged mode main includes check, debug, file management, set system time, reboot device, FTP and Telnet etc.
- It can enter global mode from privileged mode, at this moment the prompt symbol which displayed on the screen is device name (*config*) #. It can configure device operating parameter and some functions in the privileged mode, such as configure DST, welcome info and shortcut key etc.
- Input specific command in the privileged mode and it can enter corresponding function mode and complete config of corresponding functions, such as enter interface mode to configure interface parameters, enter VLAN interface mode, add interface for VLAN and so on.

Please input <?> after the prompt symbol of the command if you want to know which commands are supported in some certain command mode.

#### Note

"Device Name" means the name of the device.

#### 2.2.2 Enter Global Mode

It is to enter global mode, please refer to Table 2-1 for more details.

| Operation         | Command            | Note                                          |
|-------------------|--------------------|-----------------------------------------------|
| Enter global mode | configure terminal | The command is implemented in privileged mode |

Table 2-1

### 2.2.3 Return to the Previous Mode

The function config is completed in the current mode, use the command to exit current mode and return to the previous mode, and please refer to Table 2-2 for more details.

| Operation                                     | Command | Note                                        |
|-----------------------------------------------|---------|---------------------------------------------|
| Return to previous mode from the current mode | exit    | The command can be implemented in any mode. |

Table 2-2

## 2.3 Use Command Line Online Help

× *11* •

It can input <?> in any location of the command line to acquire detailed online help when entering command line. The following are the common online help application scenes which are for reference.

1. In any mode, input <?> to acquire all the usable commands and simple description of the mode. Example:

| SWITCH#   | ?                        |
|-----------|--------------------------|
| alarm     | alarm                    |
| clear     | Reset functions          |
| configure | Enter configuration mode |
| omit      |                          |

Input the key words of a command, and it is connected with <?> and it is divided by blank. If
 <?> location is key word, then it will list all the key words and their simple description.
 Example:

| 5 | SWITCH(config)# ip ? |                                     |  |
|---|----------------------|-------------------------------------|--|
|   | arp                  | Address Resolution Protocol         |  |
|   | dhcp                 | Dynamic Host Configuration Protocol |  |
|   | dns                  | Domain Name System                  |  |
|   | domain               | IP DNS Resolver                     |  |
|   | helper-addro         | ess DHCP relay server               |  |
|   | http                 | Hypertext Transfer Protocol         |  |
|   | igmp                 | Internet Group Management Protocol  |  |
|   | name-serve           | r Domain Name System                |  |
|   | route                | Add IP route                        |  |
|   | source               | source command                      |  |
|   | ssh                  | Secure Shell                        |  |
|   | verify               | verify command                      |  |

3. Input incomplete key word of the command and it is connected with <?>, it will display all the command key words which start with the character string. Example:

#### SWITCH# con?

configure Enter configuration mode

### 2.4 NO Form of Command

The NO form of the command is generally used to restore default, forbid some function or delete some setting. Most of config commands are equipped with corresponding NO forms. For example, logging on command is used to enable log server mode, no logging on command is used to forbid logging server mode.

### 2.5 Command Line Input

### 2.5.1 Edit Command Line

The system supports single button when editing command line, please refer to Table 2-3 for more details.

| Button                  | Function                                                                                                    |  |
|-------------------------|----------------------------------------------------------------------------------------------------|--|
| Common Button           | If the edition buffer area is not full, then it can insert to the<br>current cursor location and move the cursor rightward (the<br>command line will be cached in the edition buffer area<br>temporarily before issuing the command line, the size of buffer<br>area is 511 characters; the follow-up characters are invalid if<br>the edition buffer area is full)                                                                                                    |  |
| <backspace></backspace> | Delete the previous character of the cursor location, move the cursor forward.                                                                                                    |  |
| Left cursor key<←>      | The cursor moves one character leftward.                                                                                                    |  |
| Right cursor key<→>     | The cursor moves one character rightward.                                                                                                    |  |
| Up cursor key< ↑ >      | Visit previous history command                                                                                                    |  |
| Down cursor key< ↓ >    | Visit the next history command                                                                                                    |  |
| <tab> button</tab>      | <ul> <li>The system will automatically complement key words after inputting incomplete key word and press <tab> button.</tab></li> <li>The system will use this complete key word to replace the original input and display with line feed if the matched key word is unique.</li> <li>It has to press <tab> button for several times if the matched key word is not unique, the system will display circularly the entire key words which start with input character string.</tab></li> <li>The system will not make any modifications if there is not matched key words, it will display original input with line feed again.</li> </ul> |  |

Press <Enter> button to implement the command after users input command line via keyboard. The total length of the input command line cannot exceed 512 characters, including spacing, key word and special symbol etc.

#### 2.5.2 Fast Input Command Line

The device supports incomplete key word input. It means that in current mode, it does not have to input complete key word when there are enough input characters to match unique key word. The function provides a type of rapid input mode, which is helpful to enhance operation efficiency. For example, in global mode, the commands which start with c have configure terminal and clear etc.

It can directly input con ter if it needs to input configure terminal (it cannot input c only, because the matched key word is not unique when it only inputs c).

It can press <Tab> button and the system will automatically complements all the characters of key word, which is to make sure if the input key word is selected by the system.

### 2.6 Common Input Error Prompt Info

Please press <Enter> button to implement the command after inputting all the command lines. First it will check the grammar of command line when the device is implementing the command. It will implement correctly if it passes grammar check; otherwise, it will output wrong info. Please refer to Table 2-4 for more details.

| English Wrong Info                       | Error Reason                         |
|------------------------------------------|--------------------------------------|
| % Incomplete command.                    | The input command line is incomplete |
| % Ambiguous word detected at '^' marker. | The input command line is wrong.     |

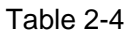

### 2.7 Use History Command

The commands which are successfully implemented on the device by users will be stored into the history command buffering zone which is only for users. Please refer to Table 2-5 for more details.

| History<br>Command Buffer<br>Zone                                                                                                  | Whether it can<br>check or not   | Whether it can call or not                                                                                                    | If history command<br>will be stored<br>continuously after<br>logging out |
|----------------------------------------------------------------------------------------------------|----------------------------------|----------------------------------------------------------------------------------------------------|---------------------------------------------------------------------------|
| Exclusive history<br>command buffer<br>zone, each user<br>is corresponding<br>to an exclusive<br>history<br>command buffer<br>zone | It can check via<br>show history | Use up cursor button ↑<br>and press enter, it can call<br>previous history<br>command.<br>Use down cursor button ↓<br>and press enter, it can call<br>the next history command. | Not stored                                                                |

It has to conform to the following principles when the device is to store history command:

- The format of history command stored by device is the same as that of the command input by users. The format of stored history command is not incomplete if the users use incomplete format of the command; the stored history command is also alias format if users use the alias format of command key word.
- The device history command can be stored only once if users implement the same command continuously for several times.

#### Attention

It can use cursor to visit history command in the super terminal of Windows 200X and Windows XP and Telnet, but the cursor of  $\uparrow$  and  $\downarrow$  are invalid for the super terminal of Windows 9X, this is because the super terminal of Windows 9X has made different explanations for these two buttons.

### 2.8 Check Display Info Conveniently

#### **Split Screen Display**

The system will display info via split screen when there is too much display info covering more than one screen, and it will pause automatically between screens, which is convenient to check display info.

At this moment the users can use button to select the operation of next step, which is shown in

| Button                | Function                                                       |
|-----------------------|----------------------------------------------------------------|
| Space                 | Continue to display the info of next screen.                   |
| Enter                 | Continue to display the info of next line.                     |
| <ctrl+c></ctrl+c>     | Stop displaying, return to the edition status of command line. |
| <pageup></pageup>     | Display info of previous page                                  |
| <pagedown></pagedown> | Display info of next page                                      |

Table 2-6

# 3 System Status Command

### 3.1 Mode Instruction

#### **Command Description**

The chapter is to describe how to enter or exit various mode statuses, including privileged mode, global mode, and interface mode etc.

The system default username and password are admin and admin respectively.

#### Parameter

None

### Command Mode

None

#### Example

// Enter privileged mode, exit privileged mode

Username: admin password: admin (hidden) SWITCH# SWITCH # exit Press ENTER to get started Username:

// enter global mode, exit global mode and return to privileged mode

SWITCH # configure terminal SWITCH (config) # exit SWITCH#

// in global mode, enter G1/1 (Gigabit Ethernet 1/1) interface mode, exit interface mode and return to global mode.

SWITCH # configure terminal SWITCH (config) # interface Gigabit Ethernet 1/1 SWITCH (config-if) # exit SWITCH (config) #

// in global mode, enter VLAN 1 interface mode, exit VLAN 1 interface mode and return to global mode

SWITCH (config) # interface vlan 1 SWITCH (config-if-vlan) #exit SWITCH (config) #

### 3.2 System Info

#### 3.2.1 Function Introduction

In this module, it can check device name, software and hardware version, MAC address, compilation time, system operation time, system current time and so on.

#### 3.2.2 Show Version

#### **Command Description**

Show version, check version info including device name, software and hardware version, MAC address, compilation time, system operation time and so on.

#### Parameter

None

#### **Command Mode**

Privileged mode

#### Example

// Check version info Username: admin Password: admin (The password is in the hidden status) SWITCH # show version

#### 3.2.3 Show Clock

#### **Command Description**

Show clock, it can check the current system time.

#### Parameter

None

#### **Command Mode**

Privileged Mode

Example // Check current system time SWITCH# show clock System Time: 2017-10-10T09:17:28+08:00

### 3.3 System Log

#### 3.3.1 Function Introduction

In this module you can check some system log info during the process of device operation, which is convenient for maintenance personnel to make analysis.

# 3.3.2 Show Logging Command Description

Show logging <log\_id>, check the log info of exact serial number.

Show logging [informational] [notice] [warning] [error], check current log info of the switch.

#### Parameter

| Parameter     | Note                                                                      |
|---------------|---------------------------------------------------------------------------|
| log_id        | Check log info of exact serial number, value range is $1{\sim}4294967295$ |
| informational | Check log info of informational.                                          |
| notice        | Check log info of notice.                                                 |
| warning       | Check log info of warning                                                 |
| error         | Check log info of error                                                   |

Table 3-1

#### **Command Mode**

Privileged Mode

#### Example

// Check current log info of switch

SWITCH # show logging

### 3.4 Port Statistics

#### 3.4.1 Function Introduction

In the module of port statistics, you can check the packet quantity, number of bytes and error message quantity sent and received by the global port. It means that the working status of the port is weak when the number of error message is too big, then it needs to check the connected cable or if there is something wrong with the opposite device.

#### 3.4.2 Show Interface

#### **Command Description**

Show interface ( <port\_type> [ <in\_port\_list> ] ) switchport [ access | trunk | hybrid ], check the modes of all the ports.

Show interface ( <port\_type> [ <v\_port\_type\_list> ] ) capabilities, display the function which is provided by all ports.

Show interface ( <port\_type> [ <v\_port\_type\_list> ] ) status, check the status of all the ports.

Show interface ( <port\_type> [ <v\_port\_type\_list> ] ) veriphy, diagnose circuit and display results.

Show interface vlan [ <vlist> ], check the info of some VLAN.

Show interface ( <port\_type> [ <v\_port\_type\_list> ] ) statistics, check the statistics info of port message.

#### Parameter

| Parameter        | Note                                               |
|------------------|----------------------------------------------------|
| port_type        | Port type, value Gigabit Ethernet                  |
| in_port_list     | Port number, it supports 1/1-8、1/1、1/1-2,3,5-8 and |
| v_port_type_list | other forms.                                       |
| vlist            | VLAN number                                        |

Table 3-2

#### **Command Mode**

Privileged Mode

#### Example

// Check message statistics info of port 1.

| SWITCH# show interface GigabitEthernet 1/1 statistics |                       |   |  |
|-------------------------------------------------------|-----------------------|---|--|
| Rx Packets:                                           | 0 Tx Packets:         | 0 |  |
| Rx Octets:                                            | 0 Tx Octets:          | 0 |  |
| Rx Unicast:                                           | 0 Tx Unicast:         | 0 |  |
| Rx Multicast:                                         | 0 Tx Multicast:       | 0 |  |
| Rx Broadcast:                                         | 0 Tx Broadcast:       | 0 |  |
| Rx Pause:                                             | 0 Tx Pause:           | 0 |  |
|                                                       |                       |   |  |
| Rx 64:                                                | 0 Tx 64:              | 0 |  |
| Rx 65-127:                                            | 0 Tx 65-127:          | 0 |  |
| Rx 128-255:                                           | 0 Tx 128-255:         | 0 |  |
| Rx 256-511:                                           | 0 Tx 256-511:         | 0 |  |
| Rx 512-1023:                                          | 0 Tx 512-1023:        | 0 |  |
| Rx 1024-1526:                                         | 0 Tx 1024-1526:       | 0 |  |
| Rx 1527- :                                            | 0 Tx 1527- :          | 0 |  |
|                                                       |                       |   |  |
| Rx Priority 0:                                        | 0 Tx Priority 0:      | 0 |  |
| Rx Priority 1:                                        | 0 Tx Priority 1:      | 0 |  |
| Rx Priority 2:                                        | 0 Tx Priority 2:      | 0 |  |
| Rx Priority 3:                                        | 0 Tx Priority 3:      | 0 |  |
| Rx Priority 4:                                        | 0 Tx Priority 4:      | 0 |  |
| Rx Priority 5:                                        | 0 Tx Priority 5:      | 0 |  |
| Rx Priority 6:                                        | 0 Tx Priority 6:      | 0 |  |
| Rx Priority 7:                                        | 0 Tx Priority 7:      | 0 |  |
|                                                       |                       |   |  |
| Rx Drops:                                             | 0 Tx Drops:           | 0 |  |
| Rx CRC/Alignment:                                     | 0 Tx Late/Exc. Coll.: | 0 |  |

| Rx Undersize: | 0 |  |
|---------------|---|--|
| Rx Oversize:  | 0 |  |
| Rx Fragments: | 0 |  |
| Rx Jabbers:   | 0 |  |
| Rx Filtered:  | 0 |  |

The common output info description of show interface command, please refer to Table 3-3 for more details.

| Parameter                                                           | Note                                                                                                    |
|---------------------------------------------------------------------|----------------------------------------------------------------------------------------------------|
| Rx Packets                                                          | Received data packet quantity statistics                                                                                     |
| Tx Packets                                                          | Sent data packet quantity statistics                                                                                         |
| Rx Unicast                                                          | Received unicast data statistics                                                                                             |
| Tx Unicast                                                          | Sent unicast data statistics                                                                                                 |
| Rx Multicast                                                        | Received multicast data statistics                                                                                           |
| Tx Multicast                                                        | Sent multicast data statistics                                                                                               |
| Rx Broadcast                                                        | Received broadcast data statistics                                                                                           |
| Tx Broadcast                                                        | Sent broadcast statistics                                                                                                    |
| Rx <64、65-127、128-<br>255、256-511、512-<br>1023、1024-1526、<br>1527-> | Received length or length range is<br>64、65-127、128-255、256-511、512-1023、1024-<br>1526、1527 data packet quantity statistics. |
| Tx <64、65-127、128-<br>255、256-511、512-<br>1023、1024-1526、<br>1527-> | Sent length or length range is<br>64、65-127、128-255、256-511、512-1023、1024-<br>1526、1527 data packet quantity statistics.     |
| Rx Priority                                                         | Received data packet priority                                                                                                |
| Tx Priority                                                         | Sent data packet priority                                                                                                    |

| Table 3 | 3-3 |
|---------|-----|
|---------|-----|

### 3.5 Detail Statistics

#### 3.5.1 Function Introduction

In this function module, you can inquire detailed working condition of each port, including receive/send message quantity, broadcast packet, error packets (include discarded message by the port, CRC (Cyclic Redundancy Check) error message, extremely short frame message, jumbo frame message and filtered message) and so on, which is convenient for network management personnel to maintain network.

### 3.5.2 Show Interface

#### **Command Description**

Show interface ( <port\_type> [ <v\_port\_type\_list> ] ) statistics [ { packets | bytes | errors | discards | filtered | { priority [ <priority\_v\_0\_to\_7> ] } } ] [ { up | down } ], check detailed statistics

info of port message.

#### Parameter

| Parameter       | Parameter sub item                                           | Note                                                                                                    |
|-----------------|--------------------------------------------------------------|----------------------------------------------------------------------------------------------------|
| begin           | <64、65-127、128-255、256-<br>511、512-1023、1024-1526、<br>1527-> | It is to display the data packet<br>statistics of all the bytes after the<br>byte which has the key word. |
| exclude         | <64、65-127、128-255、256-<br>511、512-1023、1024-1526、<br>1527-> | It is to display the data packet<br>statistics of the bytes except<br>those bytes which have key word.    |
| include         | <64、65-127、128-255、256-<br>511、512-1023、1024-1526、<br>1527-> | It is to display the data packet statistics which has key word.                                           |
| packages        | - Check port packet stat                                     |                                                                                                    |
| bytes           | - Check port data byte stati                                 |                                                                                                    |
| errors/filtered | -                                                            | Check port error frame/filtered frame                                                                     |
| discards        | -                                                            | Check discarded message<br>quantity of port                                                               |
| priority        | -                                                            | Check port priority                                                                                       |
| down/up         | -                                                            | It is to check port status which is down or up.                                                           |

Table 3-4

#### **Command Mode**

Privileged mode

#### Example

//It is to display data packet statistics from key word 5 (the data packet range includes number 5)

SWITCH# show interface Gigabit Ethernet 1/1 statistics | begin 5

//It is to display the data packet statistics except those have key word 4

SWITCH# show interface Gigabit Ethernet 1/1 statistics | exclude 4

//It is to display the data packet statistics result of all bytes which include key word 5.

SWITCH# show interface Gigabit Ethernet 1/1 statistics | include 5

//Error frame statistics of port 1

SWITCH# show interface Gigabit Ethernet 1/1 statistics errors

//Data packet statistics of port 1

SWITCH# show interface Gigabit Ethernet 1/1 statistics packets

### 3.6 ACL Statistics

#### 3.6.1 Function Introduction

In this function module, it can check the statistics info of each function module under switch ACL (Access Control List).

#### 3.6.2 Show Access-List ACE-Status

**Command Description** 

show access-list ace-status [ static ] [ loop-protect ] [ dhcp ] [ ptp ] [ upnp ] [ arp-inspection ] [ ipmc ] [ ip-source-guard ] [ conflicts ], check ACL rule info.

#### Parameter

| parameter       | Note                                                                    |
|-----------------|-------------------------------------------------------------------------|
| static          | Check the config which is manually added by users.                      |
| loop-protect    | Check config module of loop protection                                  |
| dhcp            | Check the config with DHCP (Dynamic Host Configuration Protocol) module |
| ptp             | Check PTP (Picture Transfer Protocol) module config                     |
| upnp            | Check general and agreement module config.                              |
| arp-inspection  | Check ARP (Address Resolution Protocol) detection module config         |
| ipmc            | Check IPMC module config                                                |
| ip-source-guard | Check source address protection module config                           |
| conflicts       | Check conflict rule caused by hardware restriction                      |

Table 3-5

#### **Command Mode**

Privileged Mode

#### Example

//Check ACL rule info

SWITCH# show access-list ace-status

### 3.7 LACP Status

#### 3.7.1 Function Introduction

In this function module, you can check the LACP (Link Aggregation Control Protocol) port config, LACP neighbor info, LACP statistics and LACP system priority etc.

#### 3.7.2 Show LACP

#### **Command Description**

Show lacp {internal | statistics | system-id | neighbor}, check LACP system status.

#### Parameter

| Parameter  | Note                       |
|------------|----------------------------|
| internal   | Check LACP port config     |
| statistics | Check LACP statistics      |
| system-id  | Check LACP system priority |
| neighbor   | Check LACP neighbor info   |

Command Mode Privileged Mode

#### Example

//Check LACP neighbor info SWITCH # show lacp neighbor //Check LACP port config

SWITCH# show lacp internal

### 3.8 STP Status

#### 3.8.1 Function Introduction

In this function module, it can check STP (Spanning Tree Protocol) network bridge and port info, STP dynamic port, STP message statistics, STP config and STP summary info etc.

### 3.8.2 Show Spanning Tree

#### **Command Description**

show spanning-tree [ summary | active | { interface ( <port\_type> [ <v\_port\_type\_list> ] ) } |
{ detailed [ interface ( <port\_type> [ <v\_port\_type\_list\_1> ] ) ] } | { mst [ configuration |
{ <instance> [ interface ( <port\_type> [ <v\_port\_type\_list\_2> ] ) ] } ], check spanning tree
bridge status.

#### Parameter

| Parameter | Note                                   |
|-----------|----------------------------------------|
| <cr></cr> | Check STP network bridge and port info |
| summary   | Check STP summary info                 |
| active    | Check STP dynamic port                 |
| interface | Check STP status of some port          |
| detailed  | Check STP message statistics           |
| mst       | Check MSTP config                      |

Table 3-7

#### **Command Mode**

Privileged Mode

#### Example

//Check spanning tree bridge status

SWITCH # show spanning-tree

//Check STP status of port 4

SWITCH # show spanning-tree interface Gigabit Ethernet 1/4

### 3.9 LLDP Neighbor

#### 3.9.1 Function Introduction

In this module, it can check neighbor info, including opposite terminal port, system name, port instruction, system performance, management address and so on, or it can check LLDP (Link Layer Discovery Protocol) message statistics info.

#### 3.9.2 Show LLDP

#### **Command Description**

Show lldp neighbors [ interface ( <port\_type> [ <v\_port\_type\_list> ] ) ], check LLDP neighbor info. Show lldp statistics [ interface ( <port\_type> [ <v\_port\_type\_list> ] ) ], check LLDP message statistics info.

#### Parameter

| Parameter  | Parameter sub item | Note                                        |
|------------|--------------------|---------------------------------------------|
| neighbors  | <cr></cr>          | Check LLDP neighbor info                    |
|            | interface          | Check the learned neighbor info under exact |
|            |                    | port.                                       |
| statistics | <cr></cr>          | Check LLDP message statistics               |
|            | interface          | Check LLDP message statistics under exact   |
|            |                    | port.                                       |

Table 3-8

#### **Command Mode**

**Privileged Mode** 

#### Example

//Check LLDP neighbor info

SWITCH #show Ildp neighbors

### 3.10 Layer Two Forwarding Table

#### **3.10.1 Function Introduction**

In this module, it can check all layer two MAC address forwarding tables, types, ports, MAC addresses, VLAN info of the switch.

### 3.10.2 Show MAC Address Table

#### **Command Description**

show mac address-table [ conf | static | aging-time | { { learning | count } [ interface ( <port\_type> [ <v\_port\_type\_list> ] ) | vlan <v\_vlan\_id\_2> ] } | { address <v\_mac\_addr> [ vlan <v\_vlan\_id> ] } | vlan <v\_vlan\_id\_1> | interface ( <port\_type> [ <v\_port\_type\_list\_1> ] ) ], check layer two forwarding table.

#### Parameter

| Parameter  | Note                                                                |
|------------|---------------------------------------------------------------------|
| <cr></cr>  | Check layer two forwarding table                                    |
| conf       | Check the info of static layer two forwarding table added by users. |
| static     | Check all the static MAC addresses.                                 |
| aging-time | Check aging time of layer two forwarding table                      |
|            | Check layer two forwarding table status of each port.               |
|            | Auto: Auto study MAC address join layer two forwarding table        |
| learning   | Disabled: Forbid learning MAC address                               |
|            | Secure: It is allowed to add static MAC items, dynamic learning is  |
|            | not allowed.                                                        |
| count      | Check item statistics of layer two forwarding table.                |
| interface  | Check layer two forwarding table item of the exact port.            |
| vlan       | Check layer two forwarding table of some VLAN.                      |
| address    | Check forwarding table info of exact MAC address.                   |

Table 3-9

#### **Command Mode**

Privileged Mode

#### Example

//Check layer two forwarding table

SWITCH#show mac address-table

// Check all static MAC addresses

SWITCH#show mac address-table static

# 4 System Setting Command

### 4.1 IP Config

IP config commands: Show ip interface brief IPaddress

#### 4.1.1 Function Introduction

IP config module can add, modify or check port IP info of the switch.

#### 4.1.2 Show Up Interface Brief

#### **Command Description**

Show IP interface [brief], check the port IP config, it can display corresponding IP info of network port, also it can display IP info of corresponding VLAN.

#### Parameter

None

#### **Command Mode**

Privileged Mode

#### Example

//Check IP info of port or VLAN
SWITCH # show ip interface brief

### 4.1.3 IP Address

#### **Command Description**

IP address {<address> <netmask> | dhcp}, modify switch management IP.

The switch management IP is 192.168.1.110/24 by default.

#### Parameter

| Parameter | Note                          |
|-----------|-------------------------------|
| address   | IP address of VLAN port       |
| netmask   | Subnet mask                   |
| dhcp      | Acquire IP info automatically |

Table 4-1

#### **Command Mode**

VLAN port mode

#### Example

//Modify switch management IP

SWITCH (config)# interface vlan 1

SWITCH (config-if-vlan) # ip address 192.168.1.1 255.255.255.0

//Save config after IP is modified.

SWITCH# copy running-config startup-config

### 4.2 Log Config

Log config commands logging on logging host logging level

#### 4.2.1 Function Introduction

The function module can upload switch log info to remote log server.

# 4.2.2 Logging On

### **Command Description**

Logging on, enable log server mode. No logging on, disable logging server mode.

#### Parameter

None

#### **Command Mode**

Global Mode

#### Example

//Enable log server mode
SWITCH (config) #logging on
//Disable logging server mode

SWITCH (config) #no logging on

# 4.2.3 Logging Host Command Description

Logging host {<ipv4\_addr> | <domain\_name>}, configure the IP address of log server.

#### Parameter

| Parameter   | Note                      |
|-------------|---------------------------|
| ipv4_addr   | IP address of log server  |
| domain_name | Domain name of log server |

Table 4-2

# Command Mode

Global Mode
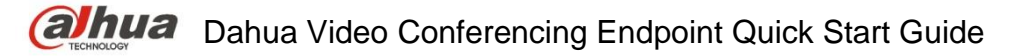

## Example

//Configure IP address of log server.

SWITCH (config) #logging host 192.168.0.1

# 4.2.4 Logging Level

## **Command Description**

Logging level {informational | notice | warning | error}, it is to configure and upload log level of log server.

#### Parameter

| Parameter   | Note    |
|-------------|---------|
| information | Prompt  |
| notice      | Notice  |
| warning     | Warning |
| error       | Error   |

Table 4-3

## **Command Mode**

Global Mode

## Example

//It is to configure and upload log level to log server

SWITCH (config) # logging level error

# 4.3 User Config

User config command

username name

show users

## 4.3.1 Function Introduction

In this function module, it can check, modify or add user info, which is to protect the switch config.

# 4.3.2 Username name

## **Command Description**

Username {default-administrator | <input username>} privilege <priv> password {unencrypted <unencry\_password> | encrypted <encry\_password> | none}, it is to add a new user or modify the password of an old user, or modify the administration authority of an old user, or modify the password and administration authority of an old user.

No username <username>, it means deleting a user.

## Parameter

| Parameter      | Note                                                                                                    |
|----------------|----------------------------------------------------------------------------------------------------|
| input_username | Username                                                                                                    |
| password       | User password, include the following:<br>Encrypted, the password is encrypted<br>Unencrypted, the password is not encrypted.<br><b>Note</b>                   |
|                | The password can be set from 8 to 32 characters, which consists of at least two types of number, letter and special character (Except ""、""、";"、":" and "&"). |
| priv           | User level, legal value is 0~15 (0 means lowest administration authority, 15 means highest administration authority).                                         |

Table 4-4

## **Command Mode**

Global Mode

## Example

//Add new test user, password is test1234. It is the highest administration authority; password is not encrypted.

SWITCH (config) # username test privilege 15 password unencrypted test1234

//Delete test user

SWITCH (config) #no username test

# 4.3.3 Show Users

## **Command Description**

Show users, check current all user config info of the switch.

## Parameter

None

## **Command Mode**

Privileged Mode

## Example

//Check config info of all current users

SWITCH # show users

# 4.4 NTP Config

User config command <u>ntp</u>

ntp server

## 4.4.1 Function Introduction

It can auto synchronize network time after the function is enabled.

# 4.4.2 NTP

Command Description

NTP, enable NTP (Network Time Protocol) service.

No NTP, disable NTP service.

## Parameter

None

## **Command Mode**

Global Mode

## Example

//Enable NTP service

SWITCH (config) # ntp

# 4.4.3 NTP Server Command Description

NTP server <index\_var> ip-address { <ipv4\_var> | <ipv6\_var> | <name\_var> }, it is to add the IP address of NTP server.

#### Parameter

| Parameter | Note            |
|-----------|-----------------|
| index_var | Value range 1~5 |
| ipv4_var  | IPv4 address    |
| ipv6_var  | IPv6 address    |
| name_var  | Domain name     |

Table 4-5

## **Command Mode**

Global Mode

## Example

//It is to set IP address of NTP server.

SWITCH (config)# ntp server 1 ip-address 202.120.2.101

# 5 Port Config Command

# 5.1 Port Config

Port config commands: <u>duplex</u> <u>speed</u>

flowcontrol

<u>mtu</u>

<u>shutdown</u>

# 5.1.1 Function Introduction

In this module, it can configure related basic parameters of switch port. The port basic parameter will directly influence the working mode of the port.

# 5.1.2 Duplex

# **Command Description**

Duplex {auto | full | half}, it is to set the duplex mode of the port. Several ports can be configured at the same time.

No duplex, it is restored to default value.

The duplex mode of port is auto by default.

## Attention

Please do not modify port rate mode randomly if there is no special requirements, mismatched negotiation will affect normal communication of the port.

## Parameter

| Parameter | Note             |
|-----------|------------------|
| auto      | Auto negotiation |
| full      | Full duplex      |
| half      | Half duplex      |

Table 5-1

## **Command Mode**

Port Mode

## Example

//Modify duplex mode of G1-G3 port.

SWITCH (config) # interface Gigabit Ethernet 1/1-3

SWITCH (config-if) # duplex full

//Restore default duplex mode of G1-G3 port

SWITCH (config-if) # no duplex full

//Modify duplex mode of G4 port.

SWITCH (config) # interface Gigabit Ethernet 1/4

SWITCH (config-if) # duplex full

//Restore default duplex mode of G4 port

SWITCH (config-if) # no duplex full

# 5.1.3 Speed

## **Command Description**

RJ 45 port: speed {10 | 100 | 1000 | auto}, it is to set the rate of RJ 45 port. Optical port: speed {100 | 1000 | auto}, it is to set the rate of optical port. The speed rate of RJ 45 port and optical port are both auto by default.

## Parameter

| Parameter                     |                 | Note                                                     |
|-------------------------------|-----------------|----------------------------------------------------------|
| RJ 45 10   100  <br>port auto | 10   100   1000 | It is to set port speed rate<br>10M、100M、1000M           |
|                               | auto            | It is to set port rate auto negotiation                  |
| Optical<br>port               | 100   1000      | It is to set optical port rate<br>100M(full)、1000M(full) |
|                               | auto            | It is to set optical port rate auto negotiation          |

Table 5-2

## **Command Mode**

Port Mode

## Example

//It is to set speed rate of G1 port as megabit.

SWITCH (config)# interface Gigabit Ethernet 1/1

SWITCH (config-if)# speed 100

## 5.1.4 Flow Control

## **Command Description**

Flowcontrol {on | off}, enable, disable port flow control function.

Flow control function is enabled by default.

## Parameter

None

## **Command Mode**

Port Mode

## Example

//Enable the flow control function of port 1.

SWITCH (config) # interface Gigabit Ethernet 1/1

SWITCH (config-if) # flowcontrol on

//Disable the flow control function of port 1

SWITCH (config-if) # flowcontrol off

# 5.1.5 mtu

## **Command Description**

mtu <max\_length>, set MTU (Maximum Transmission Unit) value, which is the max length frame allowed by port.

MTU value is 9600 by default.

## Parameter

max\_length, MTU value, range 1518~9600

## **Command Mode**

Port Mode

## Example

//Set MTU value
SWITCH (config)# interface Gigabit Ethernet 1/1
SWITCH (config-if)# mtu 1518

# 5.1.6 Shutdown

## **Command Description**

Shutdown, a command used to disable the port. No shutdown, command used to enable the port. The port is enabled by default.

## Parameter

None

**Command Mode** Port Mode

Example //Enable port 1 SWITCH (config)# interface Gigabit Ethernet 1/1 SWITCH (config-if)# no shutdown

# 5.2 Port Mirror

Port mirror command: monitor session destination

monitor session source

# 5.2.1 Function Description

Port mirror is called port monitoring as well. Port monitoring is a type of data packet acquisition technology, which can realize copying the data packet of one/several ports (mirror source port) to one specific port (mirror destination port) via configuring switch. The mirror destination port is connected with a host of data packet analysis software, which is to make analysis upon the collected data packet and it is to realize the purpose of network monitoring and excluding network failure.

# 5.2.2 Monitor Session Destination

## **Command Description**

Monitor session <session\_number> [destination interface (<port\_type> [<di\_list>] )], it is to

Configure mirror destination interface.

no monitor session <session\_number> [ destination interface ( <port\_type> [ <di\_list> ] )], mirror destination interface is prohibited to use.

## Parameter

| Parameter      | Note                         |
|----------------|------------------------------|
| session_number | Range 1~5                    |
| port_type      | Mirror destination interface |
| di_list        | Port number                  |

## **Command Mode**

Overall Mode

## Example

//Configure the mirror destination port as port 1

SWITCH(config)# monitor session 1 destination interface Gigabit Ethernet 1/1

//Forbidden mirror destination port 1

SWITCH(config)# no monitor session 1 destination interface Gigabit Ethernet 1/1

# 5.2.3 Monitor Session Source

## **Command Description**

monitor session <session\_number> [ source { interface ( <port\_type> [ <si\_list> ] ) [ both | rx | tx ] | cpu [ both | rx | tx ] } ], it is to configure mirror source port and mirror direction.

no monitor session <session\_number> [ source { interface ( <port\_type> [ <si\_list> ] ) [ both | rx | tx ] } ], forbidden mirror source port and mirror direction.

#### Parameter

| Parameter      | Note               |
|----------------|--------------------|
| session_number | Range 1~5          |
| port_type      | Mirror Source Port |
| si_list        | Port Number        |

| Parameter | Note                                                                             |  |
|-----------|----------------------------------------------------------------------------------|--|
| both      | Mirror the data of source port enter and exit direction to the destination port. |  |
| rx        | Mirror the data of source port enter direction to the destination port.          |  |
| tx        | Mirror the data of source port exit direction to destination port.               |  |

## **Command Mode**

Overall Mode

## Example

//it is to configure the mirroring of source port 2 exit and entrance direction to destination port.

SWITCH(config)# monitor session 1 source interface GigabitEthernet 1/2 both

//It is prohibited to mirror source port 2 exit and entrance direction to destination port.

SWITCH(config)# no monitor session 1 source interface GigabitEthernet 1/2 both

# 5.3 Bandwidth Strategy

Bandwidth strategy command:

access-list rate-limiter

## 5.3.1 Function Introduction

It can configure the speed limit strategy of the port, it can restrict the rate of all data packet entering and exiting the port.

# 5.3.2 Access-list rate-limiter

## **Command Description**

Access-list rate-limiter [<rate\_limiter\_list>] {pps <pps\_rate> | 100kbps <kpbs100\_rate>}, it is to configure ACL bandwidth limit strategy, and set corresponding rate limit value of each ID (The command is matched with rate ID of the port).

## Parameter

| parameter         | Note                                   |
|-------------------|----------------------------------------|
| rate_limiter_list | Rate limit ID group, range 1 $\sim$ 16 |
| pps_rate          | Rate value: <0-3276700>                |
| kpbs100_rate      | Rate value: <0-10000>                  |

## **Command Mode**

Overall mode

## Example

//It is to configure the limit value of ID 4 which is 100000 pps.

SWITCH (config) # access-list rate-limiter 4 pps 100000

# 6 Advanced Config Command

# 6.1 Link Aggregation

Static aggregation config command:

aggregation mode aggregation group

Dynamic aggregation config command:

lacp lacp key lacp port-priority lacp role lacp timeout

## 6.1.1 Function Introduction

Link aggregation is to form several physical ports of the switch to one logic port, several links which belong to the same convergence group can be considered as logic link with bigger bandwidth.

Link aggregation can realize communication flow can be distributed among each member port during the aggregation group, which is to increase bandwidth. Meanwhile, each member port makes dynamic backup mutually within the same aggregation group, which is to improve the link reliability.

The member port which belongs to the same aggregation group has to own the corresponding

config, these configurations mainly includes STP, QoS, VLAN port attribute, MAC address

learning, ERPS config, loop Protect config, mirror, 801.1x, IP filter, Mac filter and port segregation etc.

LACP is a type of protocol which realizes link dynamic aggregation. LACP protocol interacts info with opposite terminal via LACPDU.

# 6.1.2 Aggregation Mode

## **Command Description**

aggregation mode { [ smac ] [ dmac ] [ ip ] [ port ] }, it is to configure aggregation load balancing algorithm.

No aggregation mode, it is to cancel the config of aggregation load balancing algorithm.

Parameter

| Parameter | Note                                                    |
|-----------|---------------------------------------------------------|
| smac      | Load balancing mode is based on source mac address      |
| dmac      | Load balancing mode is based on destination mac address |
| ір        | Load balancing mode is based on IP address              |

| Parameter | Note                                                             |
|-----------|------------------------------------------------------------------|
| smac dmac | Load balancing mode is based on source & destination mac address |
| port      | Load balancing mode is based on tcp/udp port number              |

## **Command Mode**

Overall Mode

## Example

//Based on smac dmac load balancing mode

SWITCH(config)# aggregation mode smac dmac

# 6.1.3 Aggregation Group

## **Command Description**

Aggregation group <v\_uint>, config port is added into convergence group.

No aggregation group, delete static convergence config of designated group.

## Parameter

v\_uint, aggregation group ID

## **Command Mode**

Port Mode

## Example

//Port 1-8 added to aggregation group 2
SWITCH(config)# interface GigabitEthernet 1/1-8
SWITCH(config-if)# aggregation group 2
//Delete aggregation group
SWITCH(config-if)# no aggregation group

# 6.1.4 LACP

## **Command Description**

Lacp, it is to configure port dynamic aggregation enable. No lacp, disable port dynamic aggregation.

## Parameter

None

# Command Mode

Port Mode

## Example

//1-4 port added to dynamic aggregation group.

SWITCH(config)# interface GigabitEthernet 1/1-4

SWITCH(config-if)# lacp

//Disable port dynamic aggregation

SWITCH(config-if)# no lacp

# 6.1.5 LACP Key

## **Command Description**

lacp key { <v\_1\_to\_65535> | auto }, it is the management key value of dynamic aggregation port, and it is the sign that the port can be added to an aggregation group. LACP protocol can generate an operation key according to port config (rate, duplex, basic config, management key), as for dynamic aggregation group, the same group members must have the same operation key to converge successfully.

The management key of dynamic convergence port can be automatically negotiated by default.

## Parameter

| Parameter    | Note                                   |
|--------------|----------------------------------------|
| v_1_to_65535 | Manual designated range 1 $\sim$ 65535 |
| auto         | Key value auto negotiation             |

## Command Mode

Port Mode

## Example

//Config key value is 100
SWITCH(config)# interface GigabitEthernet 1/1
SWITCH(config-if)# lacp key 100

## 6.1.6 LACP Port-Priority

## **Command Description**

In the dynamic aggregation group, the port may be in two statuses: select and standby. Both can receive and transmit LACP protocol, but standby port cannot transmit user packet.

The max number of port in the aggregation group is limited, therefore the home terminal system and opposite terminal system will make negotiation if the current number of member port exceeds the max port number limit. It can decide the port status according to the size of port ID at one end of the device ID.

lacp port-priority <v\_1\_to\_65535>, it is to configure LACP port priority.

LACP port priority is 32768 by default.

## Parameter

v\_1\_to\_65535, priority range 1 $\sim$ 65535, the smaller the value is, the higher the priority becomes.

Command Mode Port Mode

## Example

//Configure LACP port priority
SWITCH (config)# interface GigabitEthernet 1/1
SWITCH (config-if)# lacp port-priority 100

# 6.1.7 LACP Role

## **Command Description**

lacp role { active | passive }, it is to configure dynamic aggregation port role.

Dynamic aggregation port role is active mode by default.

## Parameter

| Parameter | Note                                                                                                    |
|-----------|----------------------------------------------------------------------------------------------------|
| active    | It means port role is active mode. In active mode, the port will actively send LACPDU packet to the opposite terminal and make LACP protocol calculation.                                                           |
| passive   | It means port role is passive mode. In passive mode, the port will<br>not actively send LACPDU packet, the port will enter protocol<br>calculation status after receiving LACP packet sent by opposite<br>terminal. |

## **Command Mode**

Port Mode

## Example

//Set port 1 role as active mode

SWITCH(config)# interface GigabitEthernet 1/1

SWITCH(config-if)#lacp role active

//Set port 1 role as passive mode

SWITCH(config)# interface GigabitEthernet 1/1

SWITCH(config-if)#lacp role passive

# 6.1.8 LACP Timeout

# **Command Description**

lacp timeout { fast | slow }, it is to configure dynamic aggregation timeout option.

Dynamic aggregation timeout is fast timeout by default.

# Parameter

| Parameter | Note                                                           |
|-----------|----------------------------------------------------------------|
| fast      | Fast timeout, which means it sends one LACP packet per second. |

| Parameter | Note                                                                 |
|-----------|----------------------------------------------------------------------|
| slow      | Slow timeout, which means it sends one LACP packet every 30 seconds. |

## **Command Mode**

Port Mode

## Example

//It is to configure dynamic aggregation fast timeout

SWITCH(config)# interface GigabitEthernet 1/5

SWITCH(config-if)# lacp timeout fast

//It is to configure dynamic aggregation slow timeout

SWITCH(config)# interface GigabitEthernet 1/5

SWITCH(config-if)# lacp timeout slow

# 6.1.9 Link Aggregation Example

## **Networking Requirement**

Use link aggregation to increase device cascading port bandwidth and realize the load sharing which is based on source MAC.

As it is shown in Figure 6-1, switch SW1 G1 port and switch SW2 G1 port are connected, meanwhile the switch SW! G2 port is connected to SW2 G2 port. These two physical links are required to be aggregated as one logic link.

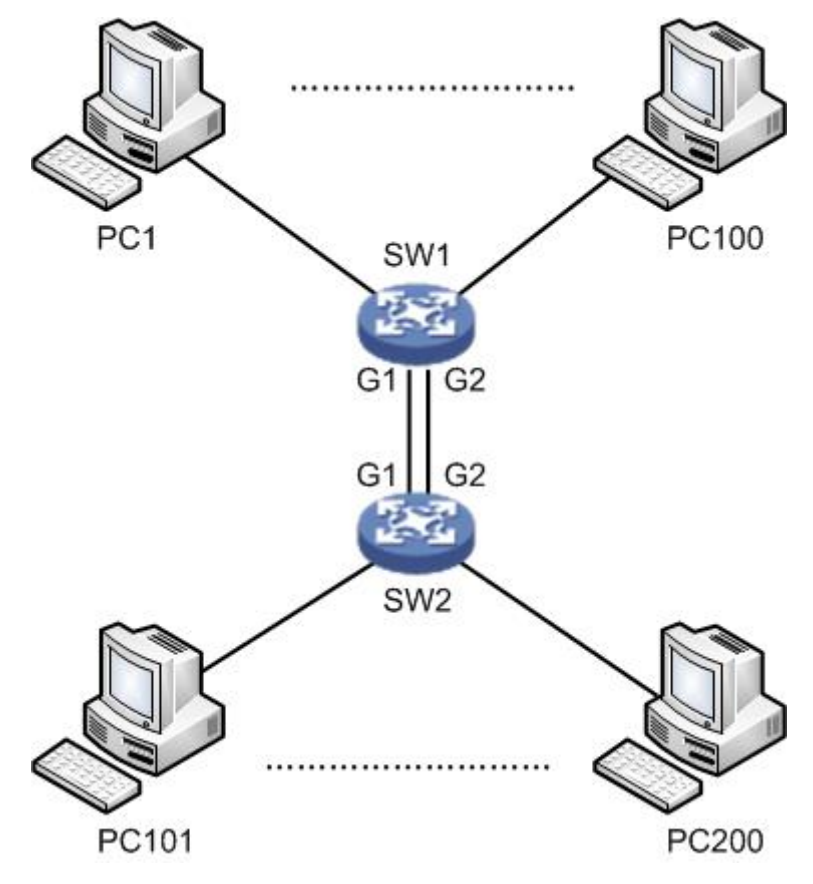

Figure 6-1

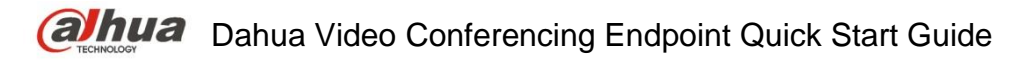

## Config Example

SW1/SW2 config shown as follows. SWITCH# configure terminal SWITCH(config)# aggregation mode smac dmac SWITCH(config)# interface GigabitEthernet 1/1 SWITCH(config-if)# aggregation group 1 SWITCH(config-if)# exit SWITCH(config)# interface GigabitEthernet 1/2 SWITCH(config)# aggregation group 1

## **Result Verification**

Two links are formed as one logic link after aggregation, and bandwidth is doubled. Besides, it is to implement load sharing according to source or destination MAC. The data will take other links of the aggregation group when there is one link is cut off, which will not interrupt communication.

# 6.2 VLAN Management

VLAN config command: <u>vlan</u> <u>name</u> <u>switchport mode</u> <u>switchport access vlan</u> <u>switchport forbidden vlan</u> <u>switchport hybrid acceptable-frame-type</u> <u>switchport hybrid egress-tag</u> <u>switchport hybrid native</u> <u>switchport trunk allowed</u> <u>show vlan</u>

## 6.2.1 Function Introduction

Ethernet is a type of shared communication media which is based on CSMA/CD. It adopts Ethernet technology to build LAN, which is not only a conflict area but also a broadcast area. It will cause serious conflict, broadcast overflow and performance decrease, even network failure when there are too many hosts in the network. It can solve conflict via deploying Network Bridge or layer-two switch in the Ethernet, however, it still fails to segregate broadcast packet. Then VLAN technology shows up, this technology is able to divide one physical LAN into several logical LAN-VLAN. The hosts which are in the same VLAN can be directly interacted while the hosts which are not in the different VLAN fail to be directly interacted. Thus, broadcast packet is restricted in the same VLAN, which means that each VLAN is a broadcast domain. The advantages of VLAN are shown as follows:

- 1. Improve network performance. The broadcast packet is restricted within the VLAN, which is to effectively control network broadcast storm, save network bandwidth and enhance network processing power.
- 2. Enhance network security. Devices with different VLAN cannot be mutually accessed, hosts with different VLAN cannot be directly communicated, it needs to transmit layer-three packet via router or layer-three switch and some other network devices.
- 3. Simplify network management. The hosts in the same virtual work group cannot be restricted in some certain physical range, it simplifies network management and makes it convenient for people in different areas to build work group.

## 6.2.2 VLAN

#### **Command Description**

vlan <vlist>, used to add new VLAN.

No vlan, used to delete VLAN.

All ports belong to VLAN 1 by default.

#### Parameter

<vlist>, VLAN ID, allowed range 1~4095, 4095 reserved, for actual config, it uses 1~4094.

## **Command Mode**

Overall Mode

## Example

//Newly add 4 vlan, which is vlan 2, vlan 3, vlan 6 and vlan 9 respectively.

SWITCH(config)#vlan 2-3,6,9

//Delete vlan 6 and vlan 9

SWITCH(config)#no vlan 6,9

## 6.2.3 Name

## **Command Description**

name <vlan\_name>, configure VLAN name.

#### Parameter

vlan\_name, it is the name description of VLAN.

# Command Mode

VLAN config mode

## Example

//Configure vlan 2 name as test123

SWITCH(config)# vlan 2

SWITCH(config-vlan)# name test123

# 6.2.4 Switch Port Mode

## **Command Description**

Switch port mode {access | trunk | hybrid}, it is to configure the switch port mode. The switch port mode is access by default.

## Parameters

| Parameter | Note                                                                                                    |
|-----------|----------------------------------------------------------------------------------------------------|
| access    | Access mode, it means that the port only belongs to a VLAN, besides, it only sends and receive Ethernet frame without label.                                            |
| trunk     | Trunk mode, it means that the port is connected with<br>other switches. And it can send and receive Ethernet<br>frame with label.                                       |
| hybrid    | Hybrid mode, it means that the port can not only connect<br>to computer, but also connect to switch and router (it is<br>the collection of access mode and trunk mode). |

## **Command Mode**

Port mode

## Example

//It is to configure switch port 2, 3, 4 mode as access

SWITCH(config)# interface GigabitEthernet 1/2-4

SWITCH(config-if)#switchport mode access

//It is to configure switch port 1 mode as trunk

SWITCH(config)# interface GigabitEthernet 1/1

SWITCH(config-if)#switchport mode trunk

# 6.2.5 Switch Port Access VLAN

## **Command Description**

Switch port access vlan <pvid>, add the port into VLAN.

The port is added into VLAN 1 by default.

## Parameter

Pvid, VLAN number, value range is 1~4094

## **Command Mode**

Port mode

## Example

//Create vlan 2
SWITCH(config)#vlan 2
//5-8 port added into vlan 2
SWITCH(config)# interface GigabitEthernet 1/5-8
SWITCH(config-if)#switchport mode access

SWITCH(config-if)#switchport access vlan 2

# 6.2.6 Switch Port Forbidden VLAN

#### **Command Description**

Switch port forbidden vlan {add | remove} <vlan\_list>, it is to configure the port forbidden VLAN number.

#### Parameter

| Parameter | Note                                       |
|-----------|--------------------------------------------|
| add       | It is to add port forbidden VLAN number    |
| remove    | It is to remove port forbidden VLAN number |
| vlan_list | VLAN number                                |

## **Command Mode**

Port mode

#### Example

//Port one is forbidden to add into vlan 3

SWITCH(config)# interface GigabitEthernet 1/1

SWITCH(config-if)# switchport forbidden vlan add 3

## 6.2.7 Switch port hybrid acceptable-frame-type

#### **Command Description**

Switch port hybrid acceptable-frame-type {all | tagged | untagged}, it is to configure

It is to configure frame type which is to be received by hybrid port.

The frame type which can be received by hybrid port is all by default.

#### Parameters

| Parameters | Note                                                                                 |
|------------|--------------------------------------------------------------------------------------|
| all        | It means that the frame type which can be received by hybrid port is all frame.      |
| tagged     | It means that the frame type which can be received by hybrid port is tag frame.      |
| untagged   | It means that the frame type which can be received by hybrid port is untagged frame. |

#### **Command Mode**

Port mode

#### Example

//hybrid port allows to receive all frames.

SWITCH(config)# interface GigabitEthernet 1/1

SWITCH(config-if)# switchport hybrid acceptable-frame-type all

# 6.2.8 Switch port hybrid egress-tag Command Description

Switch port hybrid egress-tag {none | all}, it is to configure the tag attribute of egress port. No switch port hybrid egress-tag, it is to restore data egress port tag attribute as default config. Data egress port attribute is untag port VLAN by default.

## Parameters

| Parameter | Note                                         |
|-----------|----------------------------------------------|
| all       | It means data egress port is tag attribute   |
| none      | It means data egress port is untag attribute |

## Command Mode

Port mode

## Example

//It is to configure data egress port 5 tag attribute

SWITCH (config)# interface Gigabit Ethernet 1/5

SWITCH (config-if)# switch port hybrid egress-tag all

//It is to restore data egress port tag attribute as default config

SWITCH (config-if)# no switch port hybrid egress-tag

# 6.2.9 Switch port hybrid native

## **Command Description**

Switch port hybrid native vlan <pvid>, it is to configure the local VLAN of hybrid port.

## Parameters

Pvid, VLAN number, value range 1~4094

## **Command Mode**

Port mode

## Example

//It is to configure local VLAN of hybrid port 5 as VLAN 2

SWITCH(config)# interface Gigabit Ethernet 1/5

SWITCH(config-if)# switch port hybrid native vlan 2

# 6.2.10 Switch port trunk allowed

## **Command Description**

Switch port trunk allowed vlan {all | none | [add | remove | except]<vlan\_list>}, it is to configure VLAN number which is allowed to pass by trunk port.

## Parameters

vlan\_list, VLAN number, value range is  $1{\sim}4094$ 

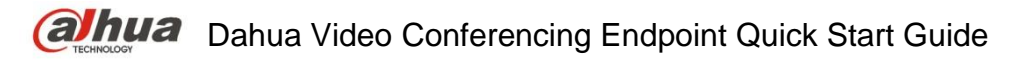

## **Command Mode**

Port mode

## Example

//It is to configure that trunk port allows VLAN 3 to pass SWITCH(config)# interface GigabitEthernet 1/1 SWITCH(config-if)# switchport trunk allowed vlan 3

# 6.2.11 Show VLAN

## **Command Description**

Show vlan [ id <vlan\_list> | name <name> | brief ] [ all ], check corresponding VLAN config via VLAN ID or VLAN name, and check VLAN total config info.

Show vlan ip-subnet [ <ipv4> ], check VLAN item based on IP subnet.

Show vlan mac [ address <mac\_addr> ], check VLAN item of MAC address.

show vlan protocol, check VLAN status based on each protocol.

show vlan status [ interface ( <port\_type> [ <plist> ] ) ] [ admin | all | combined | conflicts | erps | evc | gvrp | mep | mstp | mvr | nas | rmirror | vcl | voice-vlan ], check VLAN config of each port.

## Parameters

| Parameter | Note                                                                                          |
|-----------|-----------------------------------------------------------------------------------------------|
| vlan_list | VLAN number                                                                                   |
| name      | VLAN name                                                                                     |
| ipv4      | IP and subnet mask, format is "IP address/ subnet mask", for example, "172.8.4.1/255.255.0.0" |
| mac_addr  | MAC address                                                                                   |
| port_type | Port type                                                                                     |
| plist     | Port number                                                                                   |

## **Command Mode**

Privilege mode

## Example

//Check config info of vlan 2

SWITCH# show vlan id 2

//Check VLAN total config info

SWITCH# show vlan brief

//Check VLAN config of each port

SWITCH# show vlan status

## 6.2.12 VLAN Management Example

## **Networking Requirement**

As it is shown in Figure 6-2, it is to realize VLAN communication of switch, which is PC1 (192.168.222.107) and PC2 (192.168.222.94) can have access normally.

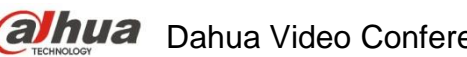

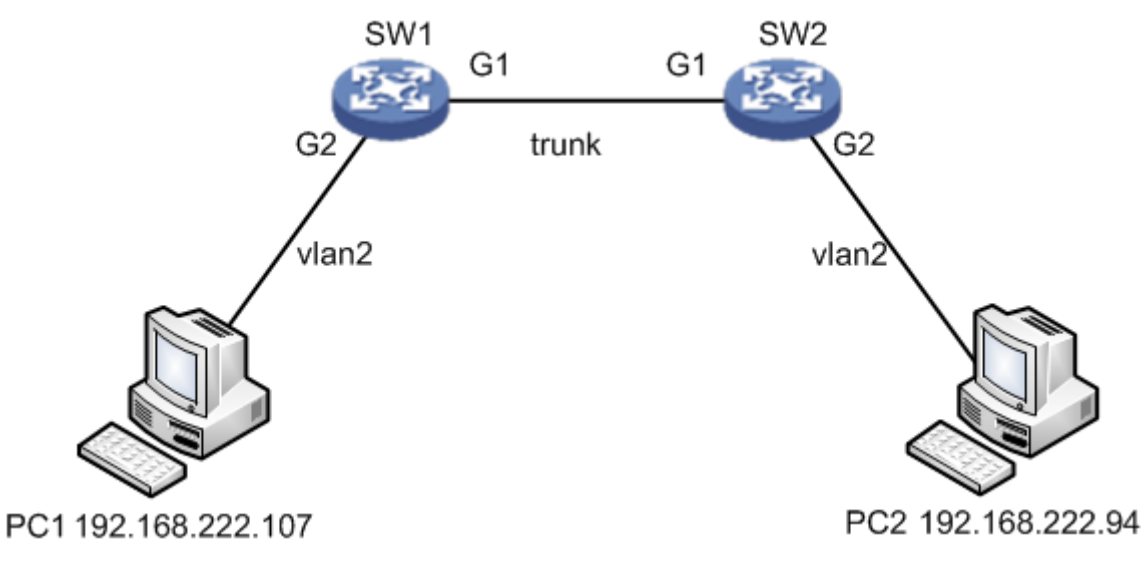

Figure 6-2

# **Config Example**

//Configure SW1 port 1 and port 2 mod

SWITCH# configure terminal

SWITCH(config)# interface GigabitEthernet 1/1

SWITCH(config-if)# switchport mode trunk

SWITCH(config-if)# switchport trunk allowed vlan 1-2

SWITCH(config-if)# exit

SWITCH(config)# interface GigabitEthernet 1/2

SWITCH(config-if)# switchport mode access

SWITCH(config-if)# switchport access vlan 2

//Configure SW2 port 1 and port 2 mode

As it is similar to SW1, so the description is omitted here.

## **Result Verification**

pc1 (192,168,222,107) and pc2 (192,168,222,94) can ping mutually.

| P ( . |                 | . [      |         | /                  |        |
|-------|-----------------|----------|---------|--------------------|--------|
| C:\U  | sers Administra | tor>ping | 192.168 | .222.94            |        |
| 正在    | Ping 192.168.2  | 22.94 具  | 有 32 字  | 节的数据:              |        |
| 来自    | 192.168.222.94  | 的回复:     | 字节=32   | 时间 <b>&lt;1</b> ms | TTL=64 |
| 来自    | 192.168.222.94  | 的回复:     | 字节=32   | 时间<1ms             | TTL=64 |
| 来自    | 192.168.222.94  | 的回复:     | 字节=32   | 时间<1ms             | TTL=64 |
| 来自    | 192.168.222.94  | 的回复:     | 字节=32   | 时间<1ms             | TTL=64 |

# 6.2.13 Link Aggregation Unvarnished Transmission VLAN Management Example

## **Networking Requirement**

As it is shown in Figure 6-3, it is to realize VLAN communication of switch, which means that PC1 (192.168.222.107) and PC2 (192.168.222.94) can have access normally, PC

3(192.168.222.5) and PC4 (192.168.222.6) can have access normally. Besides, the G1 port of switch SW1 is connected to G1 port of switch SW2, meanwhile G2 port of switch SW1 is connected to G2 port of SW2. It is required to aggregate these two physical links as one logic link.

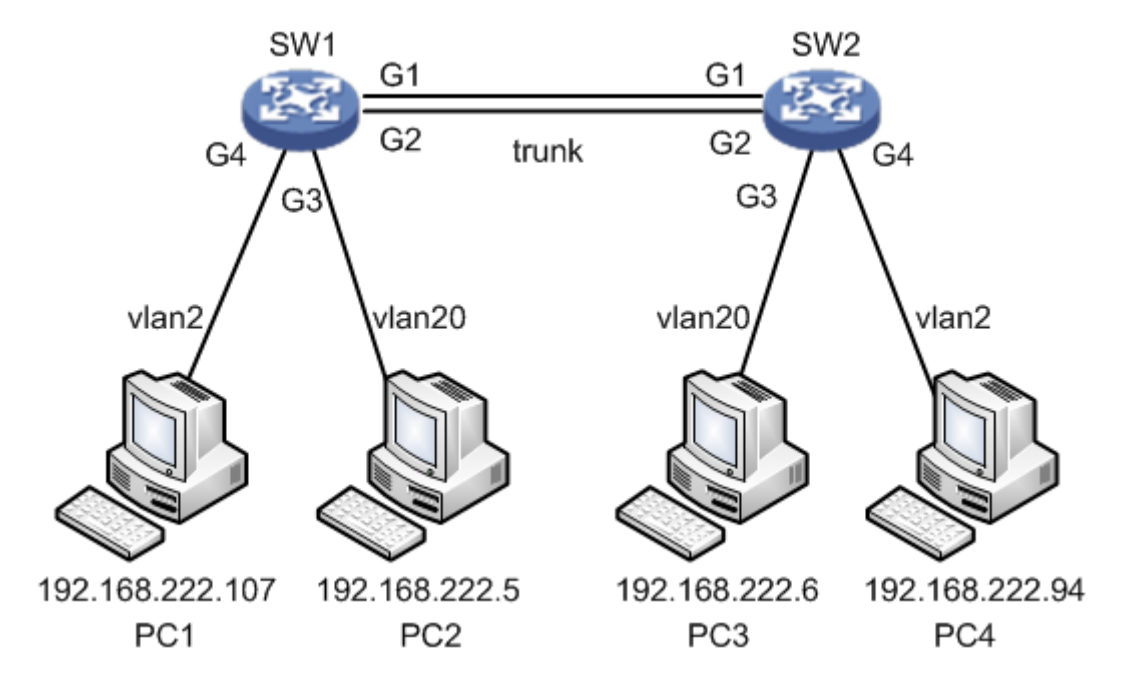

Figure 6-3

## **Config Example**

//Configure SW1 port 1, port 3 and port 4 mode

SWITCH# configure terminal SWITCH(config)# interface GigabitEthernet 1/1 SWITCH(config-if)# switchport mode trunk SWITCH(config-if)# switchport trunk allowed vlan 1,2,20 SWITCH(config-if)# exit SWITCH(config)# interface GigabitEthernet 1/2 SWITCH(config-if)# switchport mode trunk SWITCH(config-if)# switchport trunk allowed vlan 1,2,20 SWITCH(config-if)# exit SWITCH(config)# interface GigabitEthernet 1/3 SWITCH(config-if)# switchport mode access SWITCH(config-if)# switchport access vlan 20 SWITCH(config-if)# exit SWITCH(config)# interface GigabitEthernet 1/4 SWITCH(config-if)# switchport mode access SWITCH(config-if)# switchport access vlan 2 //Configure SW1 link aggregation SWITCH# configure terminal

SWITCH(config)# aggregation mode smac dmac SWITCH(config)# interface GigabitEthernet 1/1 SWITCH(config-if)# aggregation group 1 SWITCH(config)# interface GigabitEthernet 1/2 SWITCH(config)# interface GigabitEthernet 1/2 SWITCH(config-if)# aggregation group 1 //Configure SW2 port 1 and port 2 mode It is similar to SW1, so the description is omitted. //Configure SW2 link aggregation It is similar to SW1, so the description is omitted here.

## **Result Verification**

pc1 (192.168.222.107) and pc4 (192.168.222.94) can ping mutually. Besides, two links are formed into one logic link after aggregation, double the bandwidth and it makes load distribution according to source or destination MAC. The data will be transmitted via other links of the aggregation group when one link in the aggregation group is cut off, besides it will not cause communication interruption.

```
C: Wsers \Administrator>ping 192.168.222.94
正在 Ping 192.168.222.94 具有 32 字节的数据:
来自 192.168.222.94 的回复: 字节=32 时间<1ms TTL=64
来自 192.168.222.94 的回复: 字节=32 时间<1ms TTL=64
来自 192.168.222.94 的回复: 字节=32 时间<1ms TTL=64
来自 192.168.222.94 的回复: 字节=32 时间<1ms TTL=64
```

# 6.3 VCL Config

VCL config commands: switchport vlan mac switchport vlan ip-subnet switchport vlan protocol vlan protocol

# 6.3.1 Function Introduction

The module can divide VLAN based on MAC address, divide VLAN based on subnet mask and divide VLAN based on protocol. It can use different technologies according to different network work requirement.

Note

- VCL needs to use together with VLAN based on port.
- VCL priority: VLAN based on MAC > VLAN based on subnet mask > VLAN based on protocol

# 6.3.2 Switch Port VLAN MAC

**Command Description** 

Switch port vlan mac <mac\_addr> vlan <vid>, configure VLAN division based on MAC.

No switchport vlan mac <mac\_addr> vlan <vid>, cancel the configuration of VLAN division based on MAC.

#### Parameters

| Parameters | Note                                                 |
|------------|------------------------------------------------------|
| mac_addr   | 48 bit MAC address, format is xx: xx: xx: xx: xx: xx |
| vid        | VLAN number                                          |

#### **Command Mode**

Port mode

#### Example

//Configure G1/3 port which belongs to vlan2

SWITCH(config)# interface GigabitEthernet 1/3

SWITCH(config-if)# switchport mode access

SWITCH(config-if)# switchport access vlan 2

//Label the data frame with vlan 2, which is to enter G1/3 port with the MAC address of 00:00:00:00:00:01

SWITCH(config)# interface GigabitEthernet 1/3

SWITCH(config-if)# switchport vlan mac 00:00:00:00:00:01 vlan 2

//Cancel the configuration of division based on MAC

SWITCH(config-if)# no switchport vlan mac 00:00:00:00:00:01 vlan 2

# 6.3.3 Switch Port VLAN IP-Subnet

## **Command Description**

switchport vlan ip-subnet [ id <1-128> ] <ipv4> vlan <vid>, configure VLAN based on subnet mask.

no switchport vlan ip-subnet [ id <1-128> ] <ipv4> vlan <vid>, delete the config of VLAN based on ip-subnet

## Parameters

| Parameter | Note                       |
|-----------|----------------------------|
| ipv4      | IP address and subnet mask |
| vid       | VLAN number                |

## **Command Mode**

Port mode

## Example

//Config port 4 belongs to vlan 2
SWITCH(config)# interface GigabitEthernet 1/4
SWITCH(config-if)# switchport mode access

SWITCH(config-if)# switchport access vlan 2

//Place label on IP of 192.168.4.0/24 network segment which is to enter port 4

SWITCH(config)# interface GigabitEthernet 1/4

SWITCH(config-if)# switchport vlan ip-subnet id 1 192.168.4.0/255.255.255.0 vlan 2

//Delete config of VLAN based on ip-subnet.

SWITCH(config-if)# no switchport vlan ip-subnet id 1 192.168.4.0/255.255.255.0 vlan 2

# 6.3.4 Switch Port VLAN Protocol

## **Command Description**

Switchport vlan protocol group <grp\_id> vlan <vid>, configure group name and map to VLAN. No switchport vlan protocol group <grp\_id> vlan <vid>, cancel group name mapping to VLAN.

## Parameters

| Parameter | Note        |
|-----------|-------------|
| grp_id    | Group Name  |
| vid       | VLAN Number |

## **Command Mode**

Port mode

## Example

//Config port 6 belongs to vlan 2

SWITCH(config)# interface GigabitEthernet 1/6

SWITCH(config-if)# switchport mode access

SWITCH(config-if)# switchport access vlan 2

//place the label of VLAN 2 on the data frame of protocol group from port 6

SWITCH(config)# interface GigabitEthernet 1/6

SWITCH(config-if)# switchport vlan protocol group test vlan 2

//Cancel placing label VLAN 2 on the data frame from protocol group test

SWITCH(config-if)# no switchport vlan protocol group test vlan 2

# 6.3.5 VLAN Protocol

## **Command Description**

vlan protocol { { eth2 { <etype> | arp | ip | ipx | at } } | { snap { <oui> | rfc-1042 | snap-8021h }
<pid> } | { llc <dsap> <ssap> } } group <grp\_id>, configure protocol to group mapping
no vlan protocol { { eth2 { <etype> | arp | ip | ipx | at } } | { snap { <oui> | rfc-1042 | snap-8021h }
<pid> } | { llc <dsap> <ssap> } } group <grp\_id>, cancel config of mapping from protocol to group.

## Parameters

| Parameter | Note                         |
|-----------|------------------------------|
| etype     | Value range 0x600~0xFFFF     |
| oui       | Value range 0x000000~0XFFFFF |
| pid       | Value range 0x0~0xFFFF       |

| Parameter | Note                  |
|-----------|-----------------------|
| dsap      | Value range 0x00~0xFF |
| ssap      | Value range 0x00~0xFF |
| grp_id    | Protocol group name   |

#### **Command Mode**

Overall mode

## Example

//Add protocol snap 0xE02B 0x1 data frame to protocol group test

SWITCH(config)# vlan protocol snap 0xE02B 0x1 group test

//Cancel adding protocol snap 0xE02B 0x1 data frame to protocol group test

SWITCH(config)# no vlan protocol snap 0xE02B 0x1 group test

# 6.3.6 VCL Config Example

1. VLAN partition based on MAC.

## **Networking Requirement**

It is to realize mutual communication between PC1 (192.168.1.1) and PC2 (192.168.1.2) in VLAN 2 via VLAN config based on MAC address. But it fails to communicate in other VLAN. Add MAC addresses of both PC1 and PC2 to VLAN 2, in the VLAN based on port, add port 1 and port 2 to VLAN 2, which is shown in Figure 6-4.

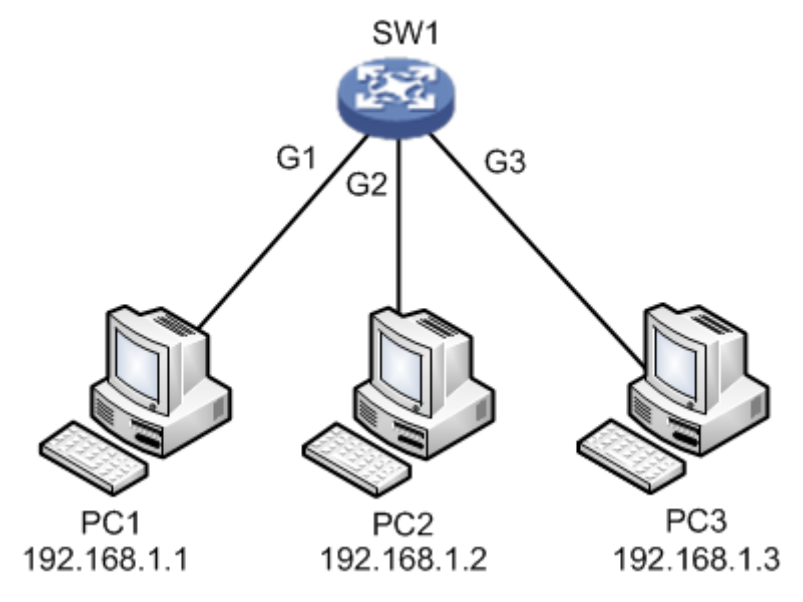

Figure 6-4

## **Config Example**

SWITCH(config)# interface GigabitEthernet 1/1 SWITCH(config-if)# switchport mode access SWITCH(config-if)# switchport access vlan 2 SWITCH(config-if)# switchport vlan mac 00-00-00-00-00-01 vlan 2 SWITCH(config-if)# switchport vlan mac 00-00-00-00-00-02 vlan 2

SWITCH(config-if)#exit SWITCH(config)# interface GigabitEthernet 1/2 SWITCH(config-if)# switchport mode access SWITCH(config-if)# switchport access vlan 2 SWITCH(config-if)# switchport vlan mac 00-00-00-00-00-01 vlan 2 SWITCH(config-if)# switchport vlan mac 00-00-00-00-02 vlan 2

#### **Result Verification**

PC1 (192.168.1.1) ping PC2 (192.168.1.2) normal communication.

C:\Users\Administrator>ping 192.168.1.2 -t Ping 192.168.1.2 具有 32 192.168.1.2 的回 复: -32 |8|<1ms TTL=64 ヱ̈́廿=32 时间<1ms TTL=64 复:白 192.168.1.2 的回 夏: 之 ઽ芇=32 时间<1ms TTL=64 192.168.1.2 的回 192.168.1.2 的回 节=32 时间<1ms TTL=64 

PC1 (192.168.1.1) ping PC3 (192.168.1.3) fails to communicate.

| C:\Users\Administrator>ping 192.168.1.3                                                                                                    |
|----------------------------------------------------------------------------------------------------|
| 正在 Ping 192.168.1.3 具有 32 字节的数据:<br>来自 192.168.1.1 的回复: 无法访问目标主机。<br>来自 192.168.1.1 的回复: 无法访问目标主机。<br>来自 192.168.1.1 的回复: 无法访问目标主机。<br>来自 192.168.1.1 的回复: 无法访问目标主机。 |

2. VLAN partition based on subnet mask

#### **Networking Requirements**

As it is shown in Figure 6-5, PC1 (192.168.222.64), PC2 (192.168.222.128) and PC3 (192.168.222.2) are the PC which connects to the port of G1, G2 and G3. These three ports all belong to vlan 2 in the VLAN based on port. It is to realize mutual ping between PC1 and PC2 via VLAN based on subnet mask, PC3 ping fails to ping PC1 or PC2.

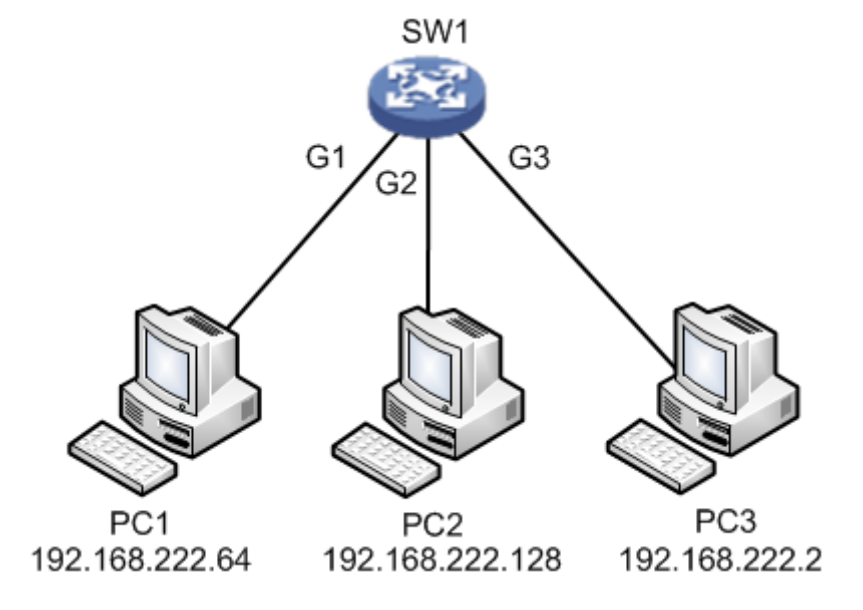

Figure 6-5

## **Config Example**

SWITCH(config)# interface GigabitEthernet 1/1

SWITCH(config-if)# switchport mode access

SWITCH(config-if)# switchport access vlan 2

SWITCH(config-if)#switchport vlan ip-subnet id 1 192.168.222.1/255.255.255.192 vlan 2

SWITCH(config-if)#exit

SWITCH(config)# interface GigabitEthernet 1/2

SWITCH(config-if)# switchport mode access

SWITCH(config-if)# switchport access vlan 2

SWITCH(config-if)#switchport vlan ip-subnet id 1 192.168.222.1/255.255.255.192 vlan 2

#### **Result Verification**

PC1 (192.168.222.64) ping PC2 (192.168.222.128) normal communication.

| C:\Users\Administrator>ping 192.168.222.128                                                                                                    |
|----------------------------------------------------------------------------------------------------|
| 正在 Ping 192.168.222.128 具有 32 字节的数据:<br>来自 192.168.222.128 的回复: 字节=32 时间<1ms TTL=64<br>来自 192.168.222.128 的回复: 字节=32 时间<1ms TTL=64<br>来自 192.168.222.128 的回复: 字节=32 时间<1ms TTL=64<br>来自 192.168.222.128 的回复: 字节=32 时间<1ms TTL=64 |
| PC1 (192.168.222.64) ping PC3 (192.168.222.2) fails to communicate                                                                                                    |
| C:\Users\Administrator>ping 192.168.222.2                                                                                                    |
| 正在 Ping 192.168.222.2 具有 32 字节的数据:                                                                                                    |

| 3. | Protocol maps group name and then maps to VLAN. |
|----|-------------------------------------------------|

的回

的回

的回复:

尢

## **Networking Requirement**

192.168.222.64

192.168.222.64

192.168.222.64

As it is shown in Figure 6-6, PC1 is the PC which connects to the G1 port of switch. It is to make IP protocol transmit in vlan 2 via VLAN config based on protocol, and it fails to transmit in other VLAN.

П

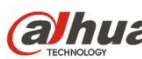

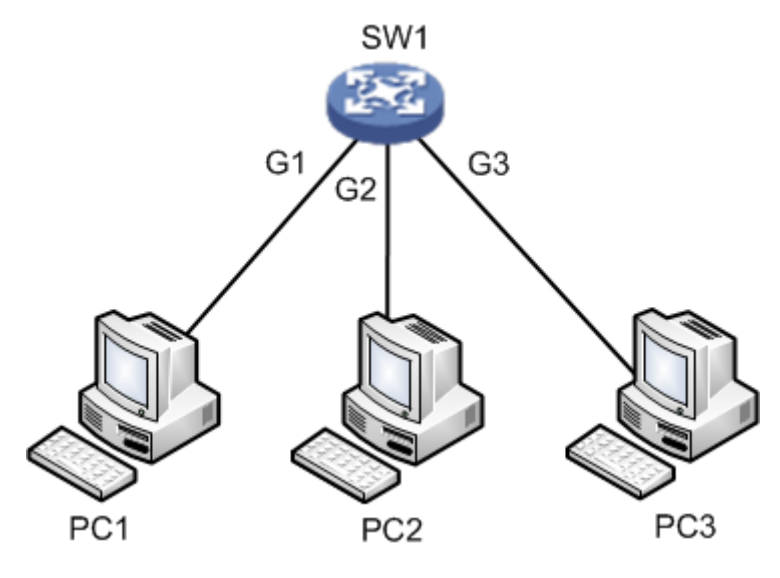

Figure 6-6

## **Config Example**

//Configure G1 port belong to vlan 2 in the VLAN based on port. //Configure protocol map to group name. //Configure group name map to VLAN. SWITCH(config)#vlan protocol eth2 ip group ip SWITCH(config) #interface GigabitEthernet 1/1 SWITCH(config-if) #switchport mode access SWITCH(config-if) #switchport access vlan 2

SWITCH(config-if) #switchport vlan protocol group ip vlan 2

## **Result Verification**

After config is completed, PC1 uses vlan2 port IP to visit switch WEB interface; if make G1 port belong to vlan1 in the vlan based on port, then PC1 fails to use vlan1 port IP to visit switch WEB interface.

# 6.4 DHCP Snooping

DHCP Snooping config commands: ip igmp snooping ip dhcp snooping trust show ip dhcp snooping table show ip dhcp snooping interface

# 6.4.1 Function Introduction

DHCP Snooping is a kind of security feature; it guarantees that client can acquire IP address from legal server, if an illegal DHCP server is installed in the network, it may cause the DHCP client to obtain wrong IP address and network config parameters, and thus it is unable to communicate properly. In order to enable DHCP client to obtain IP address via legal DHCP server, DHCP Snooping security mechanism allows ports to be set as trust port and untrusted port.

- 1. Trusted ports normally transmit the received DHCP packets.
- 2. After untrusted ports receiving DHCP-ACK and DHCP-OFFER packets responded from DHCP server, then discard the packets.

## 6.4.2 IP DHCP Snooping

#### **Command Description**

IP dhcp snooping, enable DHCP snooping config mode. No ip dhcp snooping, disable DHCP snooping config mode. DHCP snooping config mode is in the disabled status by default.

#### Parameters

None

**Command Mode** 

Overall mode

#### Example

//Enable DHCP snooping config mode
SWITCH(config)# ip dhcp snooping
//Disable DHCP snooping config mode
SWITCH(config)# no ip dhcp snooping

# 6.4.3 IP DHCP Snooping Trust Command Description

IP dhcp snooping trust, enable port DHCP snooping trust mode. No IP dhcp snooping trust, disable port DHCP snooping trust mode. Port DHCP snooping trust mode is in the enable status by default.

#### Parameters

None

Command Mode

Port mode

Example

//Enable port DHCP snooping trust mode SWITCH(config)# interface Gigabit Ethernet 1/1 SWITCH(config-if)# ip dhcp snooping trust //Disable port DHCP snooping trust mode SWITCH(config-if)# no ip dhcp snooping trust

# 6.4.4 Show IP DHCP Snooping Table

## **Command Description**

Show IP dhcp snooping table, check DHCP dynamic snooping information table.

## Parameters

None

## **Command Mode**

Overall mode

## Example

//Check DHCP dynamic snooping information table SWITCH (config) # show ip dhcp snooping table

# 6.4.5 Show IP DHCP Snooping Interface

## **Command Description**

Show ip dhcp snooping [interface (<port\_type> [<in\_port\_list>])], check port DHCP snooping trust mode.

## Parameters

| Parameter    | Note      |
|--------------|-----------|
| port_type    | Port type |
| in_port_list | Port No.  |

## **Command Mode**

Privilege mode

## Example

// Check DHCP snooping trust mode of port 1.

SWITCH# show ip dhcp snooping interface Gigabit Ethernet 1/1

## 6.4.6 Snooping Example

Networking Example

It only allows the client to acquire IP info from DHCP server which is connected to G1 port; it is not allowed to acquire info from other server which is connected to G2 port, which is shown in Figure 6-7.

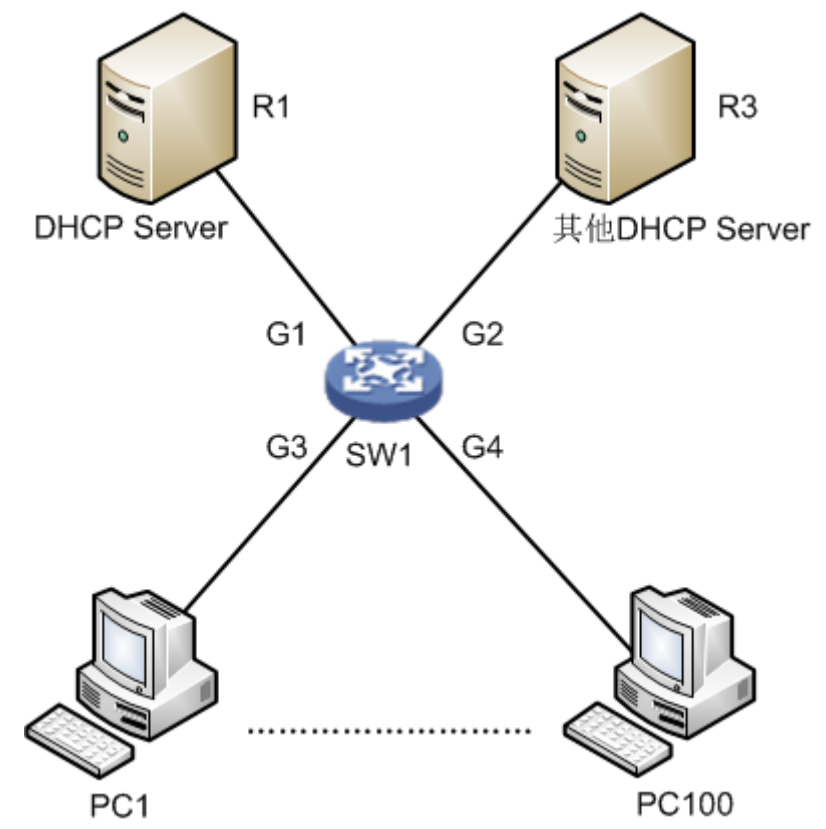

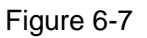

## **Config Example**

SWITCH#config terminal SWITCH(config)# ip dhcp snooping SWITCH(config)# interface GigabitEthernet 1/1 SWITCH(config-if)# ip dhcp snooping trust SWITCH(config)# interface GigabitEthernet 1/2 SWITCH(config-if)#no ip dhcp snooping trust

## **Result Verification**

 $PC1 \sim PC100$  can acquire IP info from DHCP server under G1 port, it fails to acquire IP info from DHCP server under G2 port.

# 6.5 DHCP Server

DHCP Server config commands: <u>ip dhcp server</u> <u>ip dhcp pool</u> <u>host/network</u>

ip dhcp excluded-address lease time dns default-router show ip dhcp

# 6.5.1 Function Introduction

DHCP Server is a computer which manages DHCP standard in a particular network. DHCP Server is to distribute IP address when workstation logs in, and make sure each IP address is different for each workstation, DHCP Server has greatly simplify network management tasks which used to be completed manually.

Generally it uses DHCP Server to complete IP address distribution in the following occasions.

- Network scale is quite big, it needs a lot of workforce to configure manually and it is hard to make centralized management upon the whole network.
- Number of hosts is bigger than that of IP addresses in the network; it fails to distribute a fixed IP address to each host. For example, Internet access service provider restricts user number of network access; users must acquire their own IP address dynamically.
- There are only a few hosts need fixed IP address in the network; most hosts have no requirement of fixed IP address. The config of DHCP Server can be divided into three parts: mode config, IP exclusion, address pool config.

# 6.5.2 IP DHCP Server

# Command Description

IP dhcp server, enable DHCP service.

No ip dhcp server, disable DHCP service.

DHCP service is in the disabled status by default.

## Parameters

None

## **Command Mode**

Overall mode/VLAN port mode.

## Example

//Overall enables DHCP Server. The corresponding VLAN ports which belong to address pool can acquire IP info after it is enabled.

SWITCH (config) # ip dhcp server

//Configure DHCP Server allows to distribute IP in vlan 2.

SWITCH (config) # interface vlan 2

SWITCH (config-if-vlan) # ip dhcp server

//Configure DHCP Server doesn't allow to distribute IP in vlan 2

SWITCH (config-if-vlan) # no ip dhcp server

# 6.5.3 IP DHCP Pool Command Description

IP dhcp pool <pool\_name>, newly add DHCP address pool name. No ip dhcp pool <pool\_name>, delete the DHCP address pool of designated name.

## Parameters

Pool\_name, it is the address pool name.

#### **Command Mode**

Overall mode

#### Example

//Add a new DHCP address pool whose name is vlan2\_test.

SWITCH (config) # ip dhcp pool vlan2\_test1

//It is to delete the DHCP address pool whose name is vlan2\_test.

SWITCH (config) # no ip dhcp pool vlan2\_test1

# 6.5.4 Host/Network

# **Command Description**

Host <ip> <subnet\_mask>,

It is to configure the host address of address pool.

Network <ip> <subnet\_mask>, it is to configure IP network segment of address pool. It supports max distribution of 1K Ip and it can be extended to 4K.

No host <ip> <subnet\_mask>, it means deleting the host address of address pool.

No network <ip> <subnet\_mask>, it means deleting IP network segment of address pool.

#### Parameters

| Parameter   | Note        |
|-------------|-------------|
| ip          | IP address  |
| subnet_mask | Subnet mask |

## **Command Mode**

Address pool config mode.

## Example

//It is to configure the host address and IP network segment of address pool.

SWITCH (config) # ip dhcp pool test\_pool

SWITCH (config-dhcp-pool) # host 3.0.0.1 255.0.0.0

SWITCH (config-dhcp-pool) # network 1.0.0.1 255.0.0.0

# 6.5.5 IP DHCP Excluded-address

## **Command Description**

IP dhcp excluded-address <low\_ip> [<high\_ip>], it is to configure DHCP server address and exclude IP or IP segment.

No ip dhcp excluded-address <low\_ip> [<high\_ip>], it is to delete the designated excluded IP or IP segment in the DHCP server address pool. Excluded IP will not be distributed to the client of corresponding port.

## Parameters

| Parameter | Note                                                                                                    |
|-----------|----------------------------------------------------------------------------------------------------|
| low_ip    | Start IP of IP segment, it only needs to configure low_ip when it is to configure IP address rather than Ip segment. |
| high_ip   | End IP of IP segment.                                                                                                |

#### **Command Mode**

Overall mode

## Example

//It is to configure IP segment exclusion of DHCP server address pool.

SWITCH (config) # ip dhcp excluded-address 1.0.0.1 1.0.0.2

//Delete designated excluded IP segment in the DHCP server address pool.

SWITCH (config) #no ip dhcp excluded-address 1.0.0.1 1.0.0.2

# 6.5.6 Lease Time

## **Command Description**

Lease {<day> [<hour> [<min>] ] | infinite }, it is to configure address pool IP lease.

The lease of address pool IP is infinite by default.

#### **Parameters**

| Parameter | Note     |
|-----------|----------|
| day       | Day      |
| hour      | Hour     |
| min       | Minute   |
| infinite  | Infinite |

## **Command Mode**

Address pool config mode

## Example

//It is to configure the lease of address pool as infinite.

SWITCH(config)#ip dhcp pool 1

SWITCH(config-dhcp-pool)# lease infinite

//It is to configure the lease of address pool as 1 day

SWITCH(config-dhcp-pool)# lease 1 0 0

# 6.5.7 DNS

## **Command Description**

DNS-server <ip>, configure DNS (Domain Name System) server address.

## Parameters

IP, DNS server address.

## **Command Mode**

Address pool config mode.

## Example

//It is to configure DNS server address as 8.8.8.8SWITCH (config) #ip dhcp pool 1SWITCH (config-dhcp-pool) # dns-server 8.8.8.8

# 6.5.8 Default-router

## **Command Description**

Default-router <ip>, it is to configure default gateway of address pool.

## Parameters

IP, gateway IP address

## Command Mode

Address pool config mode

## Example

//It is to configure default gateway of address pool as 1.0.0.100SWITCH (config) #ip dhcp pool 1SWITCH (config-dhcp-pool) # default-router 1.0.0.100

## 6.5.9 Show IP DHCP

## **Command Description**

Show ip dhcp pool [<pool\_name>], check address pool config. Show ip dhcp server, check server config.

## Parameters

pool\_name, address pool name.

## **Command Mode**

Privilege mode

## Example

//Check address pool config SWITCH# show ip dhcp pool

//Check server config

SWITCH# show ip dhcp server

# 6.5.10 DHCP Server Example

## **Networking Requirement**

It is to configure switch as DHCP server, client IP info is distributed by server, which is shown in Figure 6-8.

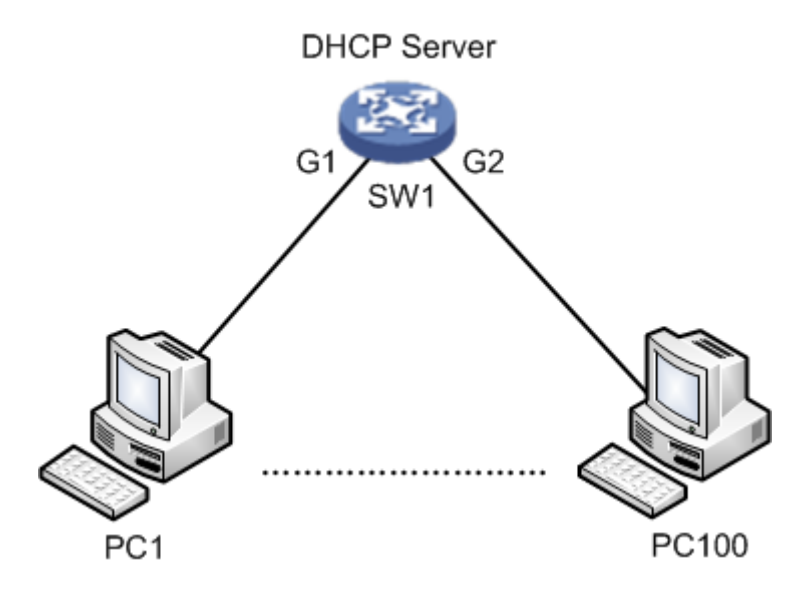

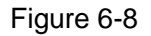

## **Config Example**

SWITCH# config terminal SWITCH(config)# ip dhcp server SWITCH(config)# interface vlan 1 SWITCH(config-if-vlan)# ip dhcp server SWITCH(config-if-vlan)# exit SWITCH(config)# ip dhcp excluded-address 192.168.1.1 192.168.1.10 SWITCH(config)# ip dhcp pool a SWITCH(config-dhcp-pool)# network 192.168.1.0 255.255.255.0 SWITCH(config-dhcp-pool)#default-router 192.168.1.1 SWITCH(config-dhcp-pool)#default-router 192.168.1.1 SWITCH(config-dhcp-pool)#lease 1 0 0 SWITCH(config-dhcp-pool)#dns-server 8.8.8.8

## **Result Verification**

PC1~PC100 client can acquire correct IP info from DHCP Server (SW1).

## Note

It needs to configure layer three port of the same VLAN when configuring the DHCP Server of
VLAN; therefore, DHCP Server can send IP info to the client of corresponding VLAN.

# 6.6 IGMP Snooping

IGMP Snooping config commands:

ip igmp snooping

ip igmp snooping vlan

ip igmp unknow-flooding

ip igmp-snooping immediate-leave

show ip igmp snooping

### 6.6.1 Function Introduction

IGMP Snooping (Internet Group Management Protocol Snooping) is a type of multicast restriction mechanism which is operated on the layer two device. It is to operate IGMP Snooping layer two device and establish mapping for port and MAC multicast address via analysis upon the received IGMP packet, and then it is to transmit multicast data according to the mapping.

### 6.6.2 IP IGMP Snooping

### **Command Description**

IP igmp snooping, enable IGMP Snooping function.

No ip igmp snooping, disable IGMP Snooping function.

IGMP Snooping function is in the enabled status by default.

#### Parameter

None

### **Command Mode**

Overall mode, VLAN port mode or port mode.

### Example

//Enable IGMP Snooping function
SWITCH (config) # ip igmp snooping

### 6.6.3 IP IGMP Snooping VLAN

### **Command Description**

IP igmp snooping vlan <v\_vlan\_list>, enable IGMP Snooping function of some certain VLAN. No ip igmp snooping vlan <v\_vlan\_list>, disable IGMP Snooping function of some certain VLAN. IGMP Snooping function is in the enabled status by default.

### Parameters

v\_vlan\_list, VLAN number

Command Mode

Overall mode

### Example

//Enable IGMP Snooping function of vlan 1
SWITCH (config)# ip igmp snooping vlan 1

### 6.6.4 IP IGMP Unknown-flooding

### **Command Description**

IP igmp unknow-flooding, it is to enable unknown multicast flooding.

No ip igmp unknow-flooding, it is to disable unknown multicast flooding.

The unknown multicast flooding is in the enabled status by default.

### Parameters

None

### **Command Mode**

Overall mode

### Example

//It is to enable unknown multicast flooding

SWITCH (config)#ip igmp unknow-flooding

# 6.6.5 ip igmp-snooping immediate-leave

### **Command Description**

IP igmp-snooping immediate-leave, it is to enable the function of port immediate leave.

No ip igmp-snooping immediate-leave, it is to disable the function of port immediate leave.

The function of port immediate leave is in the disabled status by default.

### Parameters

None

## **Command Mode**

Port mode

### Example

//It is to enable the function of immediate leave for port 1.

SWITCH (config)# interface GigabitEthernet 1/1

SWITCH (config-if)# ip igmp snooping immediate-leave

# 6.6.6 Show ip igmp snooping

### **Command Description**

show ip igmp snooping [ vlan <v\_vlan\_list> ] [ group-database [ interface ( <port\_type> [ <v\_port\_type\_list> ] ) ] [ sfm-information ] ] [ detail ], check IGMP config.

show ip igmp snooping mrouter [ detail ], check the multicast router port status of IGMP.

### Parameters

| Parameter        | Note        |
|------------------|-------------|
| v_vlan_list      | VLAN number |
| port_type        | Port type   |
| v_port_type_list | Port number |

### **Command Mode**

Privilege mode

### Example

//Check IGMP config

SWITCH #show ip igmp snooping

## 6.6.7 IGMP Snooping Example

### **Networking Requirement**

The member port which requires to join multicast group can receive the multicast info, the nonmember port which fails to require to join multicast group cannot receive multicast info. For example, PC2 and PC3 require to join dynamic multicast group, PC4 fails to require, which is shown in Figure 6-9.

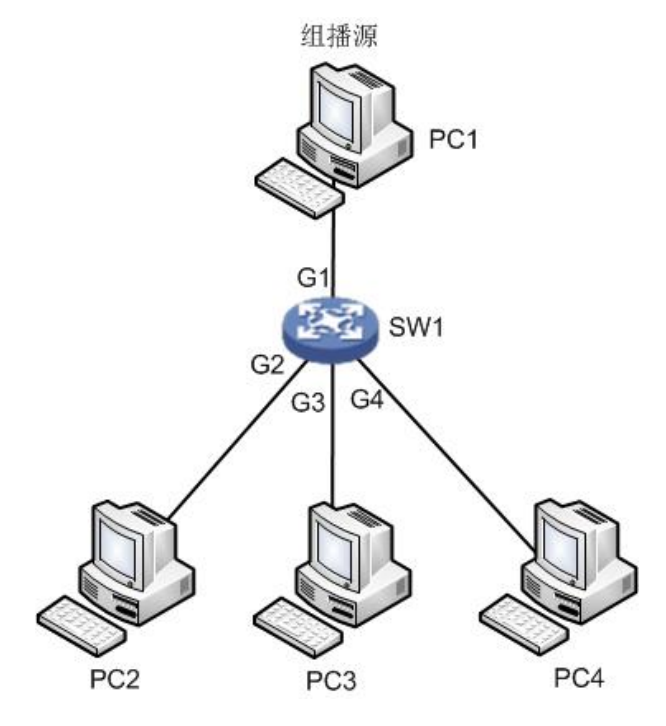

Figure 6-9

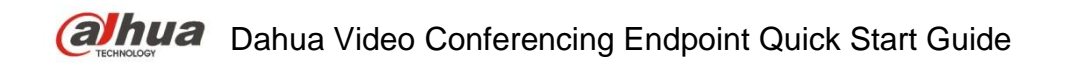

### Config Example

// Enable IGMP Snooping in vlan 1
 SWITCH# conf terminal
 SWITCH(config)# ip igmp snooping
 SWITCH(config)# no ip igmp unknown-flooding
 SWITCH(config)#ip igmp snooping vlan 1

### **Result Verification**

Both PC2 and PC3 can receive the video stream from multicast source while PC4 fails to receive the video stream from multicast source.

# 6.7 MVR Config

MVR (Multicast VLAN Registration) config commands are:

| <u>mvr</u>                |
|---------------------------|
| <u>mvr vlan</u>           |
| <u>mvr name/vlan type</u> |
| mvr immediate-leave       |
| show myr                  |

### 6.7.1 Function Description

MVR is created when it is to solve the problem that receivers are placed in different VLAN and IGMP Snooping fails to do it in the IGMP Snooping protocol. MVR solved the problem of flooding when receivers are located in different VLAN, it uses a dedicated and manually-configured VLAN, which is multicast VLAN, it transmits multicast stream in layer two network and it can be used together with IGMP.

MVR is just like IGMP Snooping, it allows layer two switch to snoop IGMP control protocol, these two protocols operate independently and both can be configured on the switch. If both two features are enabled, MVR will only snoop the group john and report info which is statically configured to MVR function, while the other group info is still managed by IGMP Snooping. There are two types of MVR port when configuring MVR function.

- Source port, it is the port through which multicast stream passes in the multicast VLAN.
- Reception port, it is the port which connects snooping multicast host to switch. It can be placed in any VLAN or no VLAN except multicast VLAN, no VLAN generally refers to VLAN1, which is the flow without any mark. It means that the switch which enables MVR function is to implement the VLAN label replacement, it is to replace the VLAN label of multicast reception port as source port VLAN label. Multicast VLAN means the VLAN which needs to be manually configured in the exact network and it is specifically used by MVR. As for all source ports, it needs to be clearly configured, it is often used to transmit multicast stream in the network and meanwhile it is to avoid multicast stream repetition in different VLAN. MVR VID has to be in accordance with VLAN PVID of the multicast source.

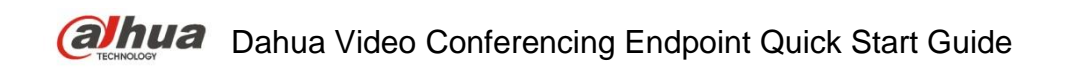

## 6.7.2 MVR

### **Command Description**

Mvr, globally enable MVR mode. No mvr, globally disable MVR mode. MVR mode is in the status of disabled by default.

### Parameters

None

### **Command Mode**

**Overall Mode** 

### Example

//Globally enable MVR mode SWITCH(config)# mvr //Globally disable MV SWITCH(config)# no mvr

### 6.7.3 MVR VLAN

### **Command Description**

mvr vlan <v\_vlan\_list> [ name <mvr\_name> ], configure MVR VLAN port.

no mvr vlan <v\_vlan\_list> [ name <mvr\_name> ], delete MVR VLAN port config.

### Parameters

| Parameter   | Note                    |
|-------------|-------------------------|
| v_vlan_list | VLAN number             |
| mvr_name    | MVR multicast VLAN name |

### **Command Mode**

Overall mode

### Example

//Establish mvr vlan100 and its name is 123

SWITCH(config)# mvr vlan 100 name 123

### 6.7.4 MVR Name/VLAN Type

### **Command Description**

mvr name <mvr\_name> type { source | receiver }

mvr vlan <v\_vlan\_list> type { source | receiver }

It is to configure current MVR group port as receiver port or source port.

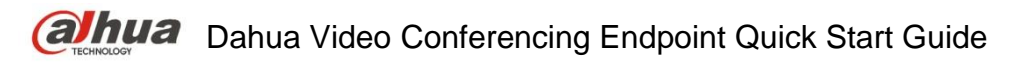

### Parameters

| Parameter   | Note           |
|-------------|----------------|
| mvr_name    | MVR group name |
| v_vlan_list | VLAN number    |

### **Command Mode**

Port mode

### Example

//Configure port 8 as the multicast source port of mvr 123
SWITCH(config)#interface GigabitEthernet 1/8
SWITCH(config-if)# mvr name 123 type source
//Configure port 8 as multicast source port of mvr vlan100
SWITCH(config)#interface GigabitEthernet 1/8
SWITCH(config-if)# mvr vlan 100 type source

### 6.7.5 MVR Immediate-leave

### **Command Description**

MVR immediate-leave, it is to enable port MVR immediate leave function.

No mvr immediate-leave, it is to disable port mvr immediate leave function.

Port MVR immediate leave function is in the status of disabled by default.

### Parameters

None

### **Command Mode**

Port mode

### Example

//It is to enable port 8 MVR immediate leave function.

SWITCH(config)#interface GigabitEthernet 1/8

SWITCH(config-if)# mvr immediate-leave

//It is to disable port 8 MVR immediate leave function.

SWITCH(config-if)# no mvr immediate-leave

### 6.7.6 Show MVR

### **Command Description**

Show MVR, check MVR config.

### Parameters

None

Command Mode Privilege mode Example //Check MVR config SWITCH#show mvr

### 6.7.7 MVR Config Example Networking Requirement

As it is shown in Figure 6-10, port 1, 2 and 8 are access ports respectively, port 1 sets PVID as 10, port 2 sets PVID as 11, and port 8 sets PVID as 100.

Enable MVR, set MVR VID as 100, MVR name is 123, the others are default.

Set port 1 and port 2 type as receiver, port 8 type as source. Enable immediate leave.

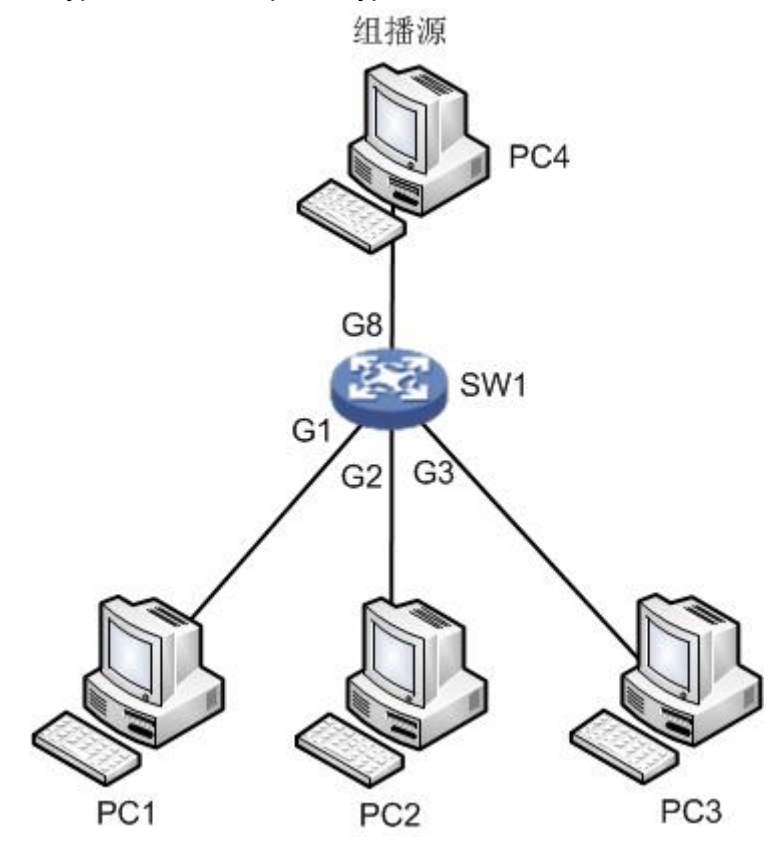

Figure 6-10

### **Config Example**

//Mark vlan 100 as VLAN for multicast source and it is named after it.

SWITCH(config)# mvr

SWITCH(config)#mvr vlan 100 name 123

//Configure G1 as access port, pvid 10

SWITCH(config)#interface GigabitEthernet 1/1

SWITCH(config)#switchport mode access

SWITCH(config)#switchport access vlan 10

//Add G1 as receiver port, and enable immediate leave . SWITCH(config-if)#mvr immediate-leave SWITCH(config-if)#mvr name 123 type receiver //Configure G2 as access port, pvid 11 SWITCH(config-if)#exit SWITCH(config)#interface GigabitEthernet 1/2 SWITCH(config)#switchport mode access SWITCH(config)#switchport access vlan 11 //Add G2 as receiver port, and enable immediate leave. SWITCH(config-if)#mvr immediate-leave SWITCH(config-if)#mvr name 123 type receiver //Configure G8 as access port, pvid 100 SWITCH(config-if)#exit SWITCH(config)#interface GigabitEthernet 1/8 SWITCH(config)#switchport mode access SWITCH(config)#switchport access vlan 100 //Add G8 as multicast source port SWITCH(config-if)#mvr name 123 type source

### **Result Verification**

After multicast source starts to play video, you can see that PC1 and PC2 can receive multicast stream, PC3 cannot multicast stream.

# 6.8 PoE

#### PoE (Power over Ethernet) config commands are:

poe management mode poe supply poe system-power-reserve poe mode show poe interface

### 6.8.1 Function Introduction

PoE means providing remote power supply upon the external PD (Powered Device) via Ethernet port and twisted pair. PoE function realizes centralized power supply, convenient backup. It makes network terminal needs no external power; it only needs a network cable. It conforms to IEEE 802.3af and IEEE 802.3at standards, using global power port. It can be applied to IP phone, wireless AP (Access Point), portable device charger, POS, network camera and data acquisition etc.

# 6.8.2 PoE Management Mode

### **Command Description**

PoE management mode {class-consumption | lldp-consumption}, it is to configure the distribution mode of remaining power.

The distribution mode of remaining mode is class-consumption by default.

#### Parameters

| Parameter         | Note                                                       |
|-------------------|------------------------------------------------------------|
| class-consumption | It is to distribute remaining power according to PD level. |
| lldp-consumption  | It is to distribute remaining power according to LLDP.     |

### **Command Mode**

Overall mode

### Example

//It is to configure the distribution of remaining power according to PD level.

SWITCH (config) # PoE management mode class-consumption

### 6.8.3 PoE Supply

### **Command Description**

PoE supply <supply\_power>, it is to configure port max external output power.

The port max external output power is 115W by default.

### Parameters

Supply\_power, max external output power, value range is 1~120, the unit is W.

### **Command Mode**

Overall mode

### Example

//It is to configure max external output power is 110W. SWITCH (config) # PoE supply 110

### 6.8.4 PoE System-Power-Reserve

### **Command Description**

PoE system-power-reserve < power\_reserve>, it is to configure PoE reserved power. PoE reserved power is 10W by default.

### Parameters

Power\_reserve, reserved power, value range is 1~120, the unit is W.

### **Command Mode**

Overall mode

### Example

//it is to configure reserved power as 15W.

SWITCH (config) # PoE system-power-reserve 15

### 6.8.5 PoE Mode

### **Command Description**

PoE mode {standard | plus}, it is to enable the PoE function of the port.

No PoE mode, it is to disable the PoE function of the port.

The PoE function of port is in the status of enabled by default.

#### **Parameters**

| Parameter | Note                                                                   |
|-----------|------------------------------------------------------------------------|
| standard  | General PoE port, max power supports 40W.                              |
| plus      | Hi-PoE port, max power supports 60W <b>Note</b>                        |
|           | Only port 1 and port 2 support plus mode, other ports fail to support. |

#### **Command Mode**

Port mode

#### Example

//It is to configure port 3 as general PoE portSWITCH (config) #interface Gigabit Ethernet 1/3SWITCH (config) # PoE mode standard

### 6.8.6 Show PoE Interface

#### **Command Description**

Show PoE [interface (<port\_type> [<v\_port\_type\_list>])], it is used to check the device info which supports PoE function.

#### Parameters

| Parameters       | Note        |
|------------------|-------------|
| port_type        | Port type   |
| v_port_type_list | Port number |

### **Command Mode**

Privilege mode

### Example

//It is to configure PoE info of all ports.

SWITCH# show poe

//It is to configure PoE info of port 1

SWITCH# show poe interface GigabitEthernet 1/1

# 7 Network Security Command

# 7.1 MAC Address Table

MAC address table commands are: <u>mac address-table learning</u> <u>mac address-table static</u> <u>mac address-table aging-time</u> <u>show mac address-table</u>

### 7.1.1 Function Introduction

MAC (Media Access Control) address table records the corresponding relationship between MAC address and port, and VLAN info which belongs to port. It is to search MAC address table according to the destination MAC address of packet when the device transmits packet. If MAC address table contains the corresponding table items of the packet destination MAC address, then it will transmit the packet via the port of the table item; if the MAC address table doesn't contain corresponding table item of packet destination MAC address, the device will adopt multicast mode to transmit the packet via all the ports except the receiver port in the corresponding VLAN.

The module can configure learning mode and aging time of dynamic MAC, it can configure static MAC as well.

### 7.1.2 MAC Address-table Learning

### **Command Description**

Mac address-table learning [secure], it is to select MAC address table learning mode of the port.

### Parameters

Secure, it allows adding static binding but it doesn't allow dynamic learning MAC.

### **Command Mode**

Port mode

### Example

//It allows port 1 adding static binding; it doesn't allow dynamic learning MAC.

SWITCH (config) # interface Gigabit Ethernet 1/1

SWITCH (config-if) # mac address-table learning secure

### 7.1.3 MAC Address-table Static

### **Command Description**

mac address-table static <v\_mac\_addr> vlan <v\_vlan\_id> [ interface ( <port\_type>
[ <v\_port\_type\_list> ] ) ], add static MAC address.

no mac address-table static <v\_mac\_addr> vlan <v\_vlan\_id> [ interface ( <port\_type> [ <v\_port\_type\_list> ] ) ], cancel adding static MAC address.

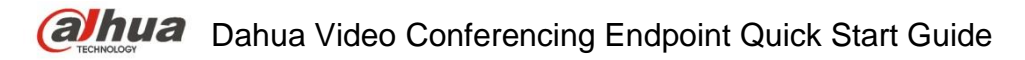

#### Parameters

| Parameter        | Note                                                              |
|------------------|-------------------------------------------------------------------|
| v_mac_addr       | MAC address                                                       |
| v_vlan_id        | The MAC address belongs to VLAN, the value range is $1{\sim}4094$ |
| port_type        | Port type                                                         |
| v_port_type_list | Port number                                                       |

### **Command Mode**

Overall mode

### Example

It is to configure MAC address 00-00-00-00-00-01 to bind to port 8 which belongs to VLAN2.

SWITCH(config)# mac address-table static 00-00-00-00-01 vlan 2 interface Gigabit Ethernet 1/8

### 7.1.4 MAC Address-table Aging-time

### **Command Description**

mac address-table aging-time <v\_0\_10\_to\_1000000>, it is to set MAC address aging time.

no mac address-table aging-time  $\langle v_0_{10}t_0_{10}00000\rangle$ , it is to restore the default value of aging time.

### Parameters

v\_0\_10\_to\_1000000, aging time, when it is configured as 0, it means disabling auto aging; the default value is 300; the value range is <0, 10-1000000>, the unit is "s".

### **Command Mode**

Overall mode

### Example

//The aging time of configuring MAC address table is 200s.

SWITCH (config)# mac address-table aging-time 200

### 7.1.5 Show MAC Address-table

### **Command Description**

show mac address-table [ conf | static | aging-time | { { learning | count } [ interface ( <port\_type> [ <v\_port\_type\_list> ] ) | vlan <v\_vlan\_id\_2> ] } | { address <v\_mac\_addr> [ vlan <v\_vlan\_id> ] } | vlan <v\_vlan\_id\_1> | interface ( <port\_type> [ <v\_port\_type\_list\_1> ] ) ], it is to display the content of switch MAC address.

### Parameters

| Parameter  | Note                              |
|------------|-----------------------------------|
| conf       | Static MAC address added by users |
| static     | Static MAC address table          |
| aging-time | MAC address table aging time      |

| Parameter        | Note                                   |
|------------------|----------------------------------------|
| learning         | MAC learning status                    |
| count            | MAC address amount                     |
| port_type        | Port type                              |
| v_port_type_list | Port number                            |
| v_vlan_id_2      | VLAN number, value range 1 $\sim$ 4094 |
| address          | Inquire MAC address                    |

### **Command Mode**

Privilege mode

### Example

//It is to display all MAC address tables.

SWITCH# show mac address-table

# 7.2 Port Isolation

Port isolation command is:

Pvlan isolation

### 7.2.1 Function Introduction

Port isolation function, it can realize isolation among ports within one VLAN. Users only need to add the port into the isolation group, and then it can realize the isolation of layer two data communication between ports within isolation group. Port isolation function is to provide safer, more flexible and more convenient networking scheme for users.

## 7.2.2 PVLAN Isolation

### **Command Description**

PVLAN isolation, port members in the isolation group fail to communicate mutually after port is added into isolation group, the ports in the isolation group can communicate with the ports out of the isolation group.

The ports are not added into isolation group by default.

### Parameters

None

Command Mode Port mode

### Example

//Add G1-5 ports into isolation port, and make them fails to communicate mutually.

SWITCH (config) # interface GigabitEthernet 1/1-5

SWITCH (config-if) # pvlan isolation

# 7.3 Strom Restrain

Storm restrain command is:

qos storm

### 7.3.1 Function Introduction

Storm restrain means that the ports can restrict the broadcast stream size allowed by port. The system will discard the data frame which exceeds stream limit after this type of stream exceeds the threshold set by users, which is to prevent storm and guarantee normal operation of the network.

### 7.3.2 QoS Storm

### **Command Description**

qos storm { unicast | multicast | broadcast } <rate> [ fps | kfps | kbps | mbps ], it is to enable storm restrain function.

No qos storm { unicast | multicast | broadcast } <rate> [ fps | kfps | kbps | mbps ],

It is to disable the function of storm restrain.

The storm restrain function is in the disabled status by default.

### Parameters

| Parameter | Note                                           |
|-----------|------------------------------------------------|
| unicast   | Unicast packet, value range 1 $\sim$ 1024000   |
| multicast | Multicast packet, value range 1 $\sim$ 1024000 |
| broadcast | Broadcast packet, value range 1 $\sim$ 1024000 |

### **Command Mode**

Overall mode

### Example

//It is to configure broadcast packet storm restrain as 500kbps.

SWITCH (config) #qos storm broadcast 500

# 7.4 IP Source Protection

IP source protection commands are:

ip verify source

ip verify source translate

ip verify source limit

ip source binding interface

show ip verify source

### 7.4.1 Function Introduction

It can make filter control upon the packet transmitted by port via IP source protection function, it can prevent illegal packet passing through port and then it can restrict illegal use upon network resource (for example, illegal host counterfeits legal user IP to get access to network), which is finally to improved port security.

If the switch port is configured with IP source protection, then when the packet arrives at the port, the device will check the table item of IP source protection, the packet which conforms to table item can transmit or enter the following process, the packet which fails to conform to table item will be discarded. Binding function is for ports, after one port is bound, then only this port is restricted, other ports will not be affected by the binding.

### 7.4.2 IP Verify Source

### **Command Description**

IP verify source, it is to enable IP source protection function.

No ip verify source, it is to disable the function of IP source protection.

IP source protection function is in the disabled status by default.

#### Parameters

None

#### **Command Mode**

Overall mode

### Example

//Enable IP source protection function

SWITCH (config)# ip verify source

//It is to enable IP source protection function of port 8.

SWITCH (config)#interface Gigabit Ethernet 1/8

SWITCH (config-if)# ip verify source

## 7.4.3 IP Verify Source Translate

### **Command Description**

IP verify source translate, it is to translate dynamic entry into static entry No IP verify source translate, it is to cancel translating dynamic entry into static entry.

### Parameters

None

# Command Mode

Overall mode

### Example

//It is to translate dynamic entry into static entry

SWITCH (config)# ip verify source translate

# 7.4.4 IP Verify Source Limit

Command Description

IP verify source limit <cnt\_var>, it is to restrict port max dynamic client amount.

No ip verify source limit <cnt\_var>, it is to restore default value.

It doesn't restrict port max dynamic client amount by default.

### Parameters

cnt\_var, dynamic client amount, value range  $0{\sim}2$ 

### **Command Mode**

Port mode

### Example

//It is to restrict max dynamic client amount of port 1 no more than 2.

SWITCH (config)# interface GigabitEthernet 1/1

SWITCH (config-if)# ip verify source limit 2

### 7.4.5 IP Source Binding Interface

#### **Command Description**

IP source binding interface <port\_type> <in\_port\_type\_id> <vlan\_var> <ipv4\_var> <mac\_var>, add static entry.

No ip source binding interface <port\_type> <in\_port\_type\_id> <vlan\_var> <ipv4\_var> <mac\_var>, delete static entry.

#### **Parameters**

| parameter       | Note        |
|-----------------|-------------|
| port_type       | Port type   |
| in_port_type_id | Port number |
| vlan_var        | VLAN number |
| ipv4_var        | IP address  |
| mac_var         | Subnet mask |

#### **Command Mode**

Overall mode

### Example

//Add one static item that its port number is 1, VLAN number is 1, IP address and subnet mask is 192.168.2.66/255.255.255.0

SWITCH (config)#ip source binding interface Gigabit Ethernet 1/1 1 192.168.2.66 00-00-00-00-00-00-00-01

# 7.4.6 Show IP Verify Source

**Command Description** 

Show IP verify source, check the config status of IP source protection.

### Parameters

None

# Command Mode

Privilege mode

### Example

//Check IP source protection config status
SWITCH# show IP verify source

# 7.5 ARP Detection Config

ARP detection config commands are: <u>ip arp inspection</u> <u>ip arp inspection trust</u> <u>ip arp inspection logging</u> <u>ip arp inspection entry interface</u> <u>ip arp inspection translate</u> <u>show ip arp inspection</u>

### 7.5.1 Function Introduction

ARP protocol is simple and easy to use; however, it is easy to be used by attacker because it is not equipped with any security mechanism. The attacker can counterfeit user and gateway to send false ARP packet, making the ARP table item of gateway or host incorrect, and then it attacks the network. The attacker sends plenty of IP packets which can't be resolved by destination IP address to device, making the device try to resolve destination IP address repeatedly, causing CPU overload and network flow overload. The attacker sends plenty of ARP packets to device and forms impact upon device CPU. Currently ARP attack and ARP virus have become a big threat to LAN security. In order to avoid danger caused by various attacks, the device provides ARP detection technology which is to prevent, detect and solve attacks.

# 7.5.2 IP ARP Inspection

### **Command Description**

IP arp inspection, it is to enable ARP detection function. No ip arp inspection, disable ARP detection function. ARP detection function is disabled by default.

### Parameters

None

Command Mode Overall mode

### Example

//Enable ARP detection function
SWITCH(config)# ip arp inspection

# 7.5.3 IP ARP Inspection Trust

### **Command Description**

IP arp inspection trust, it is to enable ARP detection function of the port.

No ip arp inspection trust, it is to disable the ARP detection function of the port.

The port ARP detection function is disabled by default.

### Parameters

None

### Command Mode

Port mode

### Example

//It is to enable the ARP detection function of port 8.
SWITCH (config)#interface Gigabit Ethernet 1/8
SWITCH (config-if)#ip arp inspection trust
//It is to disable ARP detection function of port 8.
SWITCH (config-if)# no ip arp inspection trust

# 7.5.4 IP ARP Inspection Logging

### **Command Description**

IP arp inspection logging {deny | permit | all}, the system generates log when illegal ARP appears.

#### Parameters None

# Command Mode

Port mode

### Example

//It is to enable illegal ARP report function of port 8
SWITCH (config)#interface GigabitEthernet 1/8
SWITCH (config-if)#ip arp inspection logging permit

### 7.5.5 IP ARP Inspection Entry Interface Command Description

ip arp inspection entry interface <port\_type> <in\_port\_type\_id> <vlan\_var> <mac\_var> <ipv4\_var>, add static entry.

no ip arp inspection entry interface <port\_type> <in\_port\_type\_id> <vlan\_var> <mac\_var> <ipv4\_var>, delete static entry.

#### **Parameters**

| Parameter       | Note        |
|-----------------|-------------|
| port_type       | Port type   |
| in_port_type_id | Port number |
| vlan_var        | VLAN number |
| mac_var         | MAC address |
| ipv4_var        | IP address  |

#### **Command Mode**

Overall mode

#### Example

//Add one static entry

SWITCH (config)# ip arp inspection entry interface Gigabit Ethernet 1/1 1 00:00:00:00:00:08 192.168.2.3

### 7.5.6 IP ARP Inspection Translate

#### **Command Description**

ip arp inspection translate [ interface <port\_type> <in\_port\_type\_id> <vlan\_var> <mac\_var> <ipv4\_var> ], translate dynamic entry into static entry.

no ip arp inspection translate [ interface <port\_type> <in\_port\_type\_id> <vlan\_var> <mac\_var> <ipv4\_var> ], it is cancelled to translate dynamic entry into static entry.

### Parameters

| Parameter    | Note        |
|--------------|-------------|
| port_type    | Port type   |
| port_type_id | Port number |
| vlan_var     | VLAN number |
| mac_var      | MAC address |
| ipv4_var     | IP address  |

#### **Command Mode**

Overall mode

#### Example

//Translate all dynamic entries into static entries.

SWITCH (config)# ip arp inspection translate

### 7.5.7 Show IP ARP Inspection

### **Command Description**

Show ip arp inspection, check relevant config info of ARP detection.

### Parameters

None

# Command Mode

Privilege mode

### Example

//Check config info of ARP detection.
SWITCH# show ip arp inspection

# 7.6 ACL Config

ACL config commands are: access-list ace show access-list

### 7.6.1 Function Introduction

ACL (Access Control List) is to realize packet filtering via configuring packet matching rule and treatment. The applied ACL rule on the port makes analysis upon packet field, after it recognizes specific packet, it will make corresponding treatment according to preset operations (allow/forbid pass, speed limit, redirection, disable port etc.)

ACL config is related to port security (port ACL strategy config) and bandwidth strategy (port ACL bandwidth strategy), ACE (Access Control Entry) entry calls ACL strategy ID and bandwidth strategy ID according to requirements.

## 7.6.2 Access-list ACE

### **Command Description**

access-list ace [ update ] <ace\_id> [ next { <ace\_id\_next> | last } ] [ ingress { interface { <port\_type> <ingress\_port\_id> | ( <port\_type> [ <ingress\_port\_list> ] ) } | any } ] [ policy <policy> [ policy-bitmask <policy\_bitmask> ] ] [ tag { tagged | untagged | any } ] [ vid { <vid> | any } ] [ tag-priority { <tag\_priority> | 0-1 | 2-3 | 4-5 | 6-7 | 0-3 | 4-7 | any } ] [ dmac-type { unicast | multicast | broadcast | any } ] [ frame-type { any | etype [ etype-value { <etype\_value> | any } ] [ smac { <etype\_smac> | any }.....omit....., configure ACL entry.

no access-list ace, delete ACL ACE entry.

| Parameter         | Note                                       |
|-------------------|--------------------------------------------|
| ace_id            | ACE entry ID, allowed range is $1\sim$ 256 |
| next              | Add new ACE entry in the current ACE entry |
| ingress interface | Ingress port                               |

### Parameter

| Parameter              | Note                                                                |  |  |  |
|------------------------|---------------------------------------------------------------------|--|--|--|
| policy                 | Strategy config item                                                |  |  |  |
| vid                    | VID filter domain config item                                       |  |  |  |
| tag-priority           | vlanTag priority config option                                      |  |  |  |
| dmac-type              | Destination MAC type                                                |  |  |  |
| action                 | Access control action                                               |  |  |  |
| rate-limiter           | Rate limit, it will call the rate-limiter in the bandwidth strategy |  |  |  |
| logging Log frame info |                                                                     |  |  |  |
| shutdown               | Shut down port config option                                        |  |  |  |
| redirect               | Port redirection config option                                      |  |  |  |
| frame-type             | Frame type                                                          |  |  |  |

### **Command Mode**

Overall mode

### Example

//Configure ACL entry

SWITCH(config)# access-list ace 1 ingress interface GigabitEthernet 1/1 frame-type ipv4 action deny rate-limiter 1 redirect interface GigabitEthernet 1/2 logging

//Delete ACL ACE entry

SWITCH (config) # no access-list ace 1

### 7.6.3 Show Access-list

### **Command Description**

Show access-list ace statistics, check config info of ACE

### Parameters

None

### **Command Mode**

Privilege mode

### Example

//Check ACE config info SWITCH# show access-list ace statistics

# 7.7 STP Config

STP config commands are: <u>spanning-tree</u> <u>spanning-tree mode</u> <u>spanning-tree mst 0 priority</u> <u>spanning-tree mst forward-time</u>

spanning-tree mst hello-time spanning-tree auto-edge spanning-tree bpdu-guard spanning-tree edge spanning-tree link-type spanning-tree mst spanning-tree restricted-role spanning-tree restricted-tcn show spanning-tree

### 7.7.1 Function Introduction

STP (Spanning Tree Protocol) is established according to IEEE 802.1D standard, which is used to remove physical loop of DLL (Data Link Layer) in the LAN. The device which operates the protocol can discover network loop via mutual information, and optionally block some ports, finally trim the loop network structure into tree-shaped network structure without loop, in this way it can prevent packet from continuous proliferation and infinite loop in the loop network, besides, it can avoid the problem of decrease of packet treatment capability due to repeatedly receiving same packet.

The protocol packet adopted by STP is BPDU (Bridge Protocol Data Unit), which is called config info as well. BPDU contains enough information to guarantee that the device completes the calculation process of spanning tree. STP is to confirm network topology structure via transmitting BPDU between devices.

### 7.7.2 Spanning -tree

### **Command Description**

Spanning-tree, enable STP function. No spanning-tree, disable STP function. STP function is enabled by default.

### Parameters

None

### **Command Mode**

Port mode

### Example

//Enable STP function of port 8

### SWITCH(config)#interface GigabitEthernet 1/8

SWITCH (config-if) #spanning-tree

//Enable STP function of aggregation port

SWITCH (config) # spanning-tree aggregation

SWITCH (config-stp-aggr) # spanning-tree

### 7.7.3 Spanning-tree Mode

### **Command Description**

Spanning-tree mode { stp | rstp | mstp }, set STP protocol version

STP protocol version is STP by default.

Parameters

None

### Command Mode Overall mode

### Example

//Set STP protocol version as RSTP
SWITCH (config) #spanning-tree mode rstp

# 7.7.4 Spanning-tree MST 0 Priority

### **Command Description**

Spanning-tree mst <instance> priority <prio>, modify STP, RSTP network bridge priority. The smaller the value is, the higher the priority becomes, and the value after priority has to be the multiple of 4096.

The network bridge priority is 32768 by default.

### Parameters

| Parameter | Note                    |
|-----------|-------------------------|
| instance  | Value range 0 $\sim$ 7  |
| prio      | Network bridge priority |

### **Command Mode**

Overall mode

### Example

//Modify the current device network bridge priority as 4096

SWITCH (config) #spanning-tree mst 0 priority 4096

### 7.7.5 Spanning-tree MST Forward-time

### **Command Description**

Spanning-tree mst forward-time <fwdtime>, it is to configure forward time.

The forward time is 15s by default.

**Parameters** Fwdtime, value range is 4s~30s.

Command Mode Overall mode

Example //Configure forward time SWITCH (config) #spanning-tree mst forward-time 16

# 7.7.6 Spanning-tree MST Hello-time Command Description

spanning-tree mst hello-time <hellotime>, configure hellotime. Hello time is 2s by default.

**Parameters** Hello time, value range is 1s~10s.

Command Mode

Overall mode

Example //Configure hellotime SWITCH (config) #spanning-tree mst hello-time 3

# 7.7.7 Spanning-tree Auto-edge Command Description

Spanning-tree auto-edge, enable auto-edge function. No spanning-tree auto-edge, disable auto-edge function. Auto-edge function is enabled by default.

### Parameters

None

### **Command Mode**

Port config

### Example

//Enable auto-edge function of port 8.SWITCH (config)#interface Gigabit Ethernet 1/8SWITCH (config-if) #spanning-tree auto-edge

# 7.7.8 Spanning-tree BPDU-guard Command Description

Spanning-tree bpdu-guard, enable BPDU guard function. No spanning-tree bpdu-guard, disable BPDU guard function. BPDU guard function is disabled by default.

### Parameters

None

### **Command Mode**

Port mode

### Example

//Enable BPDU guard function of port 8
SWITCH(config)#interface GigabitEthernet 1/8
SWITCH (config-if) #spanning-tree bpdu-guard
//Enable BPDU guard function of aggregation port
SWITCH(config)# spanning-tree aggregation
SWITCH (config-stp-aggr)# spanning-tree bpdu-guard

# 7.7.9 Spanning-tree Edge Command Description

Spanning-tree edge, enable management edge function. No spanning-tree edge, disable management edge function. Management edge function is disabled by default.

### Parameters

None

### **Command Mode**

Port mode

### Example

//Enable management edge function of port 8SWITCH(config)#interface Gigabit Ethernet 1/8SWITCH (config-if) #spanning-tree edge

### 7.7.10 Spanning-tree Link-type Command Description

Spanning-tree link-type { point-to-point | shared | auto }, configure point-to-point type.

No spanning-tree link-type, restore default value.

The point-to-point type is auto by default.

#### Parameters

| Parameter      | Note           |
|----------------|----------------|
| point-to-point | Point-to-point |
| shared         | Shared         |
| auto           | Auto detection |

#### **Command Mode**

Port mode

### Example

//Configure port 8 type as point-to-point SWITCH (config)#interface Gigabit Ethernet 1/8 SWITCH (config-if) # spanning-tree link-type point-to-point //Configure aggregation port type as point-to-point SWITCH (config-stp-aggr)# spanning-tree link-type point-to-point

### 7.7.11 Spanning-tree MST Command Description

spanning-tree mst <instance> cost { <cost> | auto }, set path cost.

No spanning-tree mst <instance> cost { <cost> | auto }, restore default value

Spanning-tree mst <instance> port-priority <prio>, set port priority.

no spanning-tree mst <instance> port-priority <prio>, restore default value.

### Parameters

| Parameter | Value                         |
|-----------|-------------------------------|
| instance  | Value range 0 $\sim$ 7        |
| cost      | Value range 1 $\sim$ 20000000 |
| prio      | Value range 0 $\sim$ 240      |

### **Command Mode**

Port mode

### Example

//Configure path cost of port 8.

SWITCH (config)#interface Gigabit Ethernet 1/8

SWITCH (config-if) # spanning-tree mst 1 cost 144

//Configure path cost of aggregation port.

SWITCH (config-stp-aggr)# spanning-tree mst 1 cost 144

### 7.7.12 Spanning-tree Restricted-role Command Description

Spanning-tree restricted-role, enable root guard mechanism, the designated port cannot be root port after enabling the function.

No spanning-tree restricted-role, disable root guard mechanism.

Root guard mechanism is disabled by default.

#### Parameters

None

#### **Command Mode**

Port mode

### Example

//Enable root guard mechanism of port 8
SWITCH (config)#interface GigabitEthernet 1/8
SWITCH (config-if) # spanning-tree restricted-role
//Enable root guard mechanism of aggregation port
SWITCH (config-stp-aggr)# spanning-tree restricted-role

### 7.7.13 Spanning-tree Restricted-tcn Command Description

Spanning-tree restricted-tcn, enable TCN (Topology Change Notification) guard mechanism, after the function is enabled, the topology notification of designated port is restricted, which is to prevent TCN packet attack.

No spanning-tree restricted-tcn, disable TCN guard mechanism.

TCN guard mechanism is disabled by default.

### Parameters

None

### **Command Mode**

Port mode

### Example

//Enable TCN guard mechanism of port 8
switch(config)#interface Gigabit Ethernet 1/8
switch (config-if) # spanning-tree restricted-tcn
//Enable TCN guard mechanism of aggregation port
switch (config-stp-aggr)# spanning-tree restricted-tcn

### 7.7.14 Show Spanning-tree Command Description

show spanning-tree [ summary | active | { interface ( <port\_type> [ <v\_port\_type\_list> ] ) } |
{ detailed [ interface ( <port\_type> [ <v\_port\_type\_list\_1> ] ) ] } | { mst [ configuration |
{ <instance> [ interface ( <port\_type> [ <v\_port\_type\_list\_2> ] ) ] } ], check STP relevant
config.

### Parameters

| Parameters       | Note                   |
|------------------|------------------------|
| port_type        | Port type              |
| v_port_type_list | Port number            |
| instance         | Value range 0 $\sim$ 7 |

### **Command Mode**

Privilege mode

### Example

//Check STP config status

SWITCH # show spanning-tree

### 7.7.15 STP Config Example

### **Networking Requirement**

As it is shown in Figure 7-1, three devices SW1 (192.168.1.1) ,SW2 (192.168.1.2) and SW3 (192.168.1.3) form STP loop, SW1 is elected as root network bridge.

STP can realize faster switch when other links of the blocked port malfunctions.

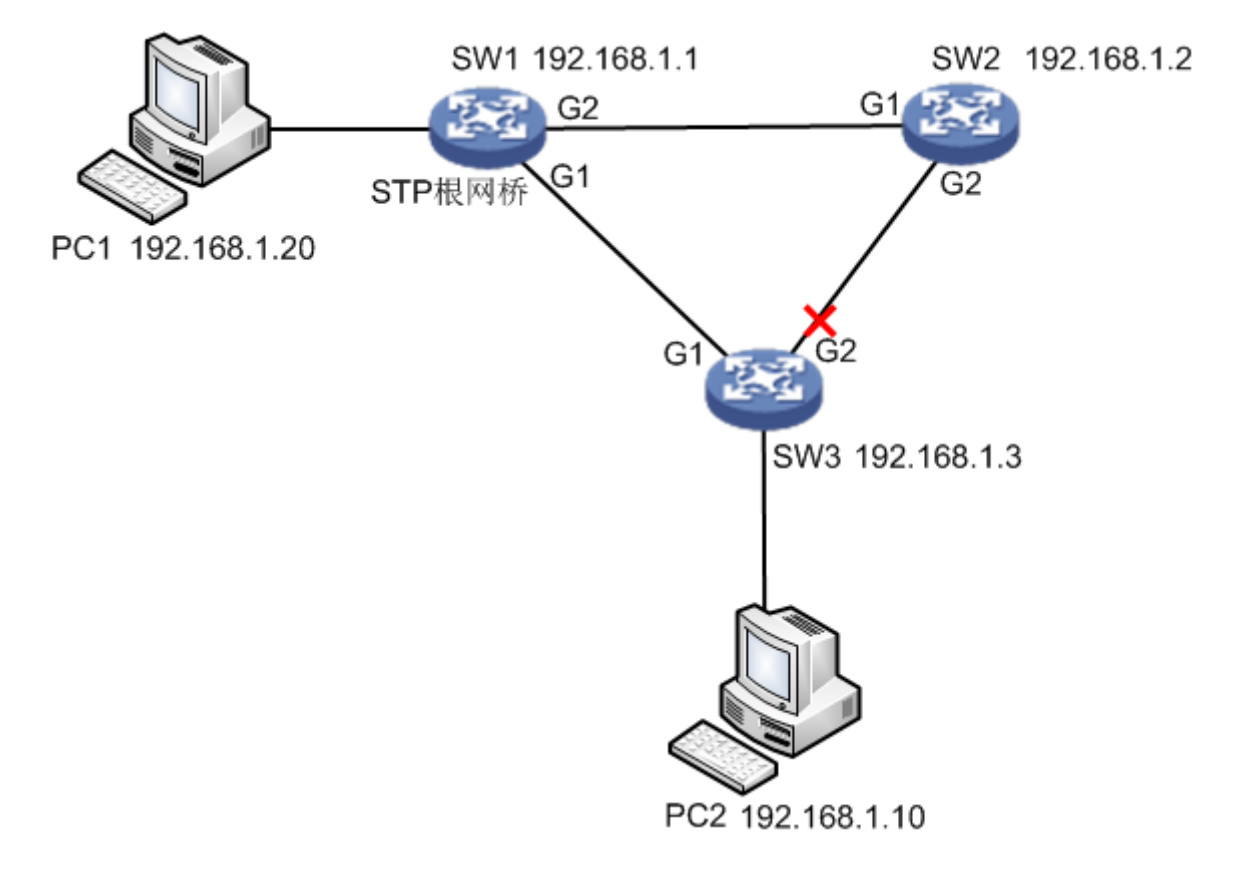

Figure 7-1

### **Config Example**

### SW1:

SWITCH# configure terminal

SWITCH(config)# spanning-tree mode stp

SWITCH(config)# interface GigabitEthernet 1/1

SWITCH(config-if)# spanning-tree

SWITCH(config-if)#exit

SWITCH(config)# interface GigabitEthernet 1/2

SWITCH(config-if)# spanning-tree

SWITCH(config-if)#exit

SWITCH(config)# spanning-tree mst 0 priority 0

SW2:

SWITCH# configure terminal

SWITCH(config)# spanning-tree mode stp

SWITCH(config)# interface GigabitEthernet 1/1

SWITCH(config-if)# spanning-tree

SWITCH(config-if)#exit

SWITCH(config)# interface GigabitEthernet 1/2

SWITCH(config-if)# spanning-tree

SWITCH(config-if)#exit

SWITCH(config)# spanning-tree mst 0 priority 4096 SW3: SWITCH# configure terminal SWITCH(config)# spanning-tree mode stp SWITCH(config)# interface GigabitEthernet 1/1 SWITCH(config-if)# spanning-tree SWITCH(config)# interface GigabitEthernet 1/2 SWITCH(config)# interface GigabitEthernet 1/2 SWITCH(config)# spanning-tree SWITCH(config-if)# spanning-tree SWITCH(config-if)# spanning-tree mst 0 priority 8192

#### **Result Verification**

PC1 (192.168.1.20) ping PC2 (192.168.1.10) normal communication

| C:\Users\A | dminist | rator>pi | ing 192.1 | 168.1.1 -1         | t      |
|------------|---------|----------|-----------|--------------------|--------|
| 正在 Ping    | 192.168 | .1.1 具   | 有 32 字    | 节的数据:              |        |
| 莱首 192.1   | 68.1.1  | 的回复:     | 字节=32     | 时间<1ms             | TTL=64 |
| 来自 192.1   | 68.1.1  | 的回复:     | 字节=32     | 时间<1ms             | TTL=64 |
| 来自 192.1   | 68.1.1  | 的回复:     | 字节=32     | 时间<1ms             | TTL=64 |
| 来自 192.1   | 68.1.1  | 的回复:     | 字节=32     | 时间<1ms             | TTL=64 |
| 来自 192.1   | 68.1.1  | 的回复:     | 字节=32     | 时间<1ms             | TTL=64 |
| 来自 192.1   | 68.1.1  | 的回复:     | 字节=32     | 时间 <b>&lt;1ms</b>  | TTL=64 |
| 来自 192.1   | 68.1.1  | 的回复:     | 字节=32     | 时间 <b>&lt;1ms</b>  | TTL=64 |
| 来自 192.1   | 68.1.1  | 的回复:     | 字节=32     | 时间 <b>&lt;1</b> ms | TTL=64 |
| 来自 192.1   | 68.1.1  | 的回复:     | 字节=32     | 时间<1ms             | TTL=64 |
| 来自 192.1   | 68.1.1  | 的回复:     | 字节=32     | 时间<1ms             | TTL=64 |
| 来自 192.1   | 68.1.1  | 的回复:     | 字节=32     | 时间<1ms             | TTL=64 |

Cut off G1 port of SW1 manually: it will cause short-period non communication during switch, communication is recovered normally after a period of time (about 30s~45s).

| om 管理员: C:\Windows\system32\cmd.exe          | × |
|----------------------------------------------|---|
| 来自 192.168.1.1 的回复: 字节=32 时间<1ms TTL=64      | - |
| 来自 192.168.1.1 的回复: 字节=32 时间<1ms TTL=64      |   |
| 来自 192.168.1.1 的回复: 字节=32 时间<1ms TTL=64      |   |
| 请求超时。                                        |   |
| 请求超时。                                        |   |
| 请求超时。                                        |   |
| 请求超时。                                        |   |
| 来自 192.168.1.107 的回复: 无法访问目标主机。              |   |
| 来自 192.168.1.107 的回复: 无法访问目标主机。              | = |
| 来自 192.168.1.107 的回复: 无法访问目标主机。              |   |
| 来自 192.168.1.107 的回复: 无法访问目标主机。              |   |
| 来自 192.168.1.107 的回复: 无法访问目标主机。              |   |
| 来目,192.168.1.107 的回复: 无法访问目标王机。              |   |
|                                              |   |
| 来貝 192.168.1.1 敗回复≕ 子立=32 时间<1ms TTL=64      |   |
| 来目 192.168.1.1 的四复: 子立=32 时间<1ms TTL=64      |   |
| 老貞 192.168.1.1 敗回畧: 子立=32 时间<1ms TTL=64      |   |
| 来貝 192.168.1.1 敗回复: 子立=32 时间<1ms ITL=64      |   |
| 来县 192.168.1.1 敗唱畧: 子立=32 时间=1ms IIL=64      |   |
| 米目 192.168.1.1 敗唱蹇:子立=32 时間<1ms IIL=64       |   |
| 类目 192.168.1.1 敗倡畧: 子立=32 时周<1ms IIL=64      |   |
| 米貝 192.168.1.1 敗삄畧: 子口=32 敗囘<1ms IIL=64      |   |
| 来目 192.168.1.1 的四基: 子丁=32 时间<1ms IIL=64      |   |
| 米目 192.168.1.1 的回复: 子丁=32 时间(Ims IIL=64      |   |
| 米目 192.168.1.1 FULLE: 子口=32 FULLES1ms TILE54 |   |

## 7.8 Loop Protection

Loop protection config commands are:

loop-protect

loop-protect tx-mode

loop-protect shutdown-time loop-protect transmit-time show loop-protect interface show loop-protect

### 7.8.1 Function Introduction

The loop protection function is similar to STP, but loop protection is not equipped with IEEE standard, it belongs to private protocol, it is easy to configure and use. As for simple loop topology and general network business, it displays obvious advantages in cable backup.

### 7.8.2 Loop-protect

### **Command Description**

Loop-protect, it is to enable overall or port loop protection function.

no loop-protect, disable overall or port loop protection function.

The overall or port loop protection function is disabled by default.

### Parameters

None

### **Command Mode**

Overall mode/port mode

### Example

//Enable overall loop protection function
SWITCH# configure terminal
SWITCH (config) # loop-protect
//Enable port loop protection function
SWITCH# configure terminal
SWITCH (config)# interface GigabitEthernet 1/1
SWITCH (config-if)#loop-protect

### 7.8.3 Loop-protect tx-mode

### **Command Description**

Loop-protect tx-mode, it is to enable port master detection mode. No loop-protect tx-mode; it is to disable port master detection mode. The port master detection mode is disabled by default.

### Parameters

None

### Command Mode

Port mode

### Example

//Enable master detection mode of port 1

SWITCH(config)# interface GigabitEthernet 1/1

SWITCH(config-if)#loop-protect tx-mode

### 7.8.4 Loop-protect shutdown-time

### **Command Description**

Loop-protect shutdown-time <t>, it is to set loop protection function, the shutdown time of the port.

The port shutdown time is 180s under loop protection function by default.

### Parameters

t, under loop protection function, the shutdown time of the port. Value range is 0s~604800s.

### **Command Mode**

Overall mode

### Example

//It is to set the loop protection function, and the port shutdown time is 6s

SWITCH (config)#loop-protect shutdown-time 6

### 7.8.5 Loop-protect Transmit-time

### **Command Description**

Loop-protect transmit-time <t>, it is to set interval time of loop detection.

The interval time of loop detection is 5s by default.

### Parameters

T, interval time of loop detection, value range is 1s~10s.

### **Command Mode**

Overall mode

### Example

//It is to set the time of loop detection, once per 6s.

SWITCH (config)#loop-protect transmit-time 6

# 7.8.6 Show Loop-protect Interface

### **Command Description**

Show loop-protect [interface (<port\_type> [<plist>])], check loop protection status of the port.

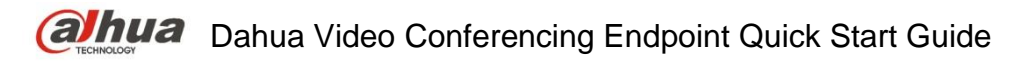

#### Parameters

| Parameter | Note        |
|-----------|-------------|
| port_type | Port type   |
| plist     | Port number |

### **Command Mode**

Privilege mode

### Example

//It is to check loop protection status of port 1. SWITCH# show loop-protect interface Gigabit Ethernet 1/1

### 7.8.7 Show Loop-protect

### **Command Description**

Show loop-protect, it is to check overall loop protection status.

### Parameters

None

### **Command Mode**

Privilege mode

### Example

//Check overall loop protection status

SWITCH# show loop-protect

# 7.8.8 Loop Protection Example

### **Networking Requirement**

As it is shown in Figure 7-2, three devices form loop (SW3 is non-managed switch), PC1 and PC2 can access normally.

The loop protection can realize fast switch when

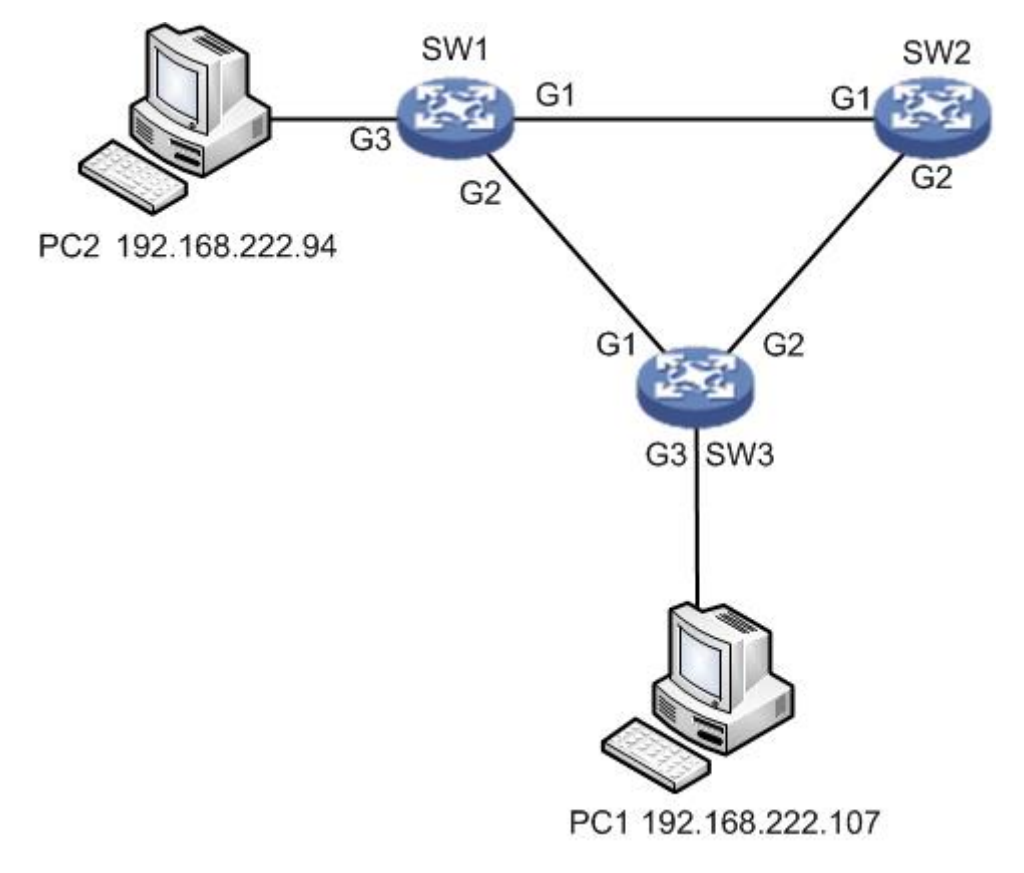

Figure 7-2

#### Config Example

#### SW1:

//Enable overall loop protection and configure detection interval

SWITCH#configure terminal

SWITCH(config)# loop-protect

SWITCH(config)# loop-protect transmit-time 6

//Enable G1 port loop protection and master detection mode

SWITCH(config)# interface GigabitEthernet 1/1

SWITCH(config-if)# loop-protect

SWITCH(config-if)# loop-protect tx-mode

SWITCH(config-if)#exit

//Enable G2 port loop protection and master detection mode

SWITCH(config)# interface GigabitEthernet 1/2

SWITCH(config-if)# loop-protect

SWITCH(config-if)# loop-protect tx-mode

SW2:

It is the same as SW1, it is omitted here no more description.

#### **Result Verification**

PC1 (192.168.222.107) ping PC2 (192.168.222.94)

| C:\Users\Administrator>ping 192.168.222.94 -t |                 |         |        |                    |        |  |  |
|-----------------------------------------------|-----------------|---------|--------|--------------------|--------|--|--|
| 正在                                            | Ping 192.168.22 | 22.94 具 | 有 32 字 | 节的数据:              |        |  |  |
| 来自                                            | 192.168.222.94  | 的回复:    | 字节=32  | 时间 <b>&lt;1</b> ms | TTL=64 |  |  |
| 来自                                            | 192.168.222.94  | 的回复:    | 字节=32  | 时间 <b>&lt;1ms</b>  | TTL=64 |  |  |
| 来自                                            | 192.168.222.94  | 的回复:    | 字节=32  | 时间 <b>&lt;1ms</b>  | TTL=64 |  |  |
| 来自                                            | 192.168.222.94  | 的回复:    | 字节=32  | 时间 <b>&lt;1</b> ms | TTL=64 |  |  |
| 来自                                            | 192.168.222.94  | 的回复:    | 字节=32  | 时间<1ms             | TTL=64 |  |  |

It will cause communication interruption for a short period to the link when cutting off the link of the blocked port; it will take 6s to recover communication.

Note

- It needs at least one port which enables master detection mode for those which form group loop.
- The blocked port exists in the device which has enabled the function of loop protection after group loop is successfully formed.

# 8 Network Management Command

# 8.1 SSH Config

SSH config command is:

<u>ip ssh</u>

### 8.1.1 Function Introduction

SSH (Secure Shell) is formulated by network working group of IETF. SSH is a type of security protocol which is established on the basis of application layer and transmission layer. Currently SSH is a quite reliable protocol which provides security for remote login session and other network service.

### 8.1.2 IP SSH

### **Command Description**

ip ssh, it is to enable SSH function.

No ip ssh, disable SSH function, at this moment it cannot use SSH mode to manage switch. SSH function is disabled by default.

### Parameters

None

**Command Mode** Overall mode

### Example

//It is to enable SSH function

SWITCH (config)# ip ssh

# 8.2 HTTPS Config

HTTPS config commands are: <u>ip http secure-server</u> <u>ip http secure-redirect</u> <u>ip http secure-certificate</u>

### 8.2.1 Function Introduction

HTTP (Hyper Text Transfer Protocol) defines how the browser request WWW file from WWW server and how the server transmits file to the browser. From the angle of layer, HTTP is transaction-oriented application layer protocol, it is the important basis for reliable file exchange on the WWW (including text, audio, image and various multimedia files).

HTTPS (Hyper Text Transfer Protocol over Secure Socket Layer) is a HTTP channel with the goal of security, SSL layer/TLS layer is added to HTTP, the security basis of HTTPS is SSL/TLS, therefore, and the encrypted details need SSL/TLS. It is a URL scheme whose syntax is similar
to http system. It is used for transmitting safe HTTP data. The system is built in browser Netscape Navigator, which provides identity authentication and encrypted communication. Currently it is widely used for secure and sensitive communication on World Wide Web, for example, it can be used for protecting account security and user information.

## 8.2.2 IP HTTP Secure-server

#### **Command Description**

ip http secure-server, it is to enable switch HTTPS service.

No ip http secure-server, it is to disable HTTPS service, at this moment it is unable to use HTTPS mode to manage switch.

Switch HTTPS service is disabled by default.

#### Parameters

None

Command Mode Overall mode

## Example

//It is to enable switch HTTPS service SWITCH (config)# ip http secure-server

## 8.2.3 IP HTTP Secure-redirect

## **Command Description**

ip http secure-redirect, it is to configure switch auto redirect to HTTPS service. No ip http secure-redirect, it is to disable configuring switch auto redirect to HTTPS service. Switch auto redirect to HTTPS service is disabled by default.

--

Parameter

None

Command Mode Overall mode

## Example

//It is to enable switch HTTPS auto redirect service

SWITCH (config)# ip http secure-redirect

## 8.2.4 IP HTTP Secure-certificate

## **Command Description**

ip http secure-certificate { upload <url\_file> [ pass-phrase <pass\_phrase> ] | delete | generate }, configure secure certificate.

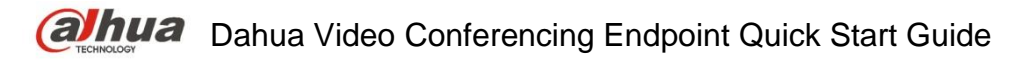

#### Parameters

| Parameter   | Note                                                   |
|-------------|--------------------------------------------------------|
| url_file    | It needs to upload the url address of certificate file |
| pass_phrase | The password when certificate is enabled               |

#### **Command Mode**

Overall mode

## Example

//Generate secure certificate

SWITCH (config)# ip http secure-certificate generate

## 8.3 LLDP Config

LLDP config commands are: Ildp Ildp holdtime Ildp transmission-delay Ildp timer Ildp reinit show Ildp neighbors

## 8.3.1 Function Introduction

LLDP is a type of standard link layer discovery mode; it can organize main capability, management address, device identification, port identification and other info of the local device into different TLV (Type Length Value), and encapsulate it in LLDPDU (Link Layer Discovery Protocol Data Unit) and release it to its neighbor, the neighbor will save it in the form of standard MIB (Management Information Base), which is used to inquire and judge link communication status of network management system.

## 8.3.2 IIDP

## **Command Description**

Ildp receive, configure port LLDP frame receiver mode Ildp transmit, configure port LLDP frame transmit mode no Ildp receive, disable port LLDP frame receive mode no Ildp transmit, disable port LLDP frame transmit mode Port LLDP frame receive and transmit mode are both disabled by default.

## Parameter

None

Command Mode Port mode

## Example

//Configure port LLDP frame receiver mode
SWITCH(config)#interface GigabitEthernet 1/8
SWITCH(config-if)# Ildp receive
//Configure port LLDP frame transmit mode
SWITCH(config-if)# Ildp transmit
//Disable port LLDP frame receiver mode
SWITCH(config-if)# no Ildp receive
//Disable port LLDP frame transmit mode
SWITCH(config-if)# no Ildp transmit

## 8.3.3 LLDP Holdtime

## **Command Description**

Ildp holdtime <val>, configure LLDP transmitting holdtime time value. No Ildp holdtime, it is to recover LLDP transmitting holdtime time default. The time value of LLDP transmitting holdtime is 4s by default.

## Parameters

Val, value range is 2S~10S.

## **Command Mode**

Overall mode

## Example

//Configure LLDP transmitting holdtime time value SWITCH(config)# lldp holdtime 3 //Recover LLDP transmitting holdtime time default value SWITCH(config)# no lldp holdtime

## 8.3.4 LLDP Transmission-delay

## **Command Description**

Ildp transmission-delay <val>, configure LLDP frame transmission delay. No Ildp transmission-delay, cancel configuring LLDP frame transmission delay. LLDP frame transmission delay is 2s by default

## Parameters

Val, the value range is 1s~8192s.

Command Mode Overall mode

Example

//Configure LLDP frame transmission delay SWITCH(config)# Ildp transmission-delay 4 //Cancel configuring LLDP frame transmission delay SWITCH(config)# no Ildp transmission-delay

## 8.3.5 LLDP Timer Command Description

Ildp timer <val>, it is to configure LLDP transmitting packet TTL value No Ildp timer, it is to recover the default value of LLDP transmitting packet TTL. The TTL value of LLDP transmitting packet is 30s by default.

## Parameters

Val, value range is 5s~32768s.

## **Command Mode**

Overall mode

## Example

//It is to configure TTL value of LLDP transmitting packet SWITCH (config)# Ildp timer 20

## 8.3.6 LLDP Reinit

## **Command Description**

Ildp reinit <val>, configure the delay time of LLDP continuously transmitting packet. No Ildp Reinit, it is to recover the default delay time of LLDP continuously transmitting packet. The delay time of LLDP continuously transmitting packet is 2s by default.

## Parameters

Val, value range is 1s~10s.

Command Mode Overall mode

## Example

//It is to configure delay time of LLDP continuously transmitting packet.

SWITCH (config)# lldp reinit 2

## 8.3.7 Show LLDP Neighbors

#### **Command Description**

Show lldp neighbors, it is to display brief info of neighbor.

None

Command Mode

Privilege mode

## Example

//It is to display brief info of neighbor

SWITCH# show lldp neighbors

## 8.4 802.1x Config

## 802.1x config commands are:

dot1x system-auth-control radius-server host dot1x port-control dot1x re-authentication dot1x authentication timer re-authenticate show dot1x statistics Note

Enable STP port, and then it needs compulsory certification pass mode when configuring 802.1x certification.

## 8.4.1 Function Introduction

802.1x protocol is issued by IEEE802 LAN/WAN committee in order to solve network security problem of WLAN. Later the protocol is applied into Ethernet as a general access control mechanism of LAN port, which is mainly used to solve Ethernet authentication and security. It will make authentication and control upon the accessed device in the port layer of LAN accessed device.

The switch can make authentication upon network computer as an authentication system. The user device which is connected to port can have access to LAN resources via switch authentication; it fails to have access to LAN resources if it fails to pass switch authentication.

# 8.4.2 dot1x system-auth-control Command Description

Dot1x system-auth-control, enable 802.1x NAS function.

No dot1x system-auth-control, disable 802.1x NAS function.

802.1x NAS function is disabled by default.

## Parameters

None

## **Command Mode**

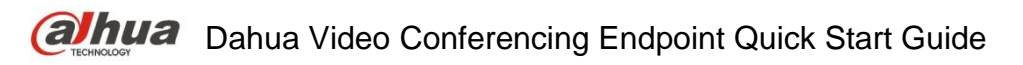

Overall mode

## Example

//Enable 802.1x NAS
SWITCH (config)# dot1x system-auth-control
//Disable 802.1x NAS
SWITCH (config)# no dot1x system-auth-control

## 8.4.3 Radius-Server Host

## **Command Description**

radius-server host <host\_name> [ auth-port <auth\_port> ] [ acct-port <acct\_port> ] [ key { [ unencrypted ] <unencrypted\_key> | encrypted <encrypted\_key> } ], it is to configure the RADIUS server host name or IP address, designated authentication and recorded destination port number, switch and shared key among RADIUS servers.

The authentication port number and record port number is 1812 and 1813 respectively.

## Parameters

| parameters      | Note                                                   |
|-----------------|--------------------------------------------------------|
| host_name       | Host name or IP address                                |
| auth_port       | Authentication port number, value range 0 $\sim$ 65535 |
| acct_port       | Record port number, value range 0 $\sim$ 65535         |
| unencrypted_key | Unencrypted                                            |
| encrypted_key   | Encrypted                                              |

## **Command Mode**

Port mode

## Example

//It is to configure RADIUS server info
SWITCH (config)#radius-server host 192.168.1.100 acct-port 0 key 123

## 8.4.4 dot1x port-control

## **Command Description**

Dot1x port-control { force-authorized | force-unauthorized | auto | single | multi | mac-based }, it is to configure port authentication mode

No dot1x port-control, port authentication mode is restored to default.

The port authentication mode is force-authorized by default.

| Parameter          | Note                                             |
|--------------------|--------------------------------------------------|
| force-authorized   | Port authentication mode is force-authorize      |
| force-unauthorized | Port authentication mode is force-unauthorized   |
| auto               | Port authentication mode is based on port 802.1x |
| single             | Port authentication mode is single host mode     |
| multi              | Port authentication mode is multi host mode      |
| mac-based          | Port authentication mode is based on MAC 802.1x  |

## **Command Mode**

Port mode

## Example

//Configure port authentication mode as force-unauthorized SWITCH (config)#interface GigabitEthernet 1/8 SWITCH (config-if)# dot1x port-control force-unauthorized

## 8.4.5 dot1x re-authentication

## **Command Description**

dot1x re-authentication, enable port re-authentication function.

no dot1x re-authentication, disable port re-authentication function.

The port re-authentication function is disabled by default.

## Parameters

None

## Command Mode

Overall mode

## Example

//Enable port re-authentication function
SWITCH(config)# dot1x re-authentication
//Disable port re-authentication function
SWITCH(config)# no dot1x re-authentication

## 8.4.6 dot1x authentication timer re-authenticate

## **Command Description**

dot1x authentication timer re-authenticate  $<v_1_to_3600>$ , configure port re-authentication timer No dot1x authentication timer re-authenticate, port re-authentication timer is restored to default. Port re-authentication timer is 3600s by default.

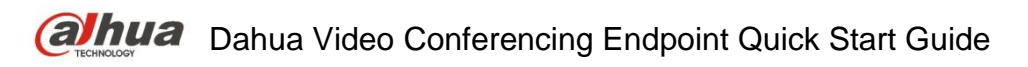

## Parameters

v\_1\_to\_3600, value range is 1s $\sim$ 3600s

#### **Command Mode**

Overall mode

#### Example

//Configure port re-authentication timer

SWITCH(config)# dot1x authentication timer re-authenticate 1000

//Port re-authentication timer is restored to default

SWITCH(config)# no dot1x authentication timer re-authenticate

## 8.4.7 show dot1x statistics

#### **Command Description**

Show dot1x statistics { eapol | radius | all } [ interface ( <port\_type> [ <v\_port\_type\_list> ] ) ], it is to check port authentication statistics.

#### Parameters

| Parameter        | Note                                      |
|------------------|-------------------------------------------|
| all              | Check all ports authentication statistics |
| eapol            | Check request authentication statistics   |
| radius           | Check server authentication statistics    |
| port_type        | Port type                                 |
| v port type list | Port number                               |

## **Command Mode**

Privilege mode

#### Example

//Check all ports authentication statistics

SWITCH# show dot1x statistics all

## 8.4.8 802.1x Config Example

## Networking Requirement

As it is shown in Figure 8-1, the device connected to G1 port needs authentication to get access the network.

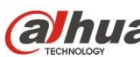

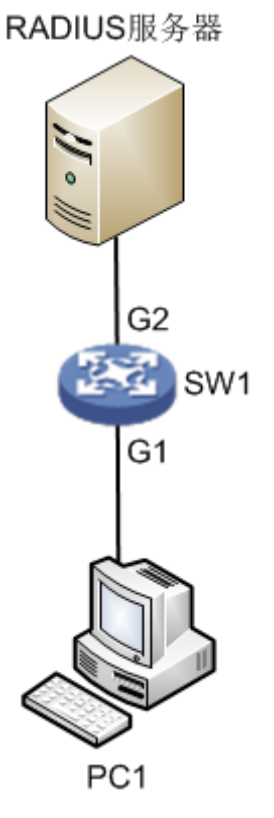

Figure 8-1

## **Config Example**

//Enable overall 802.1x authentication

SWITCH(config)# dot1x system-auth-control

//Add RADIUS server IP, set shared key

SWITCH(config)#radius-server host 192.168.1.100 acct-port 0 key 123

//Enable port G1 based on 802.1x auto authentication

Note

Please disable the STP protocol first when enabling 802.1x authentication under the port.

SWITCH(config)# interface GigabitEthernet 1/1

SWITCH(config-if)# dot1x port-control auto

//Configure RADIUS server end, add authentication account for authentication clients, set NAS key is in accordance with switch key value.

## 8.5 SNMP Config

SNMP config commands are: snmp-server

snmp-server trap snmp-server community snmp-server host host

## 8.5.1 Function Introduction

SNMP (Simple Network Management Protocol) is made up of a group of network management standards, which includes an application layer protocol (Application Layer Protocol), database schema and a group of materials. The protocol can support network management system, which is used to monitor if the devices which are connected to network are caused any attention about management. The protocol is a part of Internet protocol stack defined by IETF (Internet Engineering Task Force)

## 8.5.2 SNMP-Server

## **Command Description**

snmp-server, enable SNMP function. No snmp-server, disable SNMP function. SNMP function is enabled by default.

## Parameters

None

Command Mode

Overall mode

## Example

//Enable switch SNMP function
SWITCH (config)# snmp-server

## 8.5.3 SNMP-Server Trap

## **Command Description**

snmp-server trap <source\_name>, add Trap source event.

No snmp-server trap <source\_name>, delete Trap source event.

| Parameter   | Note                                                                                                    |
|-------------|----------------------------------------------------------------------------------------------------|
| source_name | Function name, include following options:<br>alarmTrapStatus<br>authenticationFailure<br>coldStart<br>entConfigChange<br>fallingAlarm<br>ipTrapInterfacesLink<br>linkDown<br>linkUp<br>IldpRemTablesChange<br>newRoot<br>psecTrap<br>risingAlarm<br>topologyChange<br>warmStart |

Command Mode Overall mode

Example //Add linkup event SWITCH(config)# snmp-server trap linkup

## 8.5.4 SNMP-Server Community

**Command Description** snmp-server community, configure authentication name and community

Parameters Ro: Read only Rw: read write

**Default** Public

## Command mode

Overall mode

## Example

//Version is v2c, authentication name is 123, community is read only

SWITCH(config)# snmp-server community v2c 123 ro

## 8.5.5 SNMP-Server Host

## **Command Description**

snmp-server host <conf\_name>, configure the host name of Trap destination address

## Parameters

conf\_name, host name

## **Command Mode**

Overall mode

## Example

//Config host name is 1111 SWITCH(config)# snmp-server host 1111

## 8.5.6 Host

## **Command Description**

Hostname <hostname>, configure host name.

host <v\_ipv4\_ucast>, configure the IP of Trap destination address.

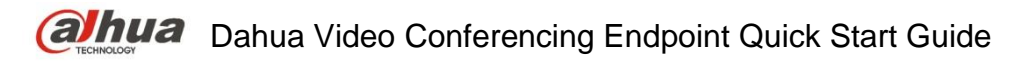

#### Parameters

| Parameter    | Note         |
|--------------|--------------|
| hostname     | Host name    |
| v_ipv4_ucast | Host address |

## **Command Mode**

Overall mode

## Example

//Configure host name as 1111

SWITCH(config)#snmp-server host 1111

//Configure host address

SWITCH(config-snmps-host)# host 192.168.111.111

## 8.5.7 SNMP Config Example

## **Networking Requirement**

As it is shown in Figure 8-2, switch enables SNMP; PC1 is installed with MIB Browser, which is used to acquire switch node info.

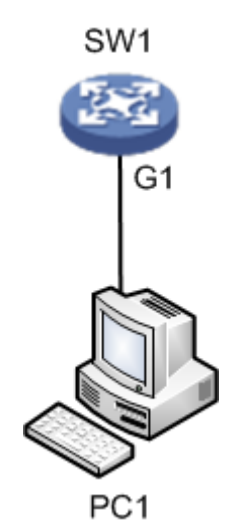

Figure 8-2

## Config Example

SW1:

//Configure SNMP read write community

SWITCH(config)#snmp-server

SWITCH(config)#snmp-server community v2c 123 ro

SWITCH(config)#snmp-server community v2c 123 rw

//Configure SNMP Trap info

SWITCH(config)# snmp-server host aa

SWITCH(config-snmps-host)# no shutdown

SWITCH(config-snmps-host)# host 192.168.222.107

PC1:

Step 1

Open MIB Browser on PC, add switch IP and corresponding community name, which is shown in Figure 8-3.

| iReasoning MIB Browser                    | Advanced Properties of SNMP Agent |                   | Ī |
|-------------------------------------------|-----------------------------------|-------------------|---|
| File Edit Operations Tools Bookmarks Help |                                   |                   | ł |
| Address: 192, 168, 222, 44                | Address                           | 192. 168. 222. 44 | ľ |
| SIMP MIBs                                 | Port                              | 161               | ŀ |
| private                                   | Read Community                    | ***               | ŀ |
| eisco                                     | Write Community                   | ***               | ŀ |
| ciscoProducts                             | SIMP Version                      | 2                 | F |
|                                           |                                   |                   | - |

Figure 8-3

## Step 2

Right click iso.org.dod.internet, click "work". It will display relevant info on the info page, which is shown in Figure 8-4.

| 🚯 iReasoning MIB Browser                  |                    |                                       |         |           |
|-------------------------------------------|--------------------|---------------------------------------|---------|-----------|
| File Edit Operations Tools Bookmarks Help |                    |                                       |         |           |
| Address: 192.168.222.44                   |                    | <ul> <li>Operations: Get 1</li> </ul> | lext    | 🔹 🍙 Go    |
| SIMP NIEs                                 | Result Table       |                                       |         |           |
| MIB Iree                                  | Name/OID           | Value /                               | Type    | IP:Port   |
| Boost and                                 | ifSpeed 1          | 100000000                             | Gauge   | 192.168.2 |
| ment avnerinente]                         | ifSpeed 2          | 100000000                             | Gauge   | 192.168.2 |
| The minute                                | ifSpeed. 3         | 100000000                             | Gauge   | 192.168.2 |
|                                           | ifSpeed. 4         | 100000000                             | Gauge   | 192.168.2 |
|                                           | ifNtu.1            | 10056                                 | Integer | 192.168.2 |
|                                           | ifType.1           | ethernetCsmacd (6)                    | Integer | 192.168.2 |
|                                           | dot1dTpAgingTime.0 | 300                                   | Integer | 192.168.2 |
|                                           |                    |                                       |         |           |

Figure 8-4

## Step 3

Select "Tools>Trap Receive", you can check uploaded Trap info, which is shown in Figure 8-5.

| IReasoning MIB Brows    | er                   |        |                          |      |
|-------------------------|----------------------|--------|--------------------------|------|
| File Edit Operations    | Tools Bookmarks Help |        |                          |      |
| Address: 192.168.222.55 | 🗲 Trap Receiver      | Ctrl+I | ▼ Operations: Get Next ▼ | 🜈 Go |
| SIMP MIBs               | Trap Sender          |        |                          |      |

Figure 8-5

## 8.6 RMON Config

RMON CLI config commands are:

rmon event

rmon collection history

rmon alarm

rmon collection stats

## 8.6.1 Function Introduction

RMON (Remote Networking Monitoring) is a standard monitoring specification, which makes it exchange network monitoring data between various network control monitor and console system.

RMON helps network administrator to select console and network monitoring detector which conform to special network requirements with more freedom. First RMON has realized consistent remote management upon heterogeneous environment; it provides solution for remote monitoring via port. It mainly realized data flow monitoring function upon one segment or the entire network, currently it has become one of the successful network management standards. RMON standard makes SNMP monitor remote devices more efficiently and actively, network administrator is able to follow network, segment or device fault more rapidly. RMON MIB is realized to record some network events, it can record network performance data and fault history, it can visit fault history anytime in order to make efficient fault diagnosis. It has reduced data flow between management station and agent by using this method, and made it possible to manage large-sized network simply and powerfully.

#### Note

It needs to enable SNMP function at the same time when it needs to report server by using RMON function.

#### 8.6.2 RMON Event

#### **Command Description**

rmon event <id> [ log ] [ trap [ <community> ] ] { [ description <description> ] }, it provides table of all events caused by RMON agent.

#### **Parameters**

| Parameters  | Note                                            |
|-------------|-------------------------------------------------|
| id          | Event entry ID                                  |
| log         | It generates RMON log when event is generated.  |
| trap        | It generates RMON Trap when event is generated. |
| community   | The used community when event is generated.     |
| description | Description of designated event                 |

#### **Command Mode**

Overall mode

#### Example

//Set event number as 111, it is described as 111

SWITCH(config)# rmon event 111 description 111

//Set event type as trap, community name is public

SWITCH(config)#rmon event 111 trap public

## 8.6.3 RMON Collection History

#### **Command Description**

rmon collection history <id> [ buckets <buckets> ] [ interval <interval> ], it collects the record of network value, and it saves statistics for following treatment.

| Parameter | Note                                         |
|-----------|----------------------------------------------|
| id        | History entry ID                             |
| buckets   | Request interval. It is 50buckets by default |
| interval  | Interval. It is 1800s by default.            |

#### **Command Mode**

Port mode

## Example

//Configure the entry whose number is 33, interval is 200s

SWITCH(config)# interface GigabitEthernet 1/1

SWITCH(config-if)# rmon collection history 33 interval 200

## 8.6.4 RMON Alarm

## **Command Description**

rmon alarm <id> { ifInOctets | ifInUcastPkts | ifInNUcastPkts | ifInDiscards | ifInErrors | ifInUnknownProtos | ifOutOctets | ifOutUcastPkts | ifOutNUcastPkts | ifOutDiscards | ifOutErrors } <ifIndex> rising-threshold <rising\_threshold> falling-threshold <falling\_threshold> { [ rising | falling | both ] }, it monitors designated alarm variable regularly, it will trigger alarm once the counter exceeds the threshold.

| Parameter         | Note0                                                                                                    |  |  |
|-------------------|----------------------------------------------------------------------------------------------------|--|--|
| id                | Alarm entry ID                                                                                                    |  |  |
| ifInOctets        | Number of bytes input into the port                                                                                                    |  |  |
| ifInUcastpkts     | Unicast packets transmitted to subnet via upper layer protocol                                                                                                    |  |  |
| ifInNucastpkts    | Non unicast packets transmitted to upper layer protocol                                                                                                    |  |  |
| ifInDiscards      | Discarded input packets, and these packets will not be transmitted to upper layer network protocol.                                                                            |  |  |
| ifInErrors        | Error packets, these packets will not be transmitted to upper layer network protocol.                                                                                          |  |  |
| ifInUnknownProtos | Discarded input packets due to unknown or<br>unsupported network protocol.                                                                                                    |  |  |
| ifOutOctets       | Number of byte output by port                                                                                                    |  |  |
| ifOutUcastpkts    | Number of packets that upper layer protocol (such as IP) needs to send to a network unicast address, the quantity includes discarded or unsent packets.                        |  |  |
| ifOutNucastpkts   | Number of packets that upper layer protocol (such as IP) needs to send to a network non-unicast address, the quantity includes discarded or unsent packets due to some reason. |  |  |
| ifOutDiscards     | The packets which cannot be set due to some reason<br>or a reason unrelated to error condition. For example,<br>It may be caused due to packet TTL overtime                    |  |  |
| ifOutErrors       | Number of packets which cannot be sent due to error                                                                                                    |  |  |
| ifIndex           | Corresponding port of bridging port                                                                                                    |  |  |
| rising threshold  | Threshold upper limit                                                                                                    |  |  |

| Parameter         | Note0                                                                                                    |
|-------------------|----------------------------------------------------------------------------------------------------|
| falling_threshold | Threshold lower limit                                                                                                    |
| rising            | It will trigger alarm when the first value is bigger than threshold upper limit.                                                                     |
| falling           | It will trigger alarm when the first value is smaller than<br>the threshold lower limit                                                              |
| both              | It will trigger alarm when the first value is smaller than<br>threshold lower limit or when the first value is bigger<br>than threshold upper limit. |

## **Command Mode**

Overall mode

## Example

//It is to configure the entry whose number is 12.

```
SWITCH(config)#rmon alarm 12 ifoutErrors 1 1 delta rising-threshold 10 10 falling-threshold 1 1 both
```

## 8.6.5 RMON Collection Stats

## **Command Description**

rmon collection stats <id>, Basic statistics info of the monitored Ethernet port.

## Parameters

ID, value range is 1~65535.

## **Command Mode**

Port mode

## Example

//Statistics entry of number 22 under port 1
SWITCH(config)# interface GigabitEthernet 1/1
SWITCH(config-if)# rmon collection stats 22

## 9 System Maintenance Command

## 9.1 Device Reboot

## 9.1.1 Function Introduction

The module can restart the device.

## 9.1.2 Reload Cold

#### **Command Description**

Reload cold, restart the device.

## Parameters

None

## **Command Mode**

Privilege mode

## Example

//It restarts the device after saving config.

SWITCH# copy running-config startup-config

SWITCH# reload cold

## 9.2 Factory Default

## 9.2.1 Function Introduction

The module can be used to restore operation upon switch.

## 9.2.2 Reload Defaults

## **Command Description**

Reload defaults [ keep-ip ], restore factory default operation, the device will reboot after using the command, it will restore successfully after reboot.

## Parameters

Keep-IP, make device management IP address unchanged when restoring factory default settings.

## **Command Mode**

Privilege mode

## Example

//Restore factory default config, it will be valid after the device reboots.

SWITCH# reload defaults

## 9.3 Save Config

## 9.3.1 Function Introduction

The module can be used to save config.

## 9.3.2 Copy Running-Config Startup-config

## **Command Description**

copy running-config startup-config, used to save config.

#### Parameters

None

## **Command Mode**

Privilege mode

## Example

//Save config

SWITCH#copy running-config startup-config

## 9.4 Ping Test

## 9.4.1 Function Introduction

It is used to check if network is connected.

## 9.4.2 Ping IP

## **Command Description**

ping ip <v\_ip\_addr>, it is to test the reachability of switch and host.

## Parameters

| Parameter | Note                               |
|-----------|------------------------------------|
| v_ip_addr | IP address, address format X.X.X.X |

## **Command Mode**

Privilege mode

## Example

//It is to test the reachability of switch and host

SWITCH# ping ip 192.168.255.3

Note

- This quick start guide is for reference only. Slight difference may be found in user interface.
- All the designs and software here are subject to change without prior written notice.
- If there is any uncertainty or controversy, please refer to the final explanation of us.
- Please visit our website or contact your local service engineer for more information.

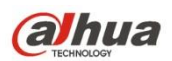

ZHEJIANG DAHUA VISION TECHNOLOGY CO., LTD. Address: No.1199 Bin'an Road, Binjiang District, Hangzhou, PRC. Postcode: 310053 Tel: +86-571-87688883 Fax: +86-571-87688815 Email:overseas@dahuatech.com Website: www.dahuasecurity.com